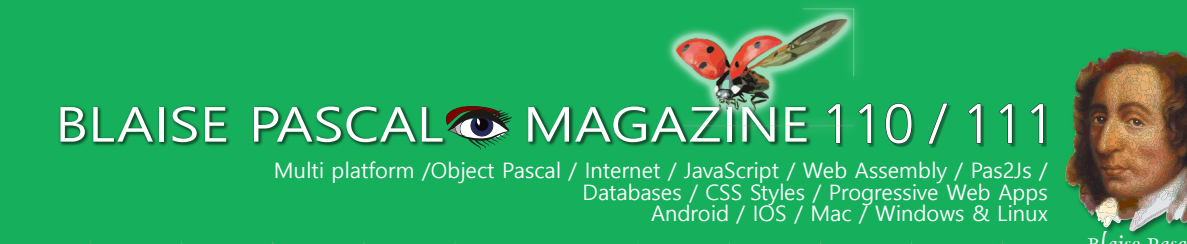

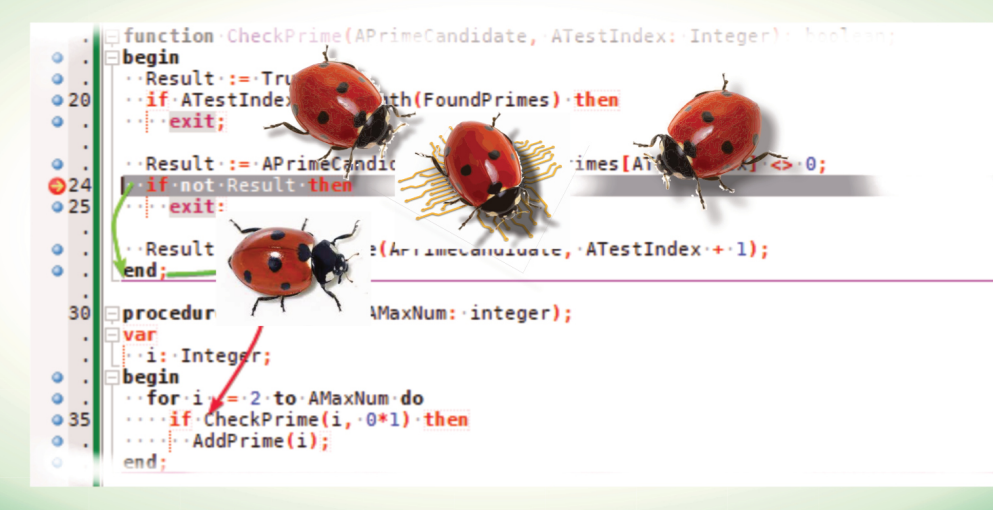

Image Classifier with loading and testing a pre-trained model The Number guessing project

Debugging with the new debugger in Lazarus - lessons part 2 AI-enabled brain scanner reads thoughts

#### Lazarus compiling Delphi code

BLAISE PASCAL MAGAZINE LIBRARY By internet and on USB Stick The Library kit for BPM has been extended with new features: Search over ALL 111 issues and per issue.

Raize SoftWare DropMaster

#### Lazarus for Visual Studio

Blaise Pasca

Delphi Community version for Delphi 11

Jim McKeeth leaving Embarcadero/Delphi

FastReport for Lazarus on LINUX in a Trial and as Professional version

#### BLAISE PASCAL Constraints MAGAZINE 110 / 111 Multi platform /Object Pascal / Internet / JavaScript / Web Assembly / Pas2Js / Databases / CSS Styles / Progressive Web Apps Android / IOS / Mac / Windows & Linux

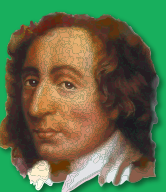

Blaise Pascal

ATestIndex + 1)

integer)

Num do 0\*1) then

Integ

AddPrime(i);

#### CONTENT

#### ARTICLES

From your Editor Page 4 From our technical advisor: Humor Page5 Image Classifier with loading and testing a pre-trained model Page 7 The Number guessing project Page 17 Debugging with the new debugger in Lazarus - lessons part 2 Page 22 AI-enabled brain scanner reads thoughts Page 31 Lazarus compiling Delphi code Page 35 BLAISE PASCAL MAGAZINE LIBRARY By internet and on USB Stick Page 49 The Library kit for BPM has been extended with new features: Search over ALL 111 issues and per issue. Raize SoftWare DropMaster Page 71 Lazarus for Visual Studio Page 90 Delphi Community version for Delphi 11 Page 99 Jim McKeeth leaving Embarcadero/Delphi Page 101 FastReport for Lazarus on LINUX Page 103 in a Trial and as Professional version

#### ADVERTISING

| International Conference Universidad Salamanca  | Page 42  |
|-------------------------------------------------|----------|
| Database Workbench                              | Page 34  |
| Lazarus Handbook Pocket                         | Page 6   |
| PDF Viewer 2023 Blaise Pascal Library USB stick | Page 16  |
| Lazarus Handbook PDF + Subscription             | Page 20  |
| Fast Report                                     | Page 102 |
| Subscription 2 year                             | Page 48  |
| Superpack 5 Items                               | Page 70  |
| Barnsten Delphi Products                        | Page 89  |
| Help for Ukraine                                | Page108  |
| Components for Developers                       | Page 110 |
|                                                 |          |

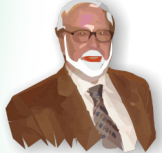

Niklaus Wirth

Pascal is an imperative and procedural programming language, which Niklaus Wirth designed (left below) in 1968–69 and published in 1970, as a small, efficient language intended to encourage good programming practices using structured programming and data structuring. A derivative known as Object Pascal designed for object-oriented programming was developed in 1985. The language name was chosen to honour the Mathematician, Inventor of the first calculator: Blaise Pascal (see top right).

Publisher: PRO PASCAL FOUNDATION in collaboration © Stichting Ondersteuning Programmeertaal Pascal

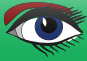

#### CONTRIBUTORS

| Stephen Ball<br>http://delphiaball.co.uk<br>DelphiABall    | Dmitry Boyarintsev<br>dmitry.living @ gmail.com                                          | Michaël Van Canneyt<br>,michael @ freepascal.org                                        | Marco Cantù<br>www.marcocantu.com<br>marco.cantu @ gmail.com |
|------------------------------------------------------------|------------------------------------------------------------------------------------------|-----------------------------------------------------------------------------------------|--------------------------------------------------------------|
| David Dirkse<br>www.davdata.nl<br>mail: David @ davdata.nl | Benno Evers<br>b.evers @<br>everscustomtechnology.nl                                     | Bruno Fierens<br>www.tmssoftware.com<br>bruno.fierens @ tmssoftware.com                 | Holger Flick<br>holger @ flixments.com                       |
| Mattias Gärtnernc-<br>gaertnma@netcologne.de               | Max Kleiner<br>www.softwareschule.ch<br>max @ kleiner.com                                | John Kuiper<br>john_kuiper @ kpnmail.nl                                                 | Wagner R. Landgraf<br>wagner @ tmssoftware.com               |
| Vsevolod Leonov<br>vsevolod.leonov@mail.ru                 | Andrea Magni<br>www.andreamagni.eu andrea.<br>magni @ gmail.com<br>www.andreamagni.eu/wp |                                                                                         |                                                              |
|                                                            |                                                                                          |                                                                                         |                                                              |
|                                                            |                                                                                          | Paul Nauta PLM Solution<br>Architect CyberNautics<br>paul.nauta @ cybernautics.nl       |                                                              |
| Kim Madsen<br>www.component4developers.com<br>kbmMW        |                                                                                          | Boian Mitov<br>mitov @ mitov.com                                                        |                                                              |
|                                                            | Jeremy North<br>jeremy.north @ gmail.com                                                 | Detlef Overbeek<br>- Editor in Chief<br>www.blaisepascal.eu<br>editor @ blaisepascal.eu |                                                              |
| Anton Vogelaar<br>ajv @ vogelaar-electronics.com           | Danny Wind<br>dwind @ delphicompany.nl                                                   | Jos Wegman<br>Corrector / Analyst                                                       | Siegfried Zuhr<br>siegfried @ zuhr.nl                        |

Editor - in - chief

Detlef D. Overbeek, Netherlands Tel.: Mobile: +31 (0)6 21.23.62.68 News and Press Releases email only to editor@blaisepascal.eu

Subscriptions can be taken out online at www.blaisepascal.eu or by written order, or by sending an email to office@blaisepascal.eu Subscriptions can start at any date. All issues published in the calendar year of the subscription will be sent as well. Subscriptions run 365 days. Subscriptions will not be prolonged without notice. Receipt of payment will be sent by email. Subscriptions can be paid by sending the payment to: **ABN AMRO Bank Account no. 44 19 60 863** or by credit card or PayPal Name: Pro Pascal Foundation (Stichting Ondersteuning Programeertaal Pascal) **IBAN: NL82 ABNA 0441960863 BIC ABNANL2A VAT no.: 81 42 54 147** (Stichting Ondersteuning Programmeertaal Pascal) Subscription department Edelstenenbaan 21 / 3402 XA IJsselstein, Netherlands Mobile: + 31 (0) 6 21.23.62.68 office@blaisepascal.eu Trademarks All trademarks used are acknowledged as the property of their respective owners. Caveat Whilst we endeavour to ensure that what is published in the magazine is correct, we cannot 2 Ω accept responsibility for any errors or omissions. If you notice something which may be incorrect, please contact the Editor and we will publish a correction where relevant. Member and donor of WIKIPEDIA Member of the Royal Dutch Library KONINKLIJKE BIBLIOTHEEK Subscriptions (2022 prices) Internat. incl. 9% VAT Internat. excl. VAT Shipment TOTAL Printed Issue (8 per year) ±60 pages : € 218 € 130 € 348 € 200 Electronic Download Issue (8 per year) ±60 pages : € 70 € 64,20

#### **COPYRIGHT NOTICE**

All material published in Blaise Pascal is copyright © SOPP Stichting Ondersteuning Programeertaal Pascal unless otherwise noted and may not be copied, distributed or republished without written permission. Authors agree that code associated with their articles will be made available to subscribers after publication by placing it on the website of the PGG for download, and that articles and code will be placed on distributive data storage media. Use of program listings by subscribers for research and study purposes is allowed, but not for commercial purposes. Commercial use of program listings and code is prohibited without the written permission of the author.

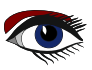

From your editor

Hello,

by creating this new issue of our Magazine I had the summer very much in my mind. I suppose you do have the same feeling of need form warmth and sunshine. My wishes seem to be fulfilled by now: It is warm an beautiful.

I had so much to tell you that I now had to make a double issue out of it. There are even more extra's but they are for the next issue 112.

We already had talked about the AI (*Artificial Intelligence*) and image classifiers. Now some more disturbing news came up:

I write about that in the article AI enabled brain scanner.

We need to think what's more to come because this is a bit spooky. Let's discus where this has to end.

I am personally convinced that what ever comes to your mind we can make it, how strange it ever may be: read the article.

To create something that I never would have thought of: Lazarus for Visual Studio. It is for good reasons.

Lazarus is the most advanced environment or is coming to be. Anything you want you can do with Lazarus. Even you yourself because the sources are open and the industry wants this.

All the important Programming Languages have a direct connection for Visual Studio, so Lazarus needed that as well.

Of course there is still a lot to do - but we are getting there. My future goal is to make Pascal available for the kids and youngsters. I have some special ideas about that.

I think the team and I should - with playing and fooling around - make the environment so friendly for them that they will learn without noticing by solving problems they themselves are creating... **AI** will play a big role in this because it already has shown that it can be very useful. ... I would not be able to translate an issue into other languages without it, because loosing so much time. Martin Friebe has created and written the debugger story and this is a very good way to learn what it is capable of and doing that. He extended even more and better functions for it. Lazarus has now the debugger we needed so much:

simple in use but very versatile.

- If you have request for it let me know...

I had asked Michael van Canneyt to write the new PDF Kit for Blaise Pascal Magazine,

so that we can search in all pages and issues for a special text.

That is an enormous task but he managed to do so.

It is now available and we can give you even better service than ever. We will create some extra examples...

Jim McKeeth left Embarcadero to do

something very new to him: Working on the web3 version...(*I already wrote about about webs 3 in the last issue*)

I spoke to his successor **Ian Barker**, and we discussed some new actions for Delphi for the future.

One of them is that we will get the news from **Delphi** early enough to publish so that it will be **REAL** news.

I thank him for that in advance.

So for the future we will be able to surprise you even more about our favourite language Pascal and try to find young people to learn about and with it.

Yours

Detle

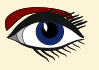

## From our technical advisor Jerry King

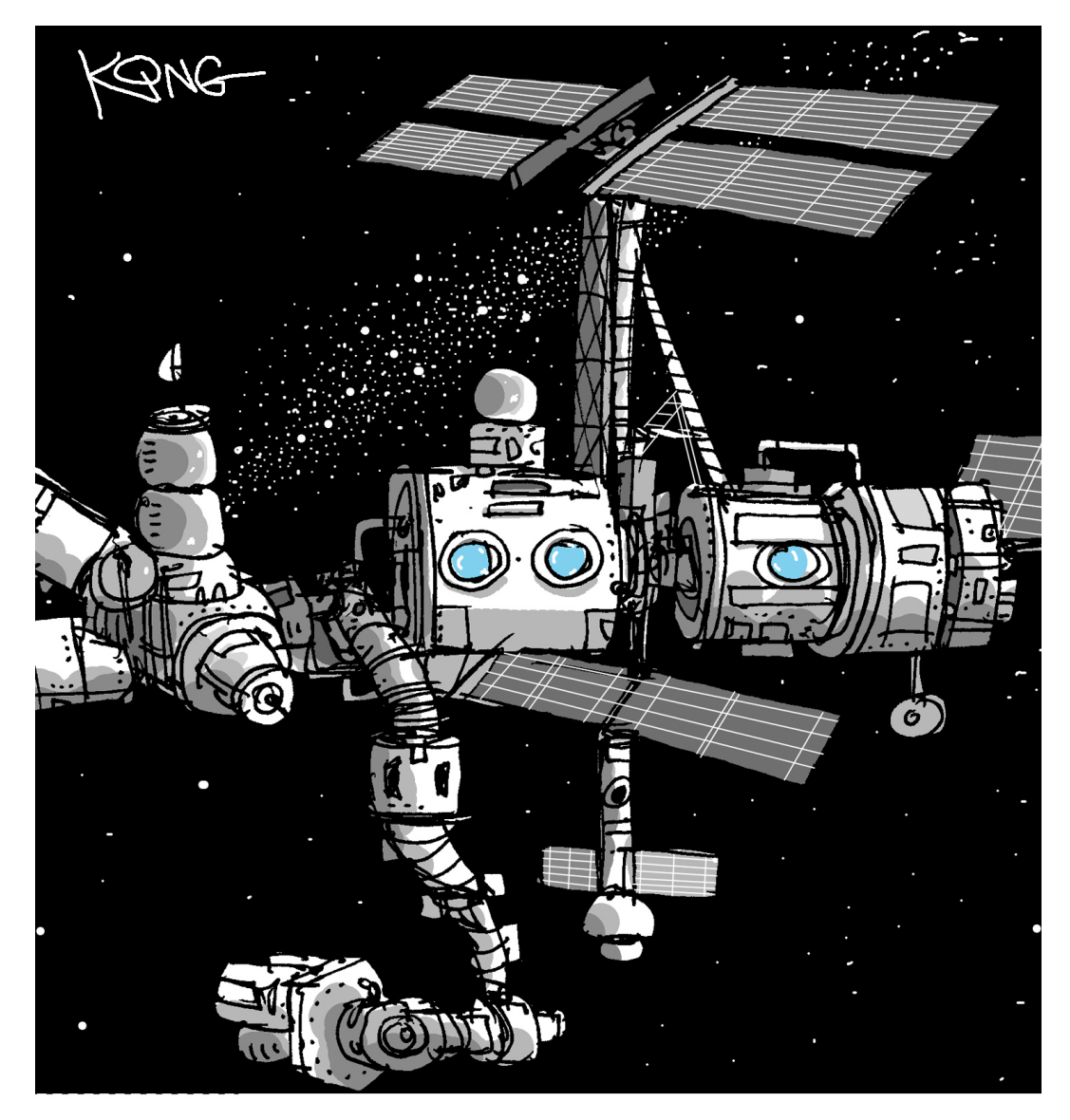

"Daddy's at work, sweetheart. Have mommy look up the Wi-Fi password."

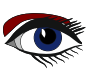

### ADVERTISEMENT

## LAZARUS HANDBOOK POCKET PACKAGE (2BOOKS)

Price: € 35,00 Excluding VAT and Shipping

## 934 PAGES PDF & INDEX INCLUDED

English

- Printed black & white
- 2 Volumes
- PDF included
- 934 Pages
- Weight: 2kg

in the IDP

Extra protected
 Including

40 Example projects and extra programs

TAU

🗞 LAZARUS HANDBOOK LAZARUS HANDBOOK 1

BlaisePascalMagazine PDF viewer included

https://www.blaisepascalmagazine.eu/product-category/books/

## CLASSIFY CIFAR10 maXbox Starter 105 – Image Classifier

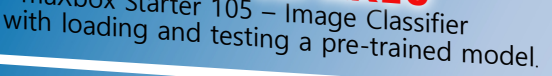

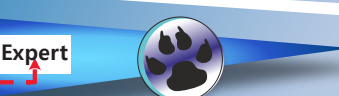

### maxbox

INTRODUCTION

Starter

This machine learning tutor explains a classifier based on the so called CIFAR-10 Image Classifier with a pre-trained model. The pre-trained model is a file: ClassifyCNNModel\_70.nn

As the name implies, it is a CNN-model. A Convolutional Neural Network (CNN\*) is a type of deep learning algorithm that is particularly for image recognition and object-detection tasks. It is made up of multiple layers, including convolution layers, pooling layers, and fully connected layers. \* CNNs also known as Shift Invariant or Space Invariant Artificial NN.

Now let's have a look at the app/script below with individual images from Cifar test data. For this, we wrote two useful functions. The first one returns the label associated with predictions made by the model. The second one accepts one image as an argument. Then it will show the image, the prediction the model made and the actual class the image belongs to. Also other probabilities are shown in the multi-classification grid:

|   | Form         | 1 maXbox CAI_Classify 1.5 |                       | _             |         | $\times$ |
|---|--------------|---------------------------|-----------------------|---------------|---------|----------|
|   | 9            | redicts: ship             | load: .\m<br>dropout: | odel\Classify | CNNMode | _70.nn   |
|   | . \data \shi | p1.bmp                    |                       |               | `       | -        |
|   | Clas         | sify                      |                       |               |         |          |
|   | type         | probability +-[-60,90]    |                       |               |         |          |
|   | airplane     | 4.73834943771362          |                       |               |         |          |
|   | automobil    | e 3.57388186454773        |                       |               |         |          |
| ļ | bird         | -2.46890497207642         |                       |               |         |          |
|   | cat          | -4.34820127487183         |                       |               |         |          |
|   | deer         | -5.9130539894104          |                       |               |         |          |
| ł | dog          | -5.9897141456604          |                       |               |         |          |
| 1 | frog         | -5.56393814086914         |                       |               |         |          |
| ľ | horse        | -4.31041717529297         |                       |               |         |          |
| 1 | ship         | 15.2397747039795          |                       |               |         |          |
|   | truck        | -0.136169910430908        |                       |               |         |          |

This app allows you to classify pictures from an airplane to a truck or a train. And you see similarities for example a ship (15.2) has some elements of an airplane or automobile (4.7, 3.5) in his feature map.Specifically, models are comprised of small linear filters and the result of applying filters called activation maps, or more generally, feature maps. Looking at the following dataset, it will extract features in a constant dot product, even though images has shadows or positioned with various angle. It is important to note that filters acts as feature detectors from the original input image, in our case 32\*32 bitmaps.

Const PICPATH = '.\data\'; TRAINPATH = '.\model\ClassifyCNNModel\_70.nn';

The proper way to use a CNN doesn't exists. The advice for ugly score is to use a smaller learning rate or larger batch size for the weights that are being fine-tuned and a higher one for the randomly initialized weights (*e.g. the ones in the softmax classifier*) TNNetSoftMax. Pre-trained weights (*in ClassifyCNNModel\_70.nn*) are already good, they need to be fine-tuned, not distorted.

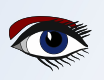

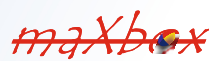

maxbox

Here are the classes in the dataset, as well as 10 random images from each:

| airplane   | 🛁 📉 📈 🤟 = 🌌 🔐 🛶 💒                         |
|------------|-------------------------------------------|
| automobile | an 🖏 🚵 🤮 🐭 😂 🐨 🐝                          |
| bird       | in 🖉 🖉 🕺 🚑 🕵 🕅 😥 💓                        |
| cat        | 💒 🕵 😂 😹 🎇 🚾 🕰 🤘 蒙                         |
| deer       | M 😭 📉 🥂 🎆 🎆 M 🕷 🕷 🌌                       |
| dog        | N 🕼 🕫 🐘 🎘 🏹 🐼 🔊                           |
| frog       | NY 10 10 10 10 10 10 10 10 10 10 10 10 10 |
| horse      | 📲 🗶 🔯 🚵 👘 📷 🖙 🕾 🎉 🗊                       |
| ship       | 😂 😼 📥 🚢 🚔 🥩 🛷 🔛 坐                         |
| truck      | 🚄 🍱 🛵 🎒 👹 🔤 📷 🖓                           |

The learning rate is the crucial hyper-parameter used during the training of deep convolution neural networks (DCNN) to improve model accuracy;

By following these ways you can make a CNN model that has a validation set accuracy of more than 95 % but the question is how specific or relevant is this validation.

In our example, values smaller than 0.7 mean false while values bigger than 0.7 mean true. This is called monopolar encoding. CAI also supports bipolar encoding (-1, +1). Let's have a look directly into the source code for the labels and the classify method:

#### var cs10Labels: array[0..9] of string;

```
procedure setClassifierLabels;
begin
    csl0Labels[0]:= 'airplane';
    csl0Labels[1]:= 'automobile';
    csl0Labels[2]:= 'bird';
    csl0Labels[3]:= 'cat';
    csl0Labels[3]:= 'cat';
    csl0Labels[4]:= 'deer';
    csl0Labels[5]:= 'dog';
    csl0Labels[5]:= 'dog';
    csl0Labels[5]:= 'dog';
    csl0Labels[6]:= 'frog';
    csl0Labels[7]:= 'horse';
    csl0Labels[8]:= 'ship';
    csl0Labels[9]:= 'truck';
end;
```

The CIFAR-10 dataset consists of 60000 32x32 colour images in 10 classes, with 6000 images per class. There are 50000 training images and 10000 test images. The dataset is divided into five training batches and one test batch, each with 10000 images.

We now build the Convolution neural network by using 1 Convolution layer, 4 Relu-activation function, dropout- and pooling-layer, 1 fully Connected layer and a SoftMax activation function. Below is the list of all layers which we also define the optimizer and a loss function for the optimizer:

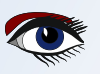

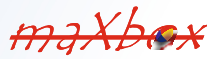

Page 3/9

maxbox

```
Debug TNNet.Struct.LoadFromString ST:
-1) TNNetInput:32;32;3;0;0;0;0;0
0) TNNetConvolutionLinear:64;5;2;1;1;0;0;0
1) TNNetMaxPool:4;4;0;0;0;0;0;0
2) TNNetConvolutionReLU:64;3;1;1;1;0;0;0
3) TNNetConvolutionReLU:64;3;1;1;1;0;0;0
4) TNNetConvolutionReLU:64;3;1;1;1;0;0;0
5) TNNetConvolutionReLU:64;3;1;1;1;0;0;0
6) TNNetDropout:2;0;0;0;0;0;0;0
7) TNNetMaxPool:2;2;0;0;0;0;0;0
8) TNNetFullConnectLinear:10;1;1;0;0;0;0;0
9) TNNetSoftMax:0;0;0;0;0;0;0;0
```

The main procedure to classify incoming images loads the model, decides dropout or not (later more) and creates input- and output-volumes with the shape of 32;32;3 or a 32x32x3 volume:

#### Begin

```
NN:= THistoricalNets.create; //TNNet.Create();
NN.LoadFromFile(TRAINPATH);
label2.caption:= 'load: '+TRAINPATH;
```

```
if chkboxdrop.checked then
NN.EnableDropouts(true) else
NN.EnableDropouts(false);
pInput:= TNNetVolume.Create0(32, 32, 3, 1);
pOutPut:= TNNetVolume.Create0(10, 1, 1, 1);
```

```
LoadPictureIntoVolume(image1.picture, pinput);
pInput.RgbImgToNeuronalInput(csEncodeRGB);
NN.Compute65(pInput,0);
NN.GetOutput(pOutPut);
writeln('result get class type: '+itoa(pOutPut.GetClass()));
```

Then, we need to add RgbImgToNeuronalInput and with the use of SoftMax, we can print output class probabilities to show in the Stringgrid.

The \*.nn file in TRAINPATH serves as a pre-trained file (FAvgWeight) to classify/predict images we trained on. Also the CIFAR-10 classification

examples with experiments/testcnnalgo/testcnnalgo.lpr and a number of CIFAR-10 classification examples are available on /experiments.

Imagine the accuracy goes up and the loss-function (error-rate) goes down. The loss function is the bread & butter of modern machine learning; it takes your algorithm from theoretical to practical and transforms matrix multiplication into deep learning.

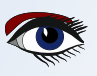

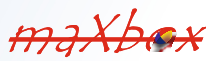

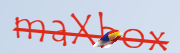

#### DROP OUT EXPERIMENTS

It's usually very hard to understand neuron by neuron how a neural network dedicated to image classification internally works. In this technique, an arbitrary neuron is required to activate and then the

same back-propagation method used for learning is applied to an input image producing an image that this neuron expects to see. Adding neurons and neuronal layers is often a possible way to improve artificial neural networks when you have enough hardware and computing time. In the case that you can't afford time, parameters and hardware, you'll look for efficiency with Separable Convolutions (SCNN).

But there's another for me interesting point, the dropout regularisation. The dropout layer is a mask that nullifies the contribution of some neurons towards the next layer and leaves unmodified all others. In our model you can see layer 6 as the dropout:

#### 6) TNNetDropout:2;0;0;0;0;0;0;0;0;

We can apply a Dropout layer to the input vector, in which case it nullifies some of its features; but we can also apply it to a hidden layer, in which case it nullifies some hidden neurons.

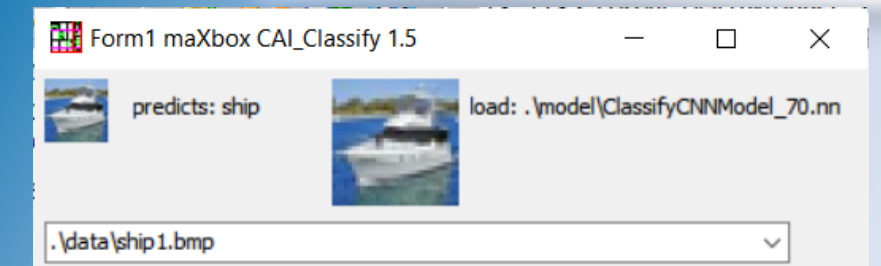

Classify

| type       | probability +-[-60,90] |
|------------|------------------------|
| airplane   | 4.50879859924316       |
| automobile | 3.85027289390564       |
| bird       | -1.3220397233963       |
| cat        | -4.75964832305908      |
| deer       | -6.82196760177612      |
| dog        | -5.9468469619751       |
| frog       | -5.84444665908813      |
| horse      | -4.98815011978149      |
| ship       | 15.6644458770752       |
| truck      | 0.755887031555176      |

Dropout is a technique where randomly selected neurons are ignored during training. They are "dropped out" randomly. Every time you click on Classify you get another result in small changes. The ship in the first screen is classified with 15.2 now above with 17.1. This means that their contribution to the activation of downstream neurons is temporally removed on the forward pass, and any weight updates are not applied to the neuron on the backward pass. If you want a comparable result, deactivate the checkbox. So what's the advantage of dropout? You can imagine that if neurons are randomly dropped out of a network during training, other neurons will have to step in and complement the representation required to make predictions for those missing neurons.

The effect is that a CNN (or whatever deep learning nn) becomes less sensitive to some specific weights of neurons. This in turn, results in a network capable of better generalisation and less likely to specialise training data, means you get on the average with new or in training unseen pictures a better result. For example we take a new picture out of the known classification labels. For this we convert the picture at first as a cifar 32\*32 24-bit bitmap:

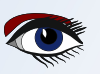

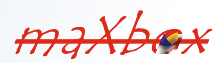

Page 5/9

maxbox

Then we load the picture as \*.bmp (just drop in the ./data directory) and try to classify an unknown class with unseen training, but - and that's sort of surprising - we get a result:

| Resize and Skew                   | × | 🚻 Form1 maXbox CAI_Classify 1.5 — 🛛                                                                                                    |                                        |  |   |  |  |
|-----------------------------------|---|----------------------------------------------------------------------------------------------------|----------------------------------------|--|---|--|--|
| Resize<br>By: OPercentage OPixels |   | predicts: dog are a constructed and a construction of the construction of the construc |                                        |  |   |  |  |
| Vertical: 32                      |   | C:\maXbox\EKON_BASTA\EKON24\examples\MachineLearningPackage\ML \viewsplassify                                                                                                    |                                        |  |   |  |  |
| ✓ Maintain aspect ratio           |   | type                                                                                                    | probability +-[-60,90]                 |  |   |  |  |
| Skew (Degrees)                    |   | airplane<br>automobile                                                                                                    | -4.77961015701294<br>0.568881273269653 |  | i |  |  |
| Horizontal: 0                     |   | bird                                                                                                    | 1.89292025566101                       |  |   |  |  |
|                                   |   | cat                                                                                                    | 2.20523118972778                       |  |   |  |  |
| Vertical: 0                       |   | deer                                                                                                    | -3.57288312911987                      |  |   |  |  |
|                                   |   | dog                                                                                                    | 4.4562029838562                        |  |   |  |  |
|                                   | _ | frog                                                                                                    | 2.97085785865784                       |  |   |  |  |
| OK Cancel                         |   | horse                                                                                                    | 2.20107984542847                       |  |   |  |  |
|                                   |   | ship                                                                                                    | -4.55249261856079                      |  |   |  |  |
|                                   |   | truck                                                                                                    | 0.203561782836914                      |  |   |  |  |

So the result is devastating and amazing too, somewhat between dog and horse is the kind of bionics! But this can be a baseline for similarities in a recommender system or you can classify the age or sex of a person, enable also in a gender gap research. In our model, a new dropout layer between TNNetConvolutionReLU (activation layer) and the hidden layer TNNetMaxPool was added. You can also make them visible, but its more art than science or more science than fiction:

| Load Neura | Network |        | Lay   | ver: 7 - TNN | letDropout         |       |                     | ~          | Restart |      | trong Input<br>prce Input Rar | ige               |     |      |       |
|------------|---------|--------|-------|--------------|--------------------|-------|---------------------|------------|---------|------|-------------------------------|-------------------|-----|------|-------|
| A          | B       | c      | D     | E            | F                  | G     | H                   | I          | J       | ĸ    | 1311-                         | M                 | N   | 0    | P     |
| 1          | 群。      | A.     |       | NS)          | - Str              | . The | ST -                | 10         | ale.    | IF   | TO .                          | 12F               | In. |      | -     |
| 1          |         |        | JE.   | See.         | 1                  | -3    |                     | 15         | E       | (5)  |                               | X                 | 18  | 1 ×  | 300   |
| State -    | THE COL | Alter  | (alla |              | 10 = 17<br>10 = 17 | 10    | State of the second | TEX :      |         | The- | and the                       | - Ista<br>- Istan |     | Her. | sul   |
| S.         | als.    | TANK . | R.    | 1            | - Alt              |       | -                   | the second | - M     | A    | The second                    | 11h               | 20  | No.  | N. A. |
| 3.30       | 1 Aug   | 34     | - Gan | (B)-         | ier.               | 15    | Sel.                | 7.5        | 1.30    | Y.   | EX.                           | S. Wal            | See | W.   | Nº.   |

CAI Gradient Ascent Example by maXbox4

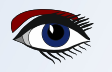

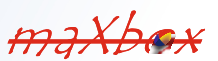

Page 6/9

maxbox

This visual technique above used to help with the understanding about what individual neurons represent is called Gradient Ascent. You can find more about gradient ascent at http://yosinski.com/deepvis.

In the archive MachineLearningPackage.zip you find the script, model and data you need, which works with Lazarus, Jupyter and maXbox too:

|       | 9                  |                   | -                   |      | Load               | Find       | Replace / R | tefact Go C | ompilet, |
|-------|--------------------|-------------------|---------------------|------|--------------------|------------|-------------|-------------|----------|
| Objec | ct Inspecto        | r                 | 100                 | R    | ) 🖬 📚 🖬            |            | 2 2 3       | <u>ک</u>    | 9. P     |
| Comp  | onents (fil        | iter)             | ${\bf S}_{\!\bf M}$ |      |                    |            |             |             | -        |
| ~ 🗆   | Form1: TF          | orm1              | ^                   | B    | procedure          | CAIFor     | -1          |             |          |
|       | Button             | 1: TButton        |                     | 114  | var                | CAITON     |             |             |          |
|       | Image1             | I: Timage         |                     | 115  | NN: THI            | dog        |             |             |          |
|       | StringG            | rid1: TStringGrid | _                   | 116  | pOutPut            | data\dog1. | png         |             |          |
|       |                    |                   |                     | 117  | k: inte            | clas       | sify        |             |          |
| Prope | rties (filte       | r)                | B                   | 118  | begin              | - Crus     | uny         |             |          |
| Prope | erties Ever        | nts Favorites Res |                     | 119  | NN:= TH            | type       | 03450407    | <u>^</u>    |          |
| н     | eloType            | htContext         | ^                   | 120  | //NN.Ld            | airplane   | -92.159187  |             |          |
| н     | int                |                   | -                   | 121  | NN.Load            | automobile | -291.19982  |             |          |
| K     | eepOrigin)         | (False)           |                     | 122  | nToput:            | cat        | 417 333154  |             |          |
| K     | eepOrigin)         | (False)           |                     | 124  | poutPut            | deer       | -209.49999  |             |          |
|       | +ft                | 2                 | -                   | 125  | writeln            | doa        | 438 274780  |             |          |
| N     | ame                | Imanel            | -                   | 126  | writeln            | frog       | 101 278965  |             |          |
| D     | anne<br>acontShowl | (Tope)            | -                   | 127  | //pinpu            | harse      | 111.407753  |             |          |
| P     | chare              | (TPicture)        | -                   | 128  | LoadPic            | shin       | -139,78335  |             |          |
| D.    | onucMenu           | (irreduce)        | 11                  | 129  | //loadC            | truck      | -22.937343  | ~           |          |
| D     | onortiona          | (False)           |                     | 130  | //pInpu            |            |             |             |          |
| 0     | bowklint           | (False)           |                     | 131  | Writein<br>NN Comp |            |             |             |          |
| 9     | tretch             | (False)           | c                   | 134  | NN.Comp            |            |             |             |          |
| 5     | tretchinEna        | (True)            | res                 | maxb | ox4 C:\Program Fi  |            |             |             |          |
| 0     | tretchOutS         | (True)            | OS                  | De   | bug TNNet          |            |             |             |          |
| T     |                    | 0                 | (C:)                | pic  | name: csdo         | og1.bm     | p           |             |          |
|       | -9<br>50           | 2                 |                     | pic  | size1 32×3         | 2          |             |             |          |
| T     | anonarant          | (False)           | 6 iter              | Dic  | size2 3072         |            |             |             |          |
| 10    | icible             |                   | 26                  | rec  | net class to       | me: 5      |             |             |          |
|       | Addths             | 40                |                     | 103  | ger class c        | pc. o      |             |             |          |
|       | ndun               | 40                | ~                   | _    |                    |            |             |             |          |

maxbex

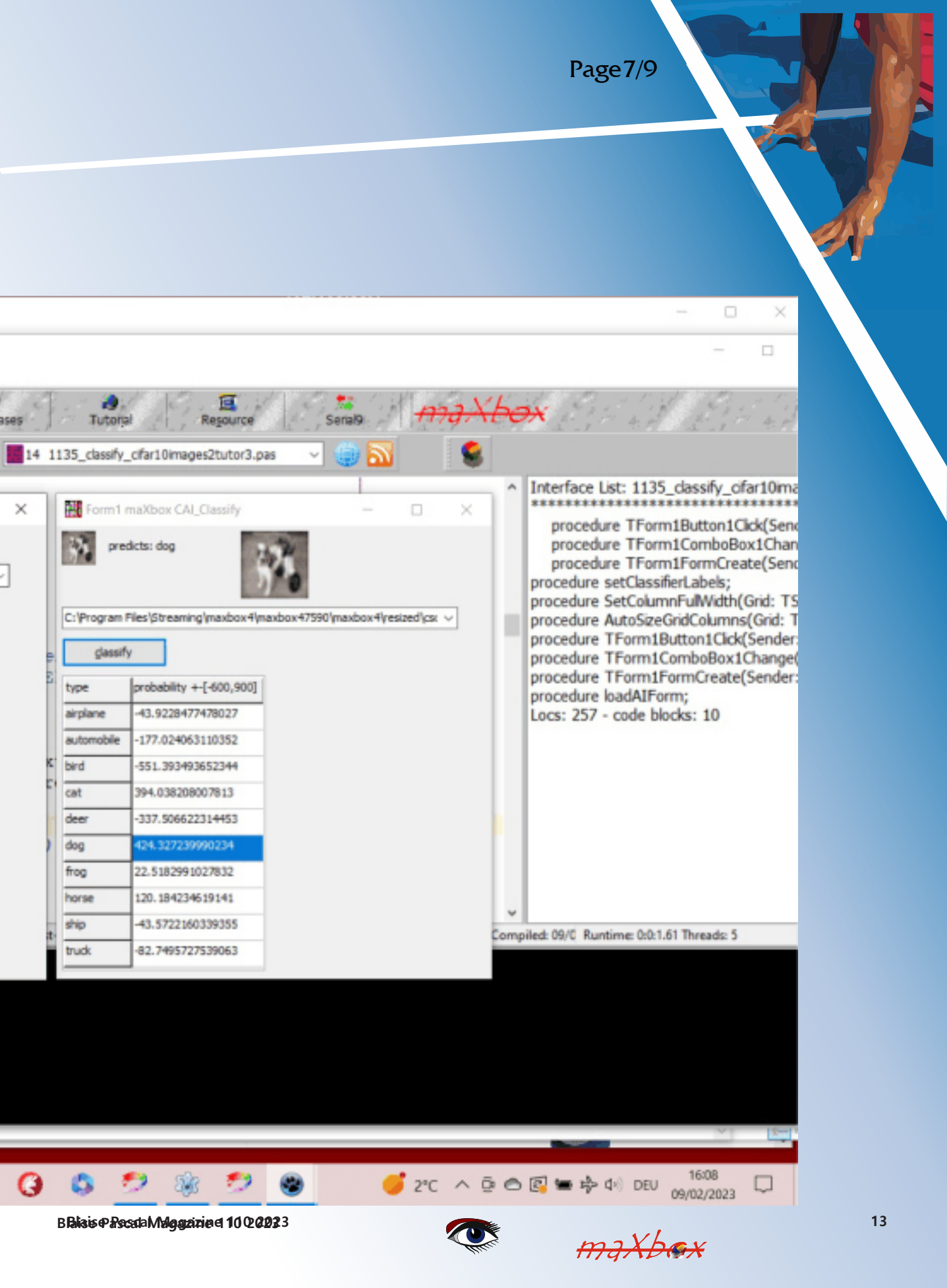

Page 8/9

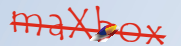

The FormCreate() can also be triggered with this few lines of code:

```
procedure TForm1FormCreate(Sender: TObject);
var k,t: integer;
 items: TStringList;
begin
 items = TStringList.create;
 for k:= 0 to 9 do
  StringGrid1.Cells[0, k+1]:= cs10Labels[k];
 //FindAllFiles(ComboBox1.Items, 'csdata');
 FindFiles(exepath+'data', '*.bmp',items);
 writeln(items.text);
 for t:= 1 to items.count-1 do
   ComboBox1.Items.add(items[t]);
 if ComboBox1.Items.Count > 0 then begin
  ComboBox1.text:= ComboBox1.Items[0];
  if FileExists (ComboBox1.text) then begin
   Image1.Picture.LoadFromFile(ComboBox1.text);
   Image2.Picture.LoadFromFile(ComboBox1.text);
   label1.Caption:= extractfilename(ComboBox1.text);
  end;
 end;
end;
```

FindFiles(exepath+'data','\*.bmp',items) is an adoption from Lazarus. In the case that an input image isn't 32x32, you can resize (via copying):

TVolume.CopyResizing(Original: TVolume; NewSizeX, NewSizeY: integer); And Given that you have a trained NN, you could call this: TNeuralImageFit.ClassifyImage(pNN: TNNet; pImgInput,pOutput:TNNetVolume);

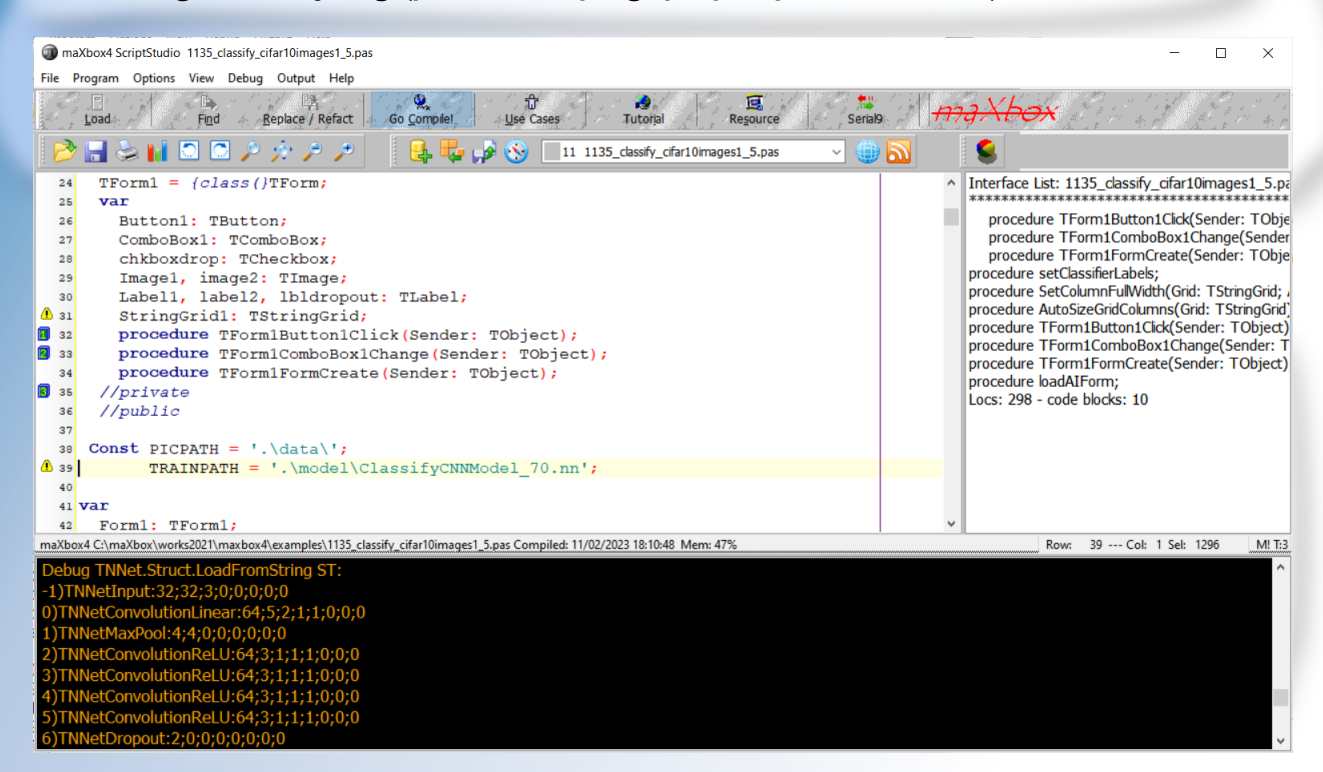

```
BBiais Passa Maggazie et 10 20233
```

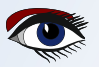

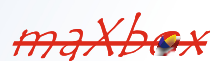

maxboy

#### Conclusion:

The neural-API or CAI API (*Conscious Artificial Intelligence*) is some-thing like TensorFlow for Pascal and is platform-independent open source library for artificial intelligence or machine learning in the field of speech recognition, image classification, OpenCL, big data, data science and computer vision2.

To be able to run this example, you'll need to load an already trained neural network file and then select the image you intend to classify.

CAI stores both architecture and weights into the same \*.nn file!

Dropout is a simple and powerful regularization technique for neural networks and deep learning models.

Loss functions are different based on a problem statement to which deep learning is being applied. The cost function is another term used inter-changeably for the loss function, but it holds a more different meaning. A loss function is for a single training example, while a cost function is an average loss over the complete train dataset.

https://github.com/joaopauloschuler/neural-api

https://sourceforge.net/projects/cai/files/

https://github.com/maxkleiner/neural-api

#### **REFERENCE:**

As a Jupyter Notebook: https://github.com/maxkleiner/maXbox/blob/master/ EKON24\_SimpleImageClassificationCPU.ipynb

and the same in colab.research:

https://colab.research.google.com/github/maxkleiner/maXbox/blob/master/ EKON24\_SimpleImageClassificationCPU.ipynb

The whole package with app, script, tutorial, data and model: https://github.com/maxkleiner/neural-api/blob/master/examples/ SimpleImageClassifier/MachineLearningPackage.zip

Doc and Tool: https://maxbox4.wordpress.com

Script Ref: 1135 classify cifar10images1 5.pas

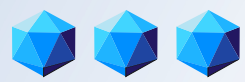

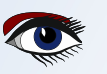

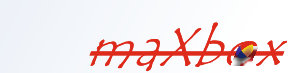

## THE NEW FUTURE AISE PASCAL LIBRARY 2023

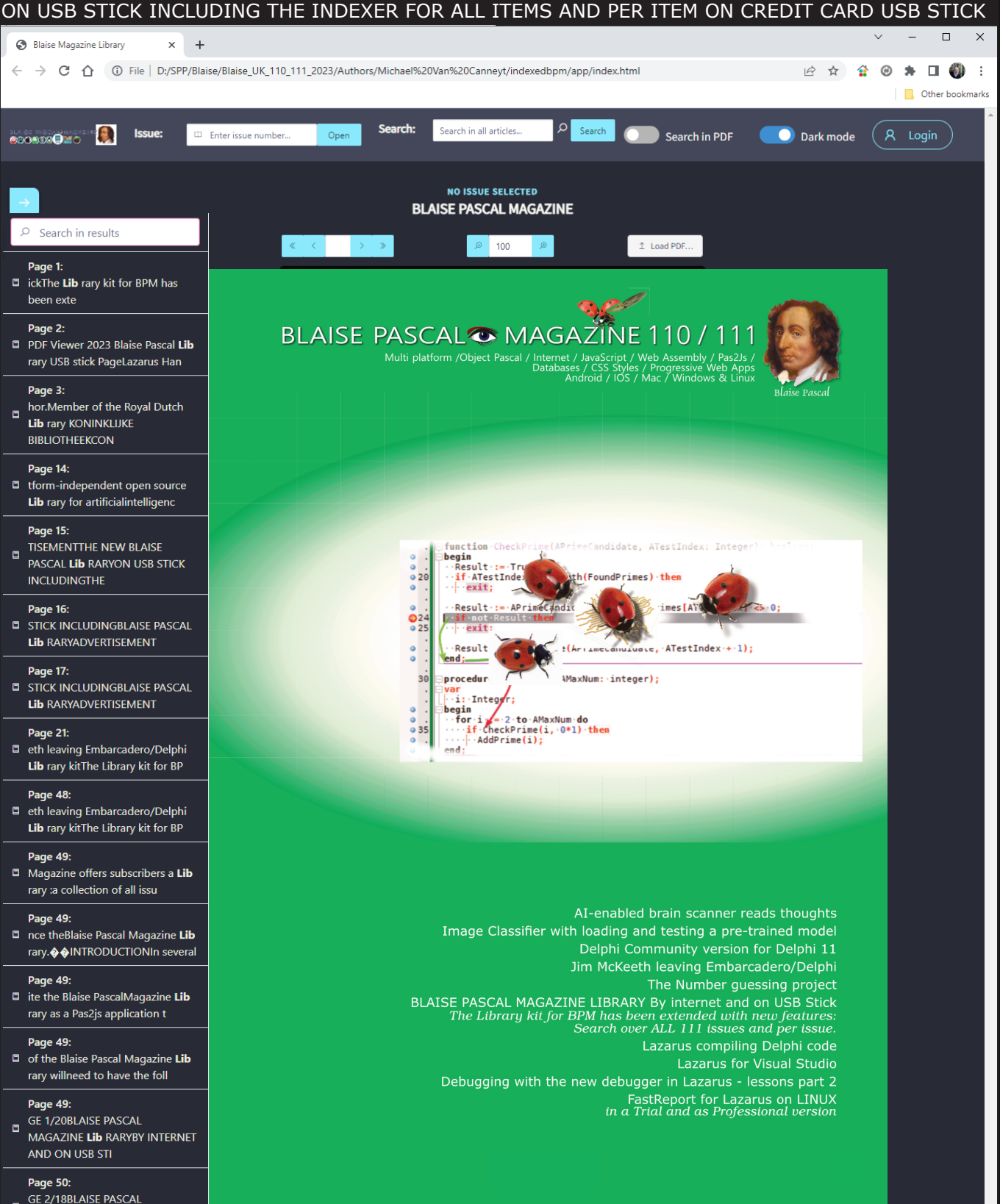

MAGAZINE Lib RARYBY INTERNET AND ON USB STI

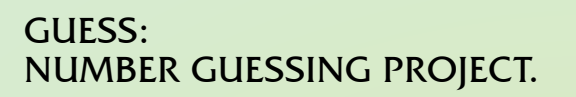

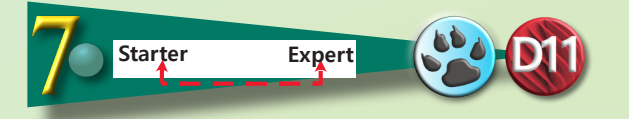

#### INTRODUCTION

Computers are information processing machines. Receiving information is the answer of a question. So, the smallest amount of information is the answer Yes or No.

Calling "No" = 0 and "Yes"=1 we have one binary digit, called BIT.

A bit is the unity of information.

Receiving n bits of information, one per splitting road, we are able to find the way to 2n different destinations.

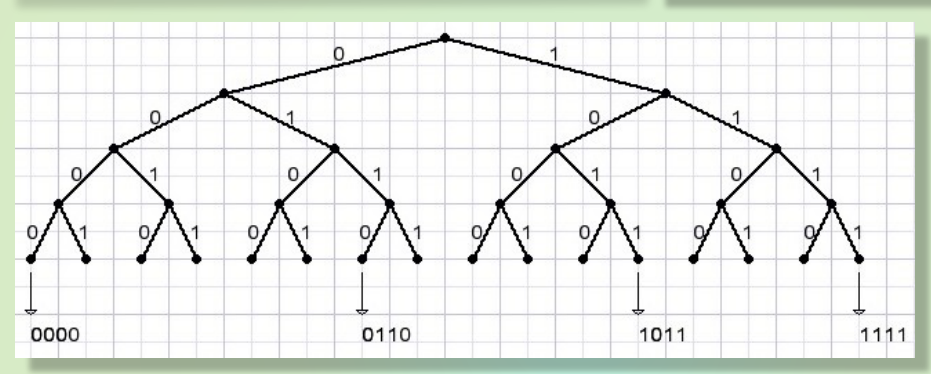

Each bit of information reduces the number of destinations by half. In general, if the choice is of N1 destinations before and N2 choices after receiving information the number of bits of information I = log2(N1/N2)From the top of the tree we may reach 16 destinations. At the bottom this number is 1.

So, we received  $\log 2(16/1) = 4$  bits information.

#### THE PROGRAM

A small program was written to show how information reduces the choices.

The user is requested to take in mind a number less than 1000 (actually less than 1024).

The computer then asks questions to find the number.

At each Yes/No answer of the user the range of numbers is halved. It takes 10 questions because 210 = 1024.

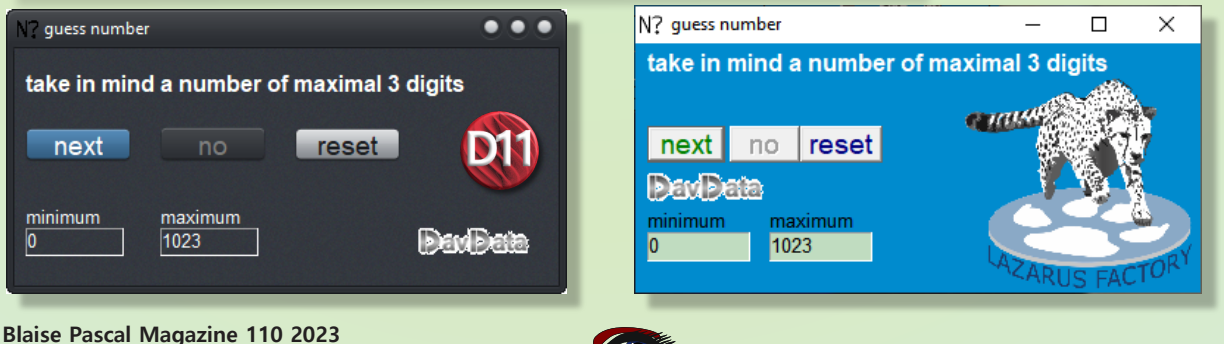

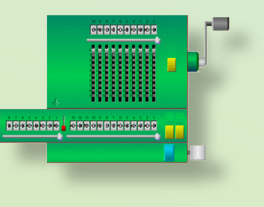

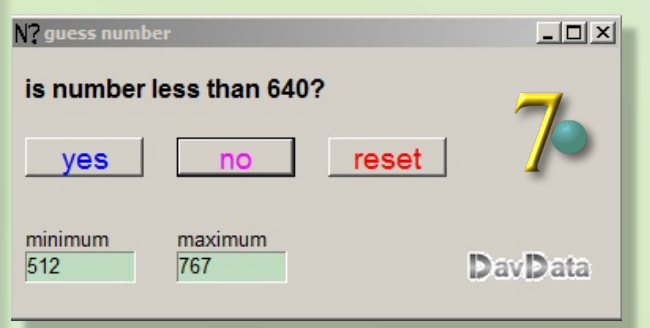

### GUESS: NUMBER GUESSING PROJECT.

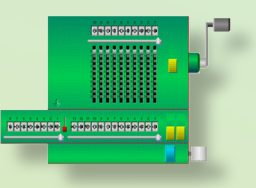

ALGORITHM At the start the smallest possible number is 0, the largest number is 1023. base=0, range=1024-0=1024. At each answer, the range halves. The question is  $N \ge base + range/2$ . If true, base = base + range/2. This repeats until range=1. Then, the base is the number. More vivid play Asking the same type of question is boring. So the questions are randomly chosen from  $N \ge range + base/2$  and N < range + base/2

Program description Decisions are taken in procedure gamecontrol The game is controlled by messages to gamecontrol.

```
type TGameStatus = (gsStart,gsQuestion,gsEnd);
TcontrolMessage =(cmStart,cmYes,cmNo,cmNextQuestion,cmEnd);
var gameState : TGamestatus;
base,range : word;
QGR : boolean;
.....
procedure gamecontrol(cm : TControlmessage);
```

gamecontrol calls procedures procStart, procQuestion(var Q: boolean); for action. Q returns the type of question that was asked. cmYes and cmNo are messages from "Yes" and "No" button clicks.

For details, please refer to the source code. Delphi 7/11 and Lazarus code is available

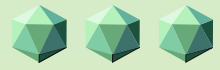

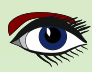

**ADVERTISEMENT** 

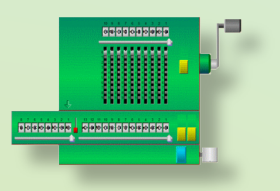

# DAVID DIRKSE

## including 50 example projects

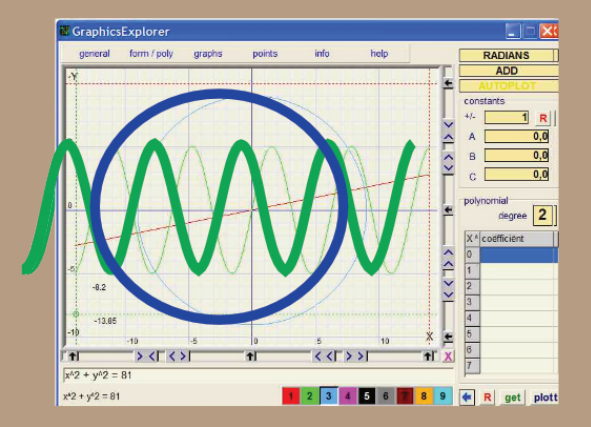

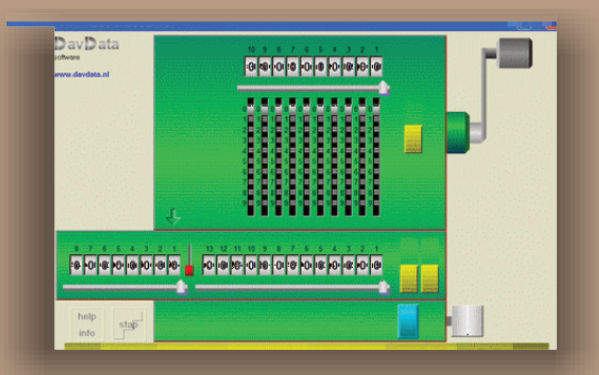

## COMPUTER (GRAPHICS) & GAMES INPASCAL

https://www.blaisepascalmagazine.eu/product-category/books/

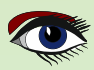

## LAZARUS HANDBOOK (PDF) +SUBSCRIPTION 1 YEAR

- Lazarus Handbook
- Printed in black and white 0
- PDF Index for keywords Almost 1000 Pages Including 40 Examples •
- •
- •
- Blaise Pascal Magazine 0
- English and German Free Lazarus PDF Kit Indexer •
- 8 Issues per year •
- minimal 60 pages •
- Including example projects and code

## SPECIAL OFFER € 75

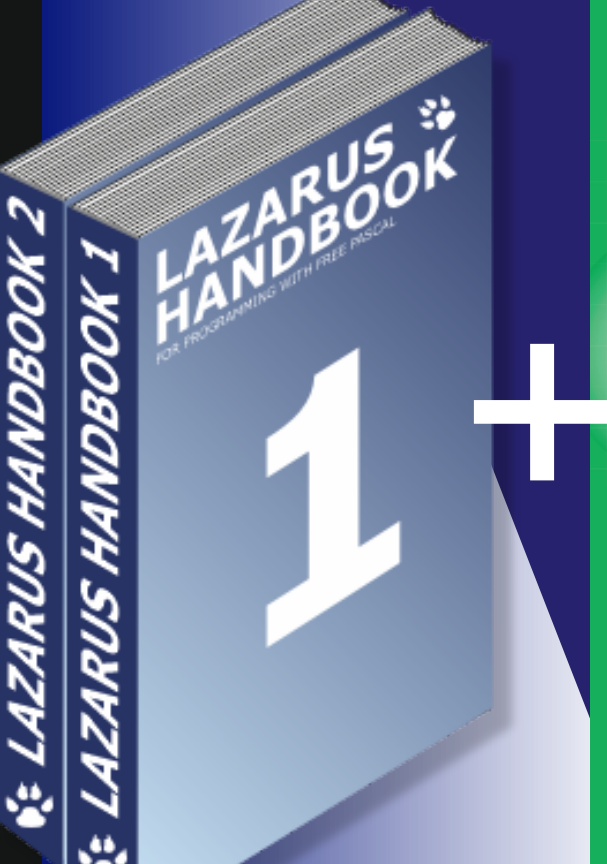

BLAISE PASCAL MAGAZINE 110

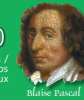

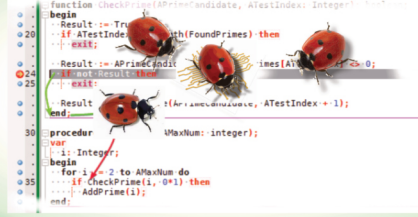

Debugging with the new deb

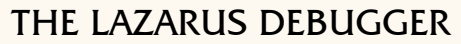

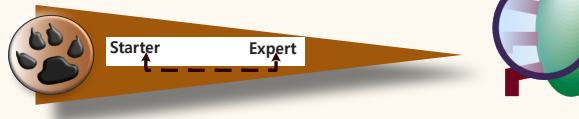

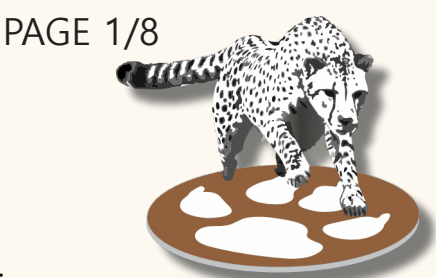

#### PART 2: NEXT STEPS - STEPPING

#### FOLLOWING THE CODE

In the previous article we have used breakpoints to pause at specific lines. That gives a rather limited view of just a few snapshots. The debugger offers functionality like running a single line and automatically pausing at the next line without requiring a breakpoint there. This is called stepping. In this article we will explore different methods of stepping.

If we run the example code:

```
    program primes;

2.
3. const
4. MAX NUM = 100;
5.
6. var FoundPrimes: Array of integer;
7.
8. procedure AddPrime(APrimeNum: Integer);
9. var
10. l: SizeInt;
11. begin
12. l := Length(FoundPrimes);
13. SetLength(FoundPrimes, 1+1);
14. FoundPrimes[1] := APrimeNum;
15. end;
16.
17. function CheckPrime (APrimeCandidate, ATestIndex: Integer): boolean;
18. begin
19. Result := True;
20. if ATestIndex >= Length (FoundPrimes) then
21.
       exit;
22.
23. Result := APrimeCandidate mod FoundPrimes[ATestIndex] <> 0;
24. if not Result then
25.
      exit;
26.
27. Result := CheckPrime(APrimeCandidate, ATestIndex + 1);
28. end;
29.
30. procedure FindPrimes (AMaxNum: integer);
31. var
32. i: Integer;
33. begin
34. for i := 2 to AMaxNum do
35.
       if CheckPrime(i, 1) then
36.
        AddPrime(i);
37. end;
38.
39. procedure PrintPrimes;
40. var
41. i: Integer;
42. begin
43. for i := 0 to Length (FoundPrimes) - 1 do
44.
       WriteLn(FoundPrimes[i]);
45. end;
46.
47. begin
48. FindPrimes(MAX_NUM);
49. PrintPrimes;
50. readln;
51. end.
```

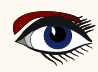

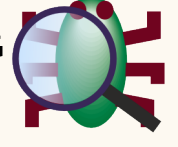

We would expect the output to begin with:

- 2 3 5
- 7
- 11
- 13

But instead it starts with a series including the number "4"

- 2 3 4 5 7
- 11
- 13

#### STEP OVER

In the last article we used a breakpoint and looked at the data to predict what the code would do. To start the debug session we will set a breakpoint at line 34 and run with F9. (Figure 1)

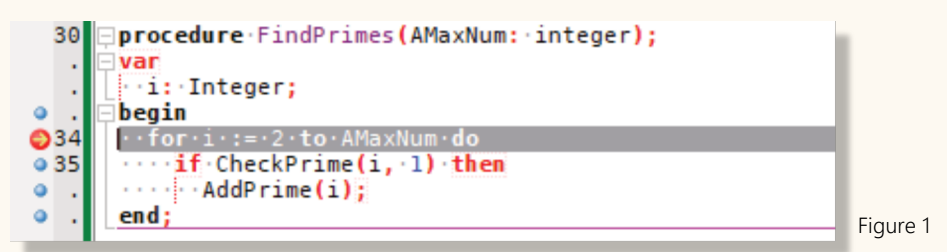

Once the debugger reached the line the app is paused. Instead of running the program to hit the breakpoint again, we will execute it line by line.

If we press F8 the debugger will "step over". It will execute the current line and pause on the next line. The arrow that had been shown in the red dot of the breakpoint, will now be in front of the next line. (Figure 2).

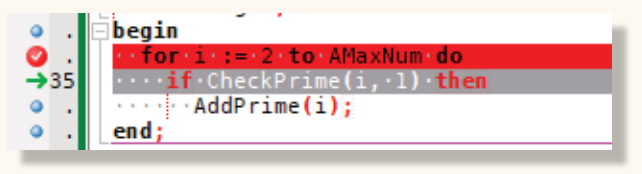

Figure 2

PAGE 2/8

As the debugger has now executed the "for i := 2 to AMaxNum" the variable "i" is now initialized, and we can watch its value in the Locals window. (Ctrl-Alt-L).

Line 35 marked as current by the arrow has not yet been executed. We will run that line by pressing F8 again. The debugger will execute the entire line, that is it will run the call to "CheckPrime" as a single step. It will not stop inside of "CheckPrime".

As "i" has the value 2 and that is a prime the next line should be the conditional "then" statement. We can see that this is indeed the case, as the green arrow is now in front of line 36. The next "step over" (F8) will execute "AddPrime" and bring us back to the start of the loop. "i" is still 2, it will increase to 3 when we execute the "for i := " line.

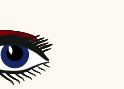

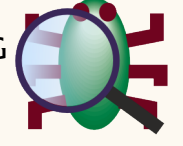

PAGE 3/8

#### STEP INTO

We can step through the loop again (using F8), and when we enter the 3rd iteration of the loop "i" will become 4. (*Figure 3*)

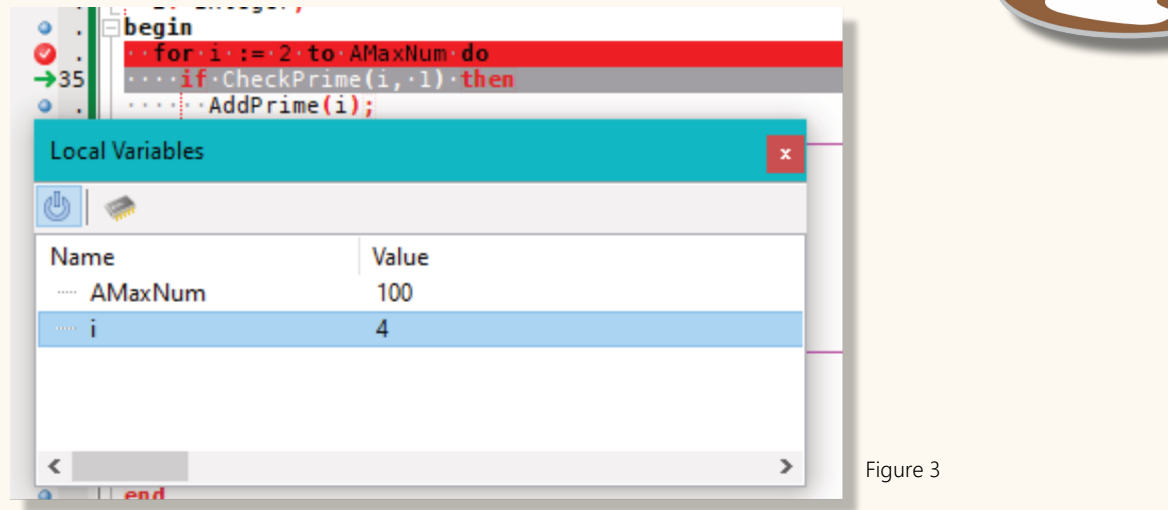

As we have seen in the output, the number 4 will be incorrectly added to the list of primes. This means we need to check what happens in "CheckPrime".

Instead of setting a breakpoint (as we did in the last article) we will use "step into" (F7) to enter the function.

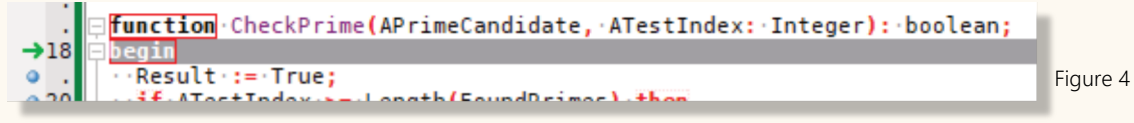

The debugger will step to the first line in "CheckPrime" (Figure 4). From there we can step again line by line, using "step over" (F8). The function "CheckPrime" will test recursively if any of the already found primes is a natural divisor of the current APrimeCanditate. If the candidate is not divisible by any of those primes, then it is itself a prime number. If we use "step over" (F8) we will go over the lines that check if "ATestIndex" is within the length of the FoundPrimes array. We will reach the line

→23 ••Result •• = • APrimeCandidate • mod • FoundPrimes [ATestIndex] •<> • • At this point we should add a watch for "FoundPrimes [ATestIndex]", so we can see what the code is testing. (Figure 5)

| Watches                 |          | ×        |
|-------------------------|----------|----------|
| 💩   🕂 💡 🦞 🗕   💖 💖 🏷   🍬 | <b>%</b> |          |
| Expression              | Value    |          |
| FoundPrimes[ATestIndex] | 3        |          |
|                         |          | Figure 5 |

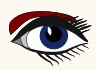

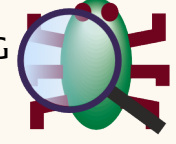

Stepping over line 23 the value for "Result" will be calculated, and shown in the "locals window". 3 is not a natural divider of 4.

And Result is true since no natural divider has been found. The code so far supposes that 4 may be a prime.

We use further "step over" to go over the "if not result" to the code line with the recursive call of "CheckPrime". Here we use "step into" (F7) to enter the nested function call and see how it continues to check if 4 is prime or not.

The debugger takes us again to line 18 the "begin" of "CheckPrime". We use "step over" to follow the code execution. This time stepping over the "if ATestIndex >= Length (FoundPrimes)" will take us to the "end" line of the function. This means the "then exit" was executed. But due to code optimizations by the compiler, the "exit" line was skipped.

**NOTE** that, if we had compiled the project with "optimization level 0 – no optimizations" instead of the default "level 1" then the stepping would have included the line 21 "exit".

So the code returns that all primes had been checked as divisor, and none had divided the current candidate "4". But we only saw it being tested with 3 as divisor. Yet we know that 2 had been found as a prime too. So we need to inspect our code, why it skipped 2.

In the loop in "FindPrimes" we call "if CheckPrime(i, 1) then". The 1 as 2nd param should start the prime checking with the first found prime. However we use the param "ATestIndex" as index to the array "FoundPrimes" and dynamic array indexes are zero based. So that line should be

35. if CheckPrime(i, 0) then

If we recompile the project and run it (*after removing the breakpoint*), we will get the correct output. So we have successfully debugged the project using "step over" and "step into".

#### STEP OUT

We are going to look at a few other methods of stepping.

We wont be finding any more bugs, but we will use the same example code (with the above fix applied)

We used "step in" to enter a subroutine. Now lets do the reverse. Lets set a breakpoint on line 24 "if not Result then" (after "Result := APrimeCandidate mod ...") and run the project.

When we pause at that line we can check locals of the function. If we hit "run" (F9 ) several times we will see the locals

"ATestIndex"=1 and "APrimeCanditate"=9.

Now that we have those particular values, we wish to know what the caller of the function will do with the result.

It is possible to hit F8 several times, until we get to the "end;" line, and then F8 would take us to the code in the caller. However, we can take an easier route. We can press Shift-F8 ("step out").

This will do the same, it will run the rest of the current function (*including any code called by the current function*), and then stop as soon as execution returns to the caller.

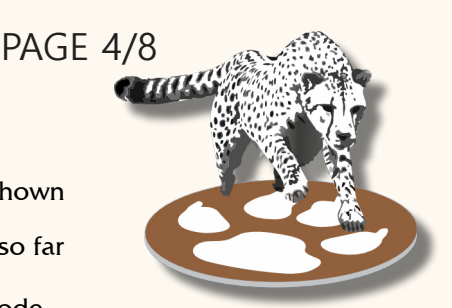

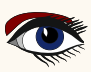

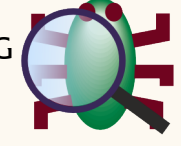

PAGE 5/8

Once we invoked "step out" the debugger will continue to line 27. However, this is line 27 in the calling code. See the green arrows in *Figure 6*, the debugger has run over the nested call to "CheckPrime" on line 27, reached the "end" on line 28, returned and paused on line 27, which had called the function.

We can also see that we are in the calling code, as the value of "ATestIndex" changed from 1 to 0.

Note: depending on the calling code, "step out" may return to the line that contains the call, in this case line 27 that has "CheckPrime(APrimeCandidate, ATestIndex + 1)". Or it may return to the line after the call, which would the "end" at line 28. Both is a valid result.

As we have returned to line 27, that line has not yet been fully executed. The "result" variable of the caller may not yet have been set. But as soon as we step to the next line (using F8) it will be set, to what the function returned.

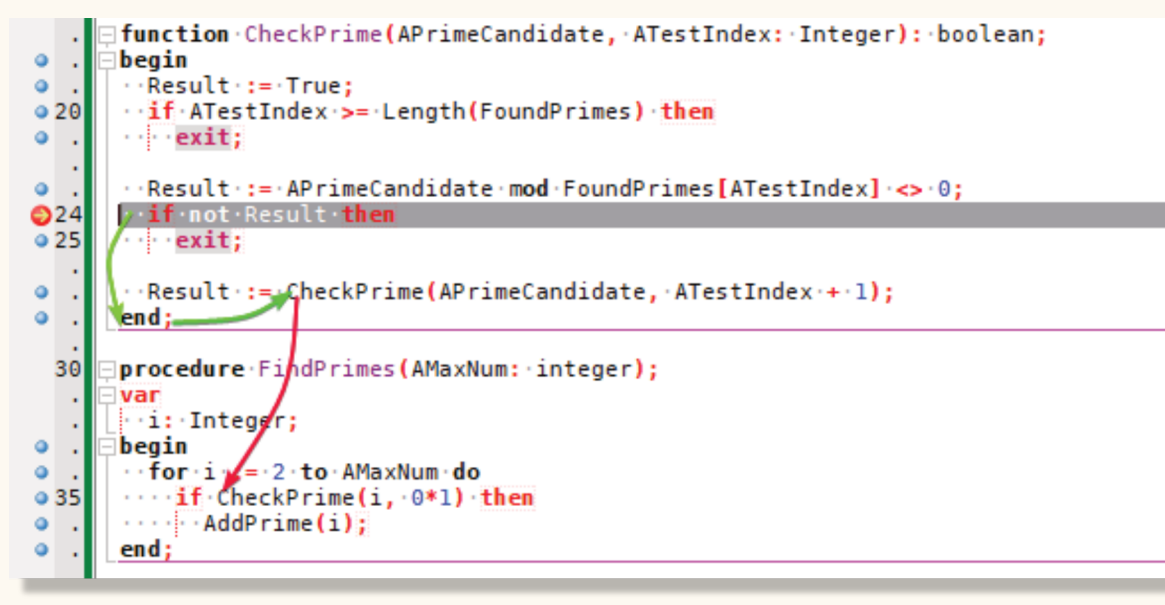

We can now continue to debug in the code of the caller. We can also "step out" again and this would take us to line 35 in "FindPrimes". Indicated by the red line in *Figure 6*.

#### **BREAKPOINTS VERSUS STEPPING**

There are some differences between running to a breakpoint, and stepping to the next line, into or out of a function. When you have recursive code, a breakpoint will always pause your code if you get to that line.

```
    procedure foo;
    begin
    if recurse_done then exit;
    foo();
    writeln;
    end;
```

25

Figure 6

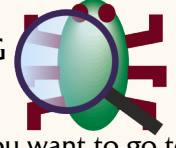

If you are on the line 4 "foo()" and you want to go to line 5 "writeln" then you can use "step over". This will execute the entire nested (and subnested) invocation(s) of "foo" and pause at line 5 in the current call of "foo".

But if you set a breakpoint on line 5 "writeln", and run (F9) to the breakpoint, then you will pause inside the (sub)nested call of "foo". It is the same line of code, but at a very different context.

The same happens for "step out".

If you are inside a nested call of "foo" and at line 4, then step out will run any further nested calls of foo, it will run to the end of foo at the current level, and then return to the caller. Setting a break point at line 5 (*the line in the caller, at which you would need to pause after returning from the current invocation of "foo"*) will not allow you to do this. It will hit the breakpoint inside the nested call to foo, or if that exits to do "recurse\_ done"=true, then it will just hit the breakpoint on the next line, before ever reaching the "end" statement and returning from there.

#### BREAKPOINTS STOP STEPPING

In all the examples we have either used run (F9) to breakpoint or stepping. It should be mentioned that breakpoints also take precedence over stepping.

If you "step over" a procedure and there is a breakpoint inside that

procedure, then the breakpoint will be hit. This means that the step will not run to the line that was next when you invoked the step.

If this happens you can use a series of "step out" to get back to the code were you started.

Similarly "step out" can be interrupted by a breakpoint.

Either if the breakpoint is in any sub-routine that is called while leaving the current routine, or if the breakpoint is in the current routine before the "end" is reached.

#### STEPPING LINES, NOT STATEMENTS

As a language Pascal is statement based. But in the debugger the execution works by line(s) .

This can manifest itself in different scenarios. You may have a line with several statements on it.

1. a := 1; b := 2; c := a+b;

In this case stepping will execute all 3 statements at once.

You can also have a single statement, that wraps over more that one line;

| writeln(   |
|------------|
| random(1), |
| random(2), |
| random(3)  |
| );         |
|            |

In this case, each line can be executed separately. Your project will first run the code for each of the 3 parameters (*calls to "random*"), and once it has the values it will invoke "writeln" with the values. Because FPC evaluates function arguments from right to left (*backwards*), if you step the above code, the first line to execute is "random(3)", then "random(2)", random(1) and finally "writeln".

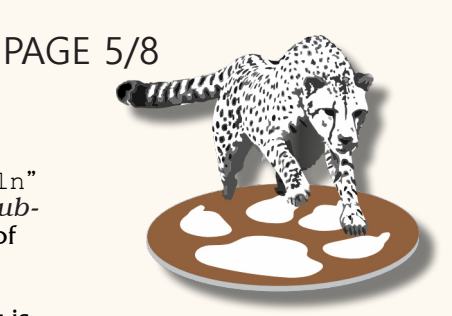

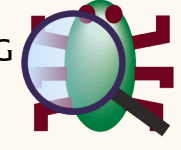

If those were functions in your own code, and they had debug info, you could on each line decide to use "step in" (F7) to go into the functions.

Note that between the execution of the "random" statements, the code may step to the "writeln" line, as it stores the result for the later invocation.

#### STEP OUT - AND IN AGAIN

"Step out", that may mean neither by line, nor by statement. Earlier in this article it was mentioned that "step out" could either return to the line that contained the actual calling statement, or it could return to the next line after that statement.

In generally it returns to the middle of the line, right to the position after the call. The remainder of the line can then for example be the assignment of the returned value to a variable. Or it can be further statements, or further calls.

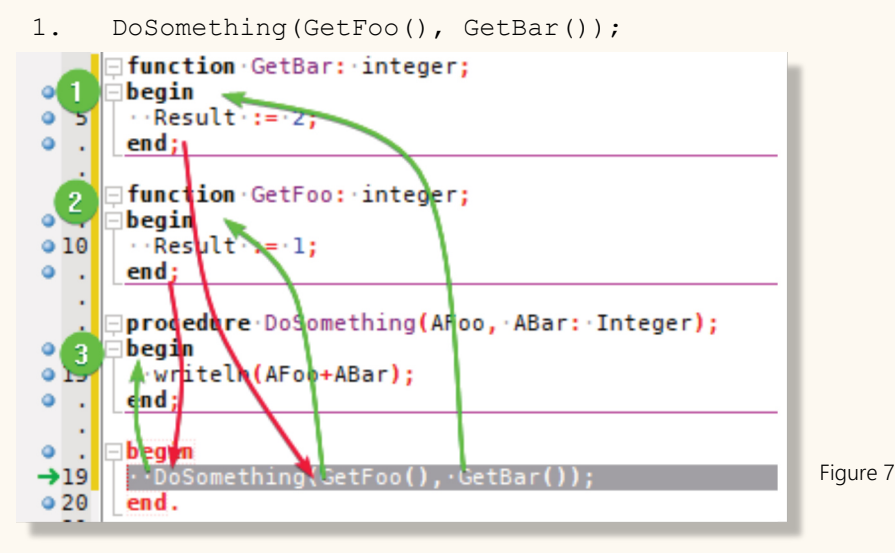

If you "step in" on the above line you will enter "GetBar" (remember parameters are evaluated right to left). Now if you "step out" from "GetBar" then you may still want to enter "GetFoo" or "DoSomeThing" or both. If "step out" would go to the next line after the statement, then both of those functions would have run already.

But because "step out" (red arrows) stops in the middle of the line, once you stepped out of "GetBar" you can use "Step in" again and enter "GetFoo" and after that "DoSomething".

If you just want to enter "GetFoo" then you must step into "GetBar". But you can then immediately "step out" and "step into" "GetFoo".

Note that for this to work, you must use "step out". If you enter "GetBar" and single step to its "end" statement, and then use "step over" to return from it, then the debugger will execute the rest of the calling line, and only stop at the next line after it.

If you do stop through the entire code of "GetBar" and are at its "end" statement, then you can use "step into" (F7) to step into the next routine, which will be "GetFoo". In that case "Step into" will return to the middle of the calling line, and it will immediately step into the next routine. (On some debugger settings, it may only step out and require a 2nd step into)

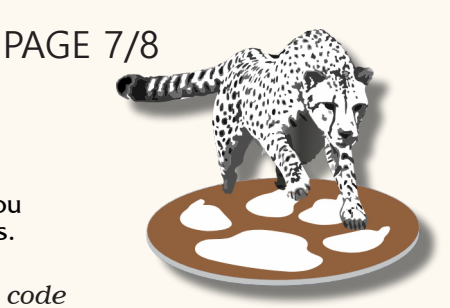

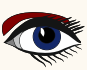

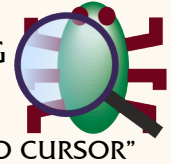

#### "RUN TO CURSOR" OR "STEP OVER TO CURSOR"

Sometimes it may be necessary to step several lines at once. Maybe to leave a loop, that has too many iterations left to run and could not be single stepped with F8. Setting a breakpoint may be possible, but only if it is not recursive.

For this you can use "step over to cursor". Position the text-cursor on the line at which you like to pause. Then press F4. The code will run until it either hits that line, or the current function returns to it caller. The latter is a safety net, if the line was for some reason not reached (*e.g. if it was in a conditional block*). "Step over to cursor" will only pause on that line, if it is reached in the current invocation level.

It will ignore it, if it happens in a recursion.

As "step over to cursor" only pauses the application with the current invocation level, it can not be used to run to any line outside the current function. In order to do this you can use "run to cursor" from the menu. This is the same as setting a breakpoint, run, and remove the breakpoint. "Run to cursor" will also pause if the line is hit inside recursive calls.

*Note* 2: In Lazarus before versions 2.4 the FpDebug based debugger has an issue, which can in some cases cause "Step out" to pause to early. Depending on the debugger config you use (e.g. Fp-Lldb on Mac) those two commands may not be available.

#### SUMMARY

In this article we have explored 3 methods of stepping through the code. • Step over

Run the code in the current line, and pause at the next line.

- F8
- Menu: Run → Step over
- Toolbutton:
- Step into

If the current code contains a function call, step to the first line of the called routine.

Also act as shortcut for "Step out" + "Step in", if at the "end" line of a routine, and another routine is called from the same line than this routine was called from.

- F7
- Menu: Run  $\rightarrow$  Step into
- Toolbutton:
- Step out

Execute the rest of the current routine and pause at the calling line. Pauses in the middle of the calling line, so further routine calls on that line can be "stepped into".

- Shift-F8
- Menu: Run  $\rightarrow$  Step out
- Toolbutton:
- **\$**
- Step over to cursor

Execute code until it reaches the line where the text-cursor is. Only reacts in the current function and ignores hits during recursion. Only available in Lazarus since version 2.2.

- F4
- Menu: Run → Step over to cursor
- Run to cursor

Execute code until it reaches the line where the text-cursor is. Acts like running to a breakpoint at that line.

• Menu: Run  $\rightarrow$  Run to cursor

The images for tool-buttons have changed between Lazarus versions. They may differ in your version.

Blaise Pascal Magazine 110 2023

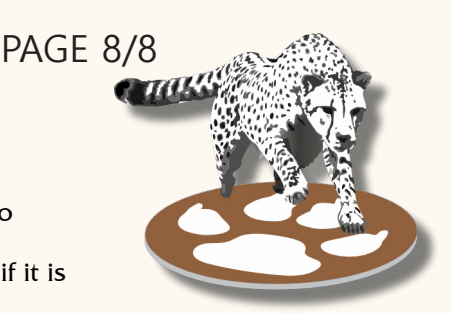

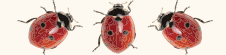

## THE NEW FUTURE BLAISE PASCAL LIBRARY 2023

ON USB STICK INCLUDING THE INDEXER FOR ALL ITEMS AND PER ITEM ON CREDIT CARD USB STICK

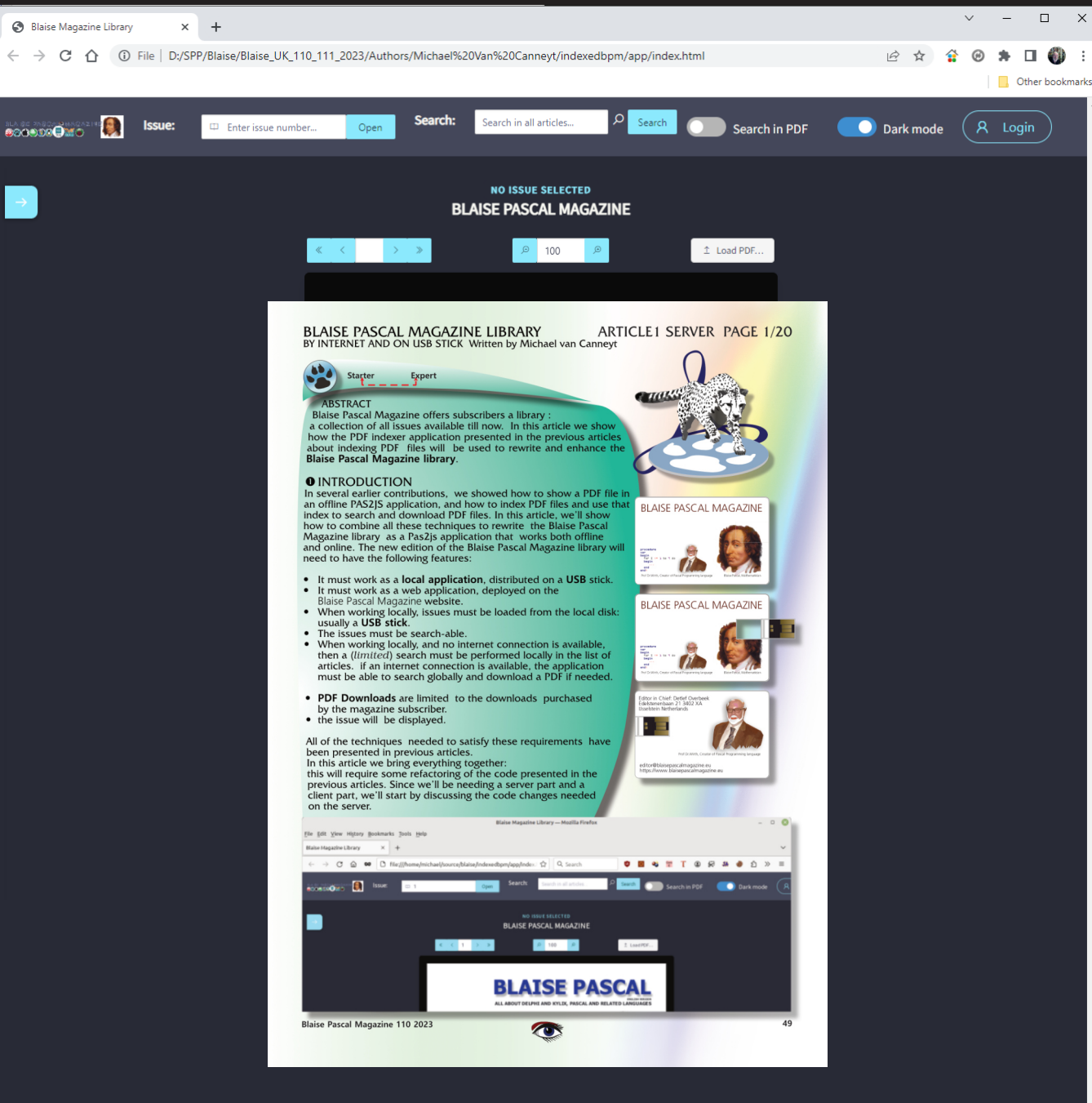

## AVAILABLE ON YOUR OWN USB STICK **IMMEDIATE SEARCH** OVER ALL FILES AND ISSUES

## THE NEW FUTURE BLAISE PASCAL LIBRARY 2023

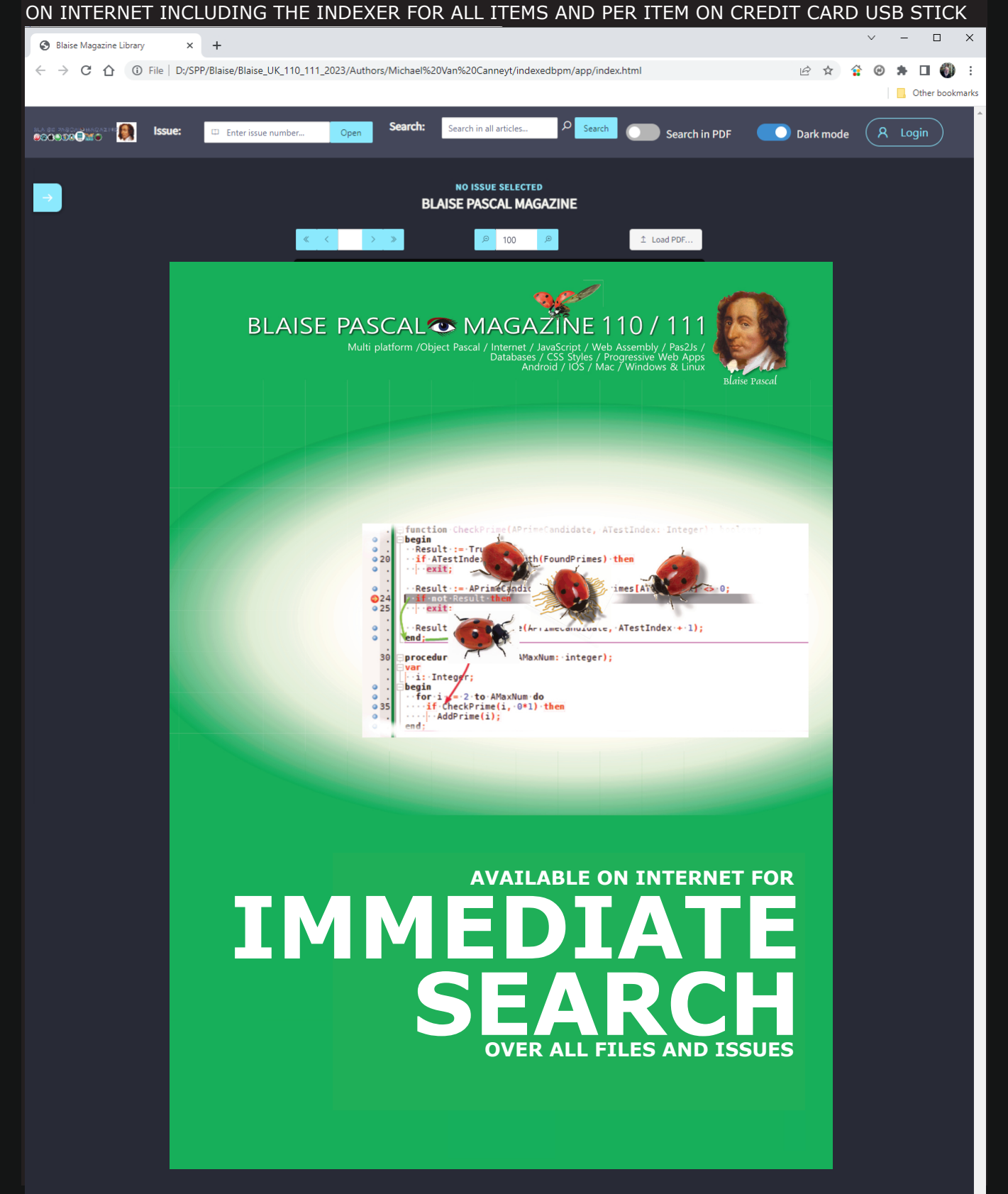

#### AI-ENABLED BRAIN SCANNER READS THOUGHTS By Detlef Overbeek

The original article had been published in Nature, issue 11may 2023/Vol.617

### ARTICLE PAGE 18/18

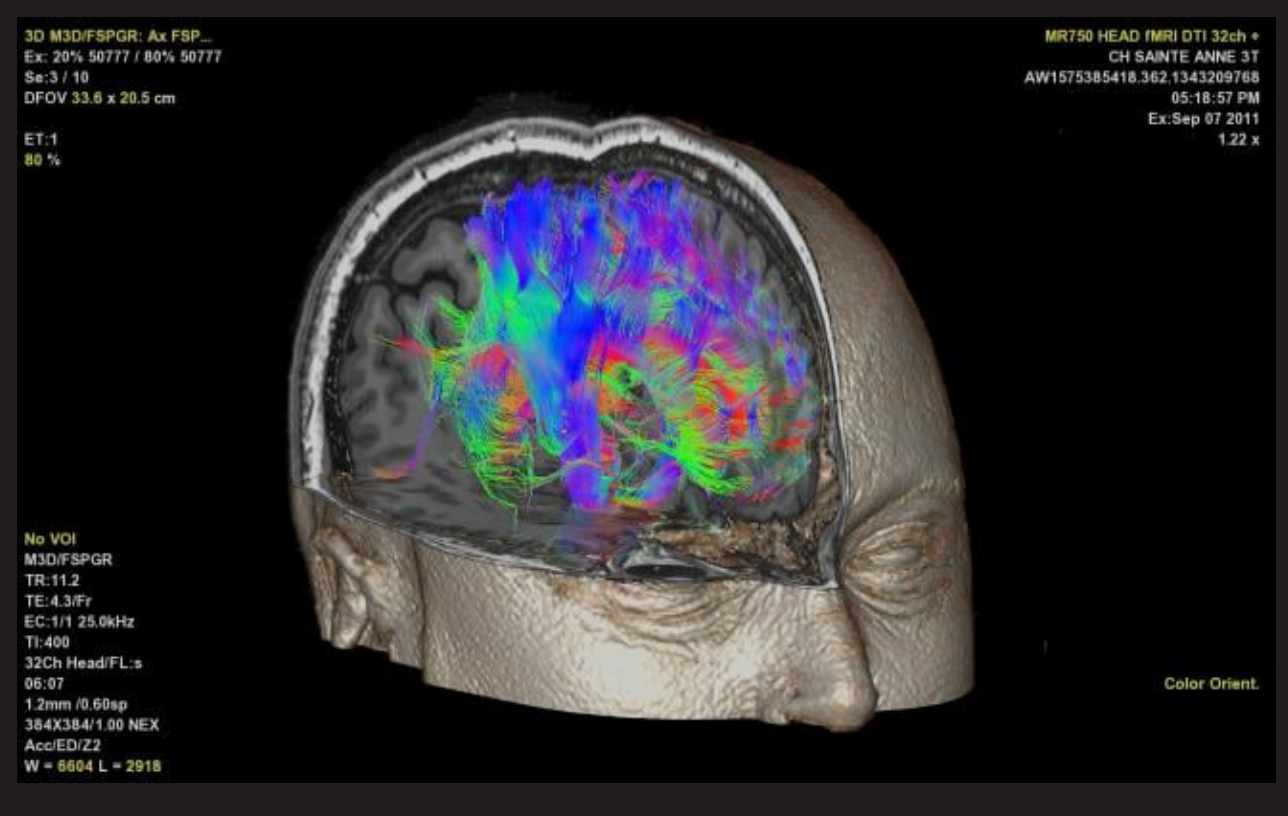

Figure 1 from https://www.itnonline.com/content/machine-learning-uncovers-new-insights-human-brain-through-fmri

A brain scanner can now, at least occasionally, can decode the background voice in your head.

The first non-invasive technique for analysing the content of imagined speech has been developed by researchers. It can offer a potential means of communication for those who are unable to speak.

But how close is the currently available technology, which is only slightly accurate, to realizing true mind-reading?

### The brains of no one should be decoded without their consent.

How can policymakers guarantee that these advancements (in the future) aren't misapplied?

The majority of thought-to-speech systems in use today make use of brain implants to track motor cortex activity in users and anticipate the words that their lips are attempting to utter. Alexander Huth and Jerry Tang, computer scientists at the University of Texas at Austin, collaborated with other researchers to combine artificial intelligence (AI) algorithms with functional magnetic resonance imaging (fMRI), a non-invasive method of measuring brain activity, to understand the true meaning behind the thought.

(Functional magnetic resonance imaging or functional MRI measures brain activity by detecting changes associated with blood flow. This technique relies on the fact that cerebral blood flow and neuronal activation are coupled. When an area of the brain is in use, blood flow to that region also increases.)

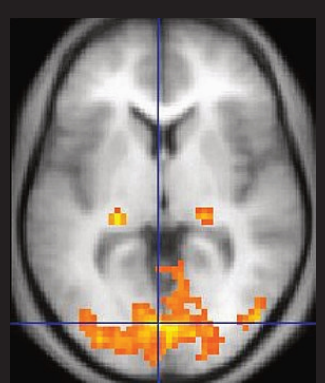

Figure 2 (from Wikipedia) A fMRI image with yellow areas showing increased activity compared with a control condition. Purpose Measures brain activity detecting changes due to blood flow.

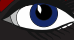

These algorithms, also known as LARGE LANGUAGE MODELS (LLM's), are what power ChatGPT and are trained to anticipate the next word in a passage of text. In a study described in *J. Tang et al. Nature Neuroscience 26, 858-866; 2023,* the researchers had three volunteers lie in a fMRI-scanner and record their brain activity while they were listening to podcasts.

The researchers created an encoded map of how each individual's brain responds to various words and phrases by combining this knowledge with the LLM's capacity to comprehend how words relate to one another.

The participants then either listened to a story, pictured telling one, or watched a silent movie while the researchers recorded the fMRI activity. The researchers then attempted to decode this new brain activity using a combination of the patterns they had previously encoded for each individual and algorithms that figure out how a sentence is likely to be constructed based on other words in it.

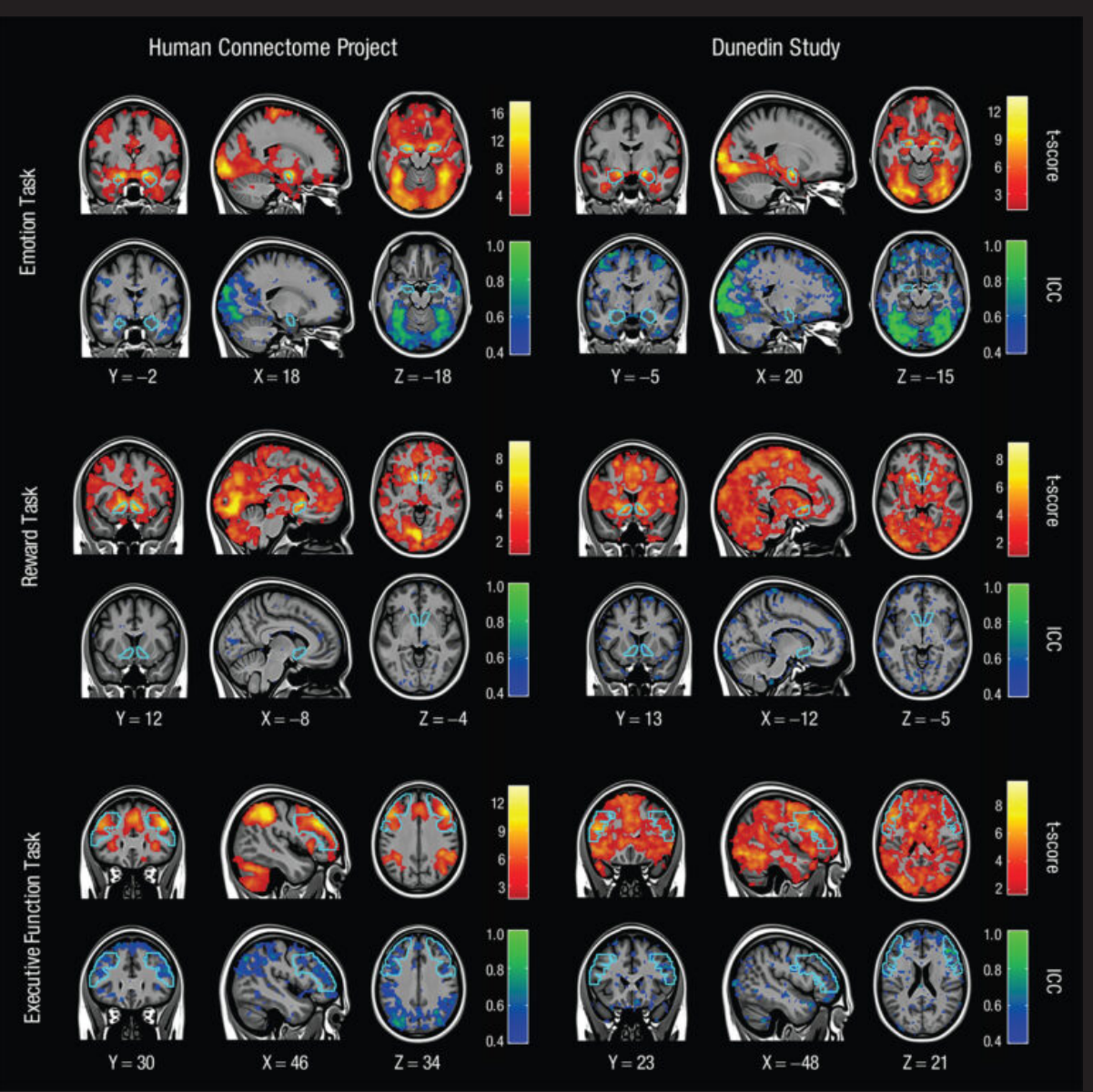

Figure 3 Brain scans showing MRI mapping for 3 tasks across 2 different days. Warm colors show how the results hold up in groups. Cool colors show how results are less reliable person to person. (Annchen Knodt/ Duke University)

Blaise Pascal Magazine 110 2023

Additionally, it performed a decent job of accurately explaining what viewers were seeing in the movies. But many of the sentences it came up with were wrong. The researchers also discovered that the technology was simple to swindle. The decoder was unable to discern the words participants were hearing when they imagined a different story while listening to a recorded one. Additionally, the encoded map varied between people, making it impossible for the researchers to develop a universal decoder.

#### WAKE UP CALL

On whether the most recent development poses a threat to mental privacy, NEUROETHICISTS disagree. BIOETHICIST Gabriel Lázaro-Muoz from Harvard Medical School in Boston, Massachusetts, said:

"I'm not calling for panic, but the development of sophisticated, non-invasive technologies like this one seems to be closer on the horizon than we expected. think it's a major wake-up call for the public and policymakers,

Adina Roskies, a science philosopher at Dartmouth University in Hanover, New Hampshire, disagrees, claiming that the technology is currently too incorrect and difficult to use to be a threat.

First of all, because fMRI machines are not portable, it is challenging to scan someone's brain without their consent. She also questions whether training a decoder for an individual would be worthwhile in terms of both time and money if the goal were something other than regaining communication skills.

It's not the time (yet) to start worrying. There are numerous additional ways that the government has a variety of additional ways to learn what we are thinking. It is encouraging to **Greta Tuckute**, a cognitive NEUROSCIENTIST at the **Massachusetts Institute of Technology in Cambridge**, since people can readily fool the decoding system by thinking of other things and that it cannot be applied across individuals. It's a fantastic illustration of the degree of agency we actually possess, she says. Do so with caution.

**Roskies** warns that issues can develop if attorneys or judges utilise the decoder without being aware of its technical limits. For instance, the sentence "I just jumped out [of the car]" was translated into "I had to push her out of the car" in the current study. The differences are so glaring that they could significantly alter the outcome of a legal case.

Tang stated at a press conference that "**the polygraph is not accurate but has had negative consequences.**" The brains of no one should be decoded without their consent. He and Huth urged authorities to aggressively address the legalities of using mind-reading technologies.

According to Lázaro-Muoz, this regulation might be modelled after a US statute that prohibits insurers and employers from utilising genetic information for discriminatory purposes. He is especially concerned about the effects of the decoder on persons who may have intrusive, unwelcome ideas about harming others even though they would never take such action.

A NEUROSCIENTIST at the US NATIONAL INSTITUTE OF MENTAL HEALTH in Bethesda, Maryland, named **Francisco Pereira** thinks it's unclear how precise decoders will get or whether they'll ever become universal rather than personspecific. Though the decoder might ultimately improve at foretelling the following word in a series, it might have trouble deciphering metaphors or sarcasm.

Putting words together and understanding how the brain encodes the relationships between them are two very different things, according to Pereira."

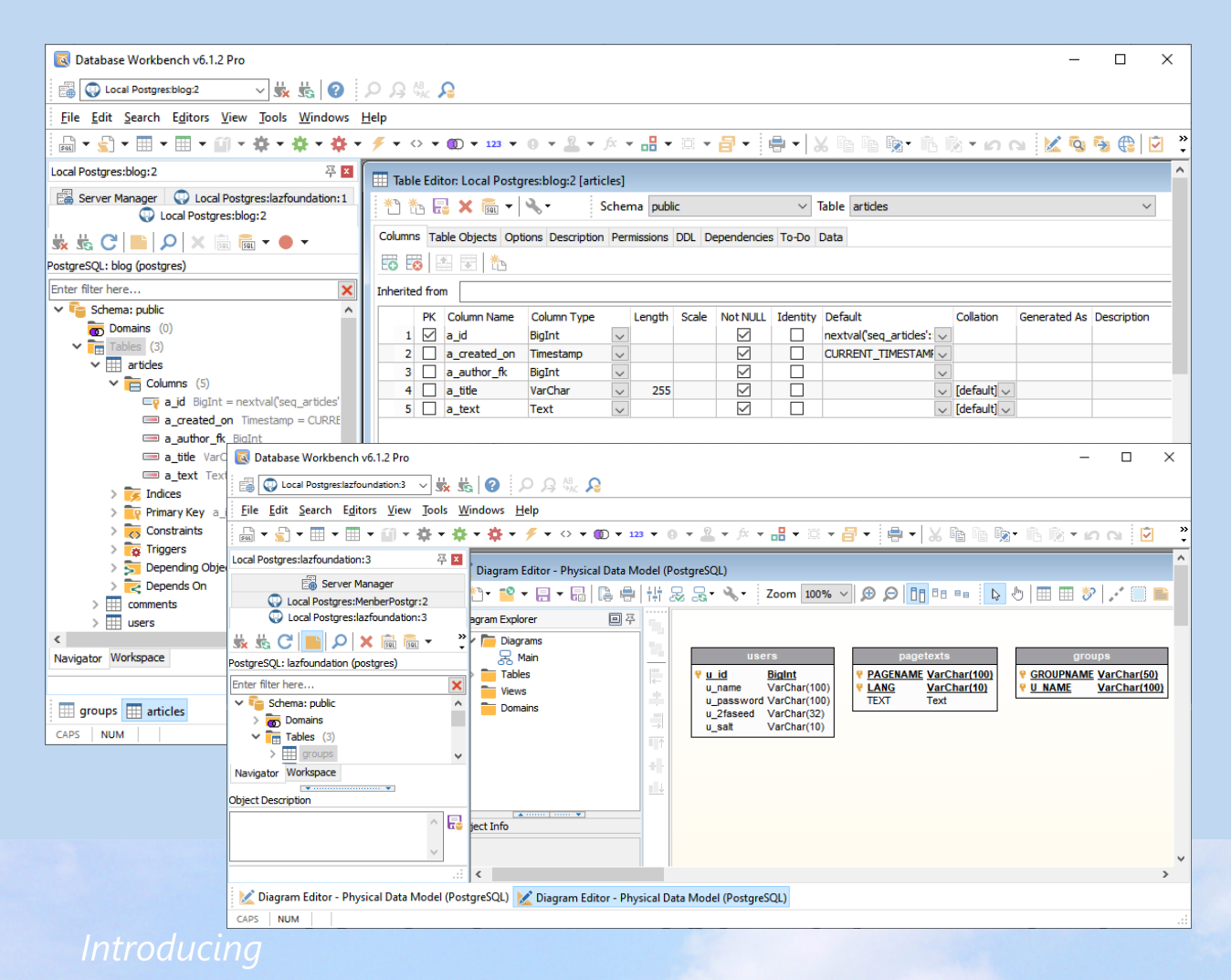

# Database Workbench 6

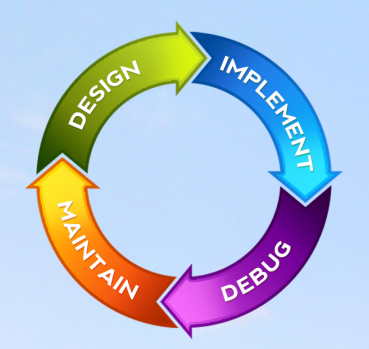

#### database development environment

Consistent user interface, modern code editors, Unicode enabled, HighDPI aware, ER designer, reverse engineering, meta data browsing, visual object editors, meta data migration, meta data compare, stored routine debugging, SQL plan visualizer, test data generator, meta data printing, data import and export, data pump, Grant Manager, DBA tasks, code snippets, SQL Insight, built in VCS, report editor, database meta data search, numerous productivity tools and much more...

for SQL Server, Oracle, MySQL, MariaDB, Firebird, InterBase, NexusDB and PostgreSQL

## EUDSCENE Database tools for developers www.upscene.com

### USING THE DELPHI COMPILER IN THE LAZARUS IDE

By Michaël Van Canneyt

#### ABSTRACT

The Lazarus IDE has some advantages over the Delphi IDE. For one thing, it works cross-platform: you can use Lazarus on your Mac or on Linux.

So can you use it to work on your Delphi project and compile the result with the Delphi compiler? In this article, we show how.

### **1** INTRODUCTION

The Delphi IDE is suitable for windows only.

Lazarus can be used on many platforms. So what if you wish to work on your delphi code on your mac, but still compile with Delphi?

Theoretically, you can: the Delphi command-line compiler can easily be executed in wine, a platform that provides a windows-compatible API on UNIX systems, which can run windows binaries directly on LINUX (and on MAC).

Although it should be noted that not all versions of wine are suitable to run the Delphi command-line compiler (*let alone the full IDE*).

Even on windows, there can be reasons to prefer using the Lazarus IDE over the Delphi IDE: The Lazarus IDE is faster, and has superior code tools compared to the Delphi IDE: the code completion is far better. You could edit in lazarus, and execute the delphi command-line compiler in a terminal or console window.

But Lazarus can do better. While it is of course primarily designed for pascal code, it can in fact also be used to edit and compile C code or JAVASCRIPT - or indeed any compiler.

Lazarus offers an API to help you call a compiler and analyse the output of that compiler. For example, there is a package that can analyse the output of the GCC (GNU C Compiler) compiler and jump to the right place in the code on GCC error messages.

### **2** THE DELPHI TOOL

Delphi comes with a command-line compiler. Can this API not be used to execute the Delphi compiler ? The answer is: yes, of course !

Since some time, there is a package that does exactly that: the Delphitool package.

It is in the Lazarus source tree, and will be shipped with the next major release. It allows you to call the Delphi compiler, and will analyze the output messages of the Delphi compiler, and display them in the messages window in a manner that allows you to click on the message and the IDE will jump to the relevant source location.

The package goes further than that:

optionally, it will take the compiler command-line options used for the FPC compiler and convert them to equivalent Delphi command-line options: paths for units, generation of debug information or optimizations are just some of the options that are converted to delphi options.

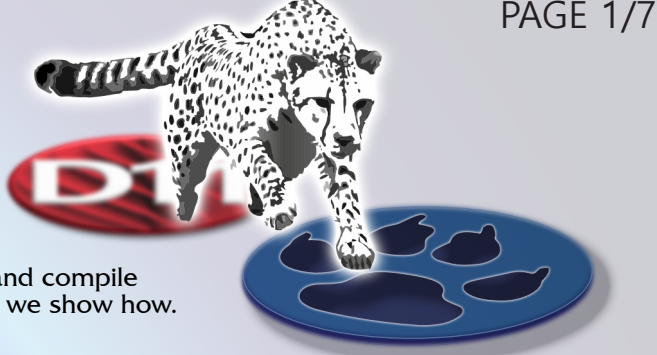

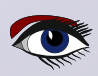

### USING THE DELPHI COMPILER IN THE LAZARUS IDE

The options are written to a configuration file, and you can use this configuration file in your command-line to invoke the Delphi compiler.

Since the only practical way to execute the Delphi command-line compiler on Linux or mac is to use Wine, the Lazarus IDE will offer you to convert the filenames in output messages from Windows notation to Unix notation: it will map drive letters to directories on your Linux or mac machine, and changes backslashes to slashes. It will analyze the wine drive letter mapping to be able to correctly map the paths.

Installing this package is done in the usual manner:

The package is in Lazarus' source tree, in the development branch of the lazarus git repository. It is located in the components/compilers/delphi directory, and the package file is lazdelphi.lpk.

If you don't have a git version of Lazarus on your system, you can also simply download the files for this package from Gitlab and install the package in an older IDE:

the API's used by this package exist for quite some time.

Open the package file lazdelphi.lpk, and install it with the 'Use - install' context menu. After rebuilding the IDE and restarting the IDE you should have new pages in the IDE tools - options dialog and in the project options dialog.

#### **3 IDE CONFIGURATION**

Before you can use the Delphi compiler, you must configure the Lazarus IDE. In the Tools - Options dialog, there is a new frame 'Delphi compiler', *see figure 1 on page 3 of this article*. On this page, the following settings are available:

#### Delphi compiler executable

This is the full path of the delphi command-line compiler. Delphi configuration file extension

When the IDE generates a configuration file for the Delphi command-line compiler, it will use the same name as the Lazarus project file, but with the extension indicated here.

#### Map filenames from Windows to Unix notation

This option is only available on Linux or mac. When checked, the IDE will convert all filenames in the output of the Delphi compiler to UNIX notation, and will replace drive letters assigned by Wine with the correct directory on your UNIX system.

#### Additional compiler options

these options will be passed on the command-line to the compiler in addition to the configuration file, for every project you wish to compile.

On Linux and MacOS, the compiler can be called through wine. Distributed with the delphi tool is a script dcc.sh that handles this for you: it will transform paths, and will make the generated binary executable (*something which the delphi compiler does not do*). You can point the IDE to this script instead of wine and the actual DCC binary. The script can also be used on the command-line, it is not specific to Lazarus.

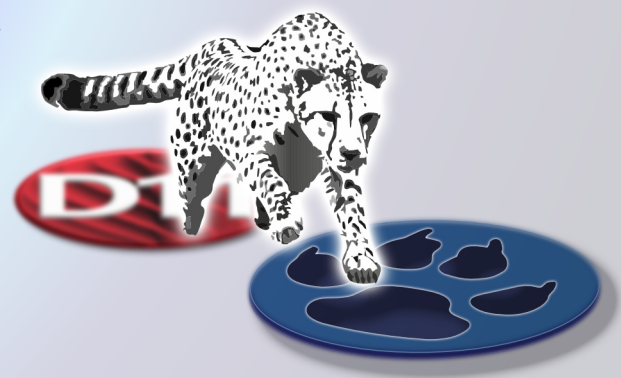
## **USING THE DELPHI COMPILER IN** THE LAZARUS IDE

|                                                                                                    |                                                                            | IDE Options                                                                                                    |                                                                                       |                                              |
|----------------------------------------------------------------------------------------------------|----------------------------------------------------------------------------|----------------------------------------------------------------------------------------------------|---------------------------------------------------------------------------------------|----------------------------------------------|
| (filter)                                                                                                    |                                                                            | Delphi compiler executable /home/michael/bin/dcc.sh                                                                                                    |                                                                                       |                                              |
|                                                                                                    |                                                                            |                                                                                                    |                                                                                       |                                              |
| <ul> <li>Files</li> <li>General</li> <li>Window</li> <li>IDE CoolBar</li> <li>Editor ToolBar</li> <li>Component Palette</li> <li>Form Editor</li> <li>Object Inspector</li> <li>Messages Window</li> <li>FPDoc Editor</li> <li>IDE Startup</li> <li>Backup</li> <li>Naming</li> <li>File Filters</li> <li>Project Groups</li> <li>Delphi Compiler</li> <li>Simple Web Server</li> <li>Pas2 JS</li> <li>IDE Scout</li> <li>Instant search</li> </ul> |                                                                            | Configuration file extension          .conf       ✓         Map filenames from Windows to Unix         Additional compiler options                                                                                                    | notation                                                                              |                                              |
|                                                                                                    |                                                                            |                                                                                                    |                                                                                       |                                              |
| Help                                                                                                    |                                                                            | Apply Cancel                                                                                                    | ОК                                                                                    | Figure 1: The delphi tool configuration page |
| 4 PROJECT CONFIGURATION<br>In order to use the Delphi of<br>project for this. This is of c<br>There are 2 steps to config<br>the frame 'Delphi compiler', s<br>can be set here:<br>Generate Delphi config file<br>the IDE will - on every com<br>current options from the FI                                                                                                    | DN<br>comp<br>ourse<br>ure. T<br><i>ee fig</i><br>based<br>pile -<br>PC co | iler for a project, you need to c<br>done in the project options dia<br>he first is general and can be c<br><i>ure 2 on page 4 of this articl</i><br>d on FPC compiler options whe<br>generate a configuration file w<br>mpiler configuration. | onfigure the<br>alog.<br>onfigured in<br><i>e</i> - options<br>on checked,<br>ith the |                                              |
| Additional compiler options                                                                                                    | 0.00                                                                       | inplier configuration.                                                                                                    |                                                                                       |                                              |
| these options will be passe<br>addition to the configuration<br>The second configuration i<br>'Compiler commands' fram<br>See figure 3 on page 4 of t                                                                                                    | d on<br>on file<br>s to a<br>e, the<br>his ar                              | the command-line to the comp<br>, only for this project.<br>djust the compiler call. This is c<br>last frame under the compiler<br>ticle things must be done:                                                                                  | oiler in<br>Ione in the<br>options.                                                   |                                              |
| 1. In the 'Execute befor<br>command you wish<br>"compile" or "build" of<br>'compile' 'build' and '<br>the command below                                                                                                    | e' box<br>to exe<br>comm<br>run' cl<br>r.                                  | , enter the delphi compile<br>scute when giving the<br>ands and check the<br>neck boxes. More about                                                                                                    |                                                                                       |                                              |

- In the 'Execute before' box , check the 'Delphi compiler' in the list of Parsers. This tells the IDE that it should parse and analyse the output of the compile command with the 'Delphi compiler' parser tool. This tool has been registered by the 'lazdelphi' package. In the 'Compiler' box, uncheck the 'compile' 'build'
- 3. and 'run' checkboxes.

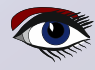

## PAGE 4/7

## USING THE DELPHI COMPILER IN THE LAZARUS IDE

|                                                                                                    | Options for Project: hello                                                                                                    |                                                 |
|----------------------------------------------------------------------------------------------------|----------------------------------------------------------------------------------------------------|-------------------------------------------------|
| (filter)   Project Options  Application Forms FPDoc Editor Session Version Info Resources It8n Miscellaneous Debugger Language Exceptions Backend Converter Delphi Compiler Web Project (pas2js) Compiler Options Paths Set compiler options as default                                                                                                    | <ul> <li>Generate Delphi config file based on FPC compiler options</li> <li>Additional compiler options</li> </ul>                                                                                                    |                                                 |
| Help                                                                                                    | w Options Test Export Import Cancel OK                                                                                                    | Figure 2: The project delphi configuration page |
| (filter)       Image: Complexity of the second second | Options for Project: hello   Build modes   Default   Create Makefile   Execute before   Call on:   Compile   Build   Parsers:   Pascute after   Call on:   Compile   Build   Run   Compiler   Compile   Build   Run   Compiler   Compile   Build   Run   Compile   Build   Run   Command:   \$(CompPath)   Y   Execute after   Call on:   Compile   Build   Run   Command:   Y   Parsers:   make   FPC | Figure 3: The project<br>compiler commands page |
| Set compiler options as default                                                                                                    | Pas2JS                                                                                                    |                                                 |
| Help                                                                                                    | how Options Test Export Import Cancel OK                                                                                                    |                                                 |

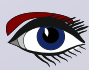

## USING THE DELPHI COMPILER IN THE LAZARUS IDE

## PAGE 5/7

Messages

#### Project: Executing command before: Success, Warnings: 3

Embarcadero Delphi for Linux 64 bit compiler version 35.0

Copyright (c) 1983,2022 Embarcadero Technologies, Inc.

▲ SignalTypes.inc(22,0) Warning: Symbol '\_SIGSET\_NWORDS' is specific to a platform

▲ SignalTypes.inc(139,0) Warning: Symbol 'SIGIO' is specific to a platform

▲ hello.lpr(13,0) Warning: Variable 'b' might not have been initialized

Dinker command line: Z:\opt\delphi\delphi-1101\bin\ld-linux.exe -o Z:\\home\\michael\\tmp\\hello -e \_ZN5Hello14initializationEv --gc-sections 7612 lines, 0.90 seconds.

Figure 4: Output when compiling the project

After this, when compiling or building the project in the IDE, the 'execute before' command-line will be executed and the FPC compiler will not be called.

NOTE that you can perfectly have 2 build modes: one to compile your project with Delphi, one to compile your project with FPC.

So how to specify the delphi compile command in the 'Execute before' edit box ?

You can specify the compile command completely yourself, for example:

c:\delphi\bin\dcc32.exe -V c:\projects\myproject.dpr

Or you can use macros. The lazdelphi package defines several macros, which you can use to compose your command as you see fit:

#### DCC

This macro is expanded to the Delphi compiler binary path as set in the IDE options.

#### DCCCONFIG

This macro is expanded to the delphi compiler configuration file generated by the IDE for your project. The filename is preceded by an @sign if it is non-empty. (the @sign is how the config file is specified on delphi compiler command-line)

#### DCCARGS

This expands to the concatenation of the 'additional compiler options' specified in the global and project-specific settings.

#### DELPHICOMPILE

this macro is in fact equivalent to the three above macros combined: \$(DCC) \$(DCCARGS) \$(DCCCONFIG) it exists for convenience.

So the simplest compile command is:

#### \$(DELPHICOMPILE) \$(PROJFILE)

Exactly as shown in *figure 3 on page 4* of this article. Once this is all done, you can compile your project with Delphi, and the result can look like what you see in *figure 4 on page 5*. Clicking on the warning will take you to the correct location in the project.

#### 5 DEBUGGING

The lazarus IDE of course offers debugging, and the debugger has lots of advanced features (see the recent contributions by Martin Friebe in Blaise pascal magazine).

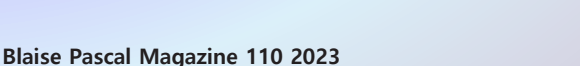

39

## USING THE DELPHI COMPILER IN THE LAZARUS IDE

|                                                                                                    | IDE Options                                         |                                     |     |                                         |
|----------------------------------------------------------------------------------------------------|-----------------------------------------------------|-------------------------------------|-----|-----------------------------------------|
| (filter)                                                                                                    | Delphi gdb [GNU debugger (gdb)                      | ] V Add Copy Delete                 |     |                                         |
| DE Scout<br>Instant search<br>Editor<br>General<br>Tab and Indent<br>Miscellaneous<br>Display<br>Colors<br>Markup and Matches<br>User defined markup<br>Key Mappings<br>Mouse<br>Completion and Hints<br>Code Folding<br>Divider Drawing<br>Pages and Windows<br>JCF Format Settings<br>Settings File<br>Obfuscate<br>Clarify<br>PreProcessor<br>Code Explorer<br>Debugger<br>General<br>Debugger<br>General | Name: Delphi gdb<br>Debugger type and path          |                                     | -   |                                         |
|                                                                                                    | GNU debugger (gdb)<br>/home/michael/bin/PAServer-20 | .0/linuxgdb                         |     |                                         |
|                                                                                                    | Debugger specific options (deper                    | nds on type of debugger)            | - 1 |                                         |
|                                                                                                    | AssemblerStyle<br>CaseSensitivity                   | gdasDerault<br>gdcsSmartOff         |     |                                         |
|                                                                                                    | Debugger_Startup_Options<br>DisableForcedBreakpoint | (False)                             |     |                                         |
|                                                                                                    | DisableLoadSymbolsForLibra<br>DisableStartupShell   | □ (False)<br>□ (False)<br>□ (False) |     |                                         |
|                                                                                                    | EncodeCurrentDirPath<br>EncodeExeFileName           | gdfeDefault<br>gdfeDefault          |     |                                         |
|                                                                                                    | EncodingForCurrentDirPath<br>EncodingForEnvironment | gdceDefault<br>gdceDefault          |     |                                         |
|                                                                                                    | EncodingForExeArgs<br>EncodingForExeFileName        | gdceDefault<br>gdceDefault          |     |                                         |
| Event Log<br>Backend Converter                                                                                                    | + EventProperties                                   | (TGDBMIDebuggerGdbEventProperties)  |     |                                         |
| Help                                                                                                    |                                                     | Apply Cancel                        | ок  | igure 5: Defining the<br>elphi debugger |

Thus the question whether the compiled executable can be debugged in the lazarus IDE is of course relevant.

The answer to this question is 'Yes, but...':

On Linux it is definitely possible to debug the delphi-generated executable. In order to do this, GDB (*the GNU debugger*) must be used.

To get the best results, a specially modified version of GDB is needed. Delphi ships this gdb version as part of it platform assistant 'PAServer' for Linux.

Fortunately, Lazarus can use this GDB executable. You can use set it up in the Lazarus IDE in the tools - Options dialog under 'Debugger - debug backend'. The IDE can work with multiple debug backends, so what we must do here is define a new debugger backend. To do so, the following actions must be performed:

- 1. click 'Add' at the top of the dialog.
- 2. Enter a new name in the 'Name' edit.
- 3. For debugger type, select 'GNU debugger (gdb)'.
- 4. Select the 'linuxgdb' binary that is part of PAServer.

The result will look like *figure 5 on page 6* of this article. Once this is done, you can run your application in the debugger: you can set breakpoints, you can watch variables, as shown in *figure 6 on page 7* The debug experience is not yet flawless:

Delphi encodes certain Pascal types differently than FPC does, and the Lazarus IDE is (*not yet*) aware of this info. So to see the value some types, some typecasts may be necessary.

The author has not tested debugging on MacOS and Windows. Based on available knowledge about the tools on Windows and MacOS, it is most probable that: → see next page

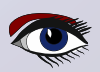

## USING THE DELPHI COMPILER IN THE LAZARUS IDE

- On MacOS Lazarus can be used for debugging with Idb (the debugger used on Mac) using a similar technique as on Linux.
- On Windows the expectation is that debugging will not be possible, since Delphi uses a proprietary format for debug info on Windows.

|      | uses System.SysUtils;                                       |              |                  |  |  |  |
|------|-------------------------------------------------------------|--------------|------------------|--|--|--|
| •    | (fWarning, on)                                              |              |                  |  |  |  |
|      | {\$warnings on}                                             |              |                  |  |  |  |
|      | . <pre>function DoSomethingNice(a : string) : string;</pre> |              |                  |  |  |  |
|      |                                                             |              |                  |  |  |  |
|      | var                                                         |              |                  |  |  |  |
| 10   | b : Integer:                                                |              |                  |  |  |  |
| 10   | b · Integer,                                                |              |                  |  |  |  |
|      |                                                             |              |                  |  |  |  |
|      | begin                                                       |              |                  |  |  |  |
| э.   | b:=b+33;                                                    |              |                  |  |  |  |
| 14   | <pre>Result:=IntToStr(B);</pre>                             |              |                  |  |  |  |
| 2 15 | end;                                                        |              |                  |  |  |  |
|      |                                                             |              |                  |  |  |  |
|      | hand a                                                      |              |                  |  |  |  |
| 1.1  | begin                                                       |              |                  |  |  |  |
| ο.   | <pre>Writeln(DoSomeThingnice('soso'));</pre>                | 00           |                  |  |  |  |
| ο.   | Writeln('Hello, world'):                                    |              |                  |  |  |  |
| 2 20 | and                                                         | Name         | Value            |  |  |  |
| 20   | enu.                                                        | ····· Result | @0x7fffffffe258: |  |  |  |
| 21   |                                                             | b            | 34               |  |  |  |
|      |                                                             |              |                  |  |  |  |
|      |                                                             |              |                  |  |  |  |

Figure 6: Debugging a Delphi-generated executable

### **6 CONCLUSION**

The delphi tool can be used to compile your free pascal or delphi code with the Delphi compiler, right from within the Lazarus IDE.

The tool works as it is now, but some improvements are still planned: the quick fixes that exist for the FPC compiler can also be implemented for the delphi compiler. Additional ideas for improvement are of course always welcomed by the lazarus maintainers.

#### A word of warning:

While coding is not a problem, one should take care when editing visual forms: When you add a component (say, a TEdit) to a form, there are properties in the LCL that do not exist in Delphi.

These properties will be written to the .dfm file by the Lazarus IDE. When you run the program and the form is created at runtime, there will be a streaming error: the components that are actually instantiated will be the Delphi components, which may be missing some properties.

Inversely, when loading a Delphi form in the Lazarus IDE, there may be VCL properties

(or even complete components) in the form that have no counterpart in the LCL and the Lazarus IDE will show an error, asking you what should be done with these properties.

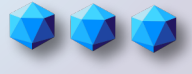

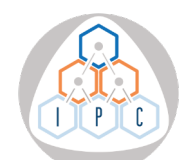

From 3 to 7 July 2023, the International Pascal Congress (IPC) will take place in the city of Salamanca, Spain.

This event seeks to bring together diverse actors of the software development sector and provide various activities for attendees to update and increase their knowledge on technologies and tools related to the Pascal family languages.

The IPC will offer plenary conferences on different aspects of software development, courses to learn new technologies (neural networks, cloud computing, video games, etc.), technological and scientific presentations, and round tables on open

technological and scientific presentations, and round tables on open projects.

In addition, the Niklaus Wirth Award for the Most Valuable Contributor will be conferred. Don't miss one of the most important events ever held on Pascal in one of the most beautiful cities in Spain: Salamanca https://pascalcongress.com.

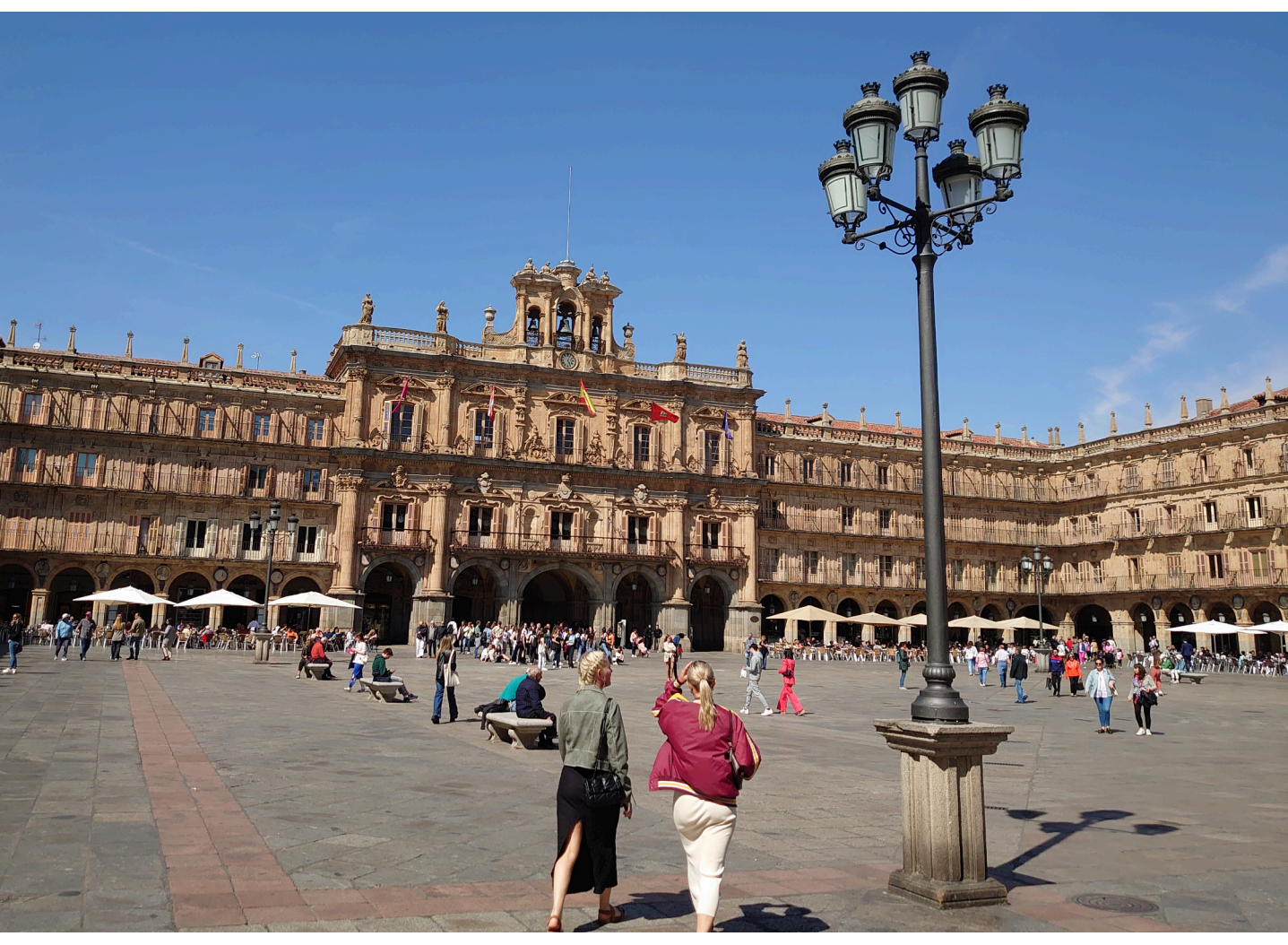

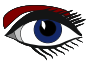

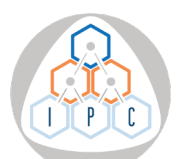

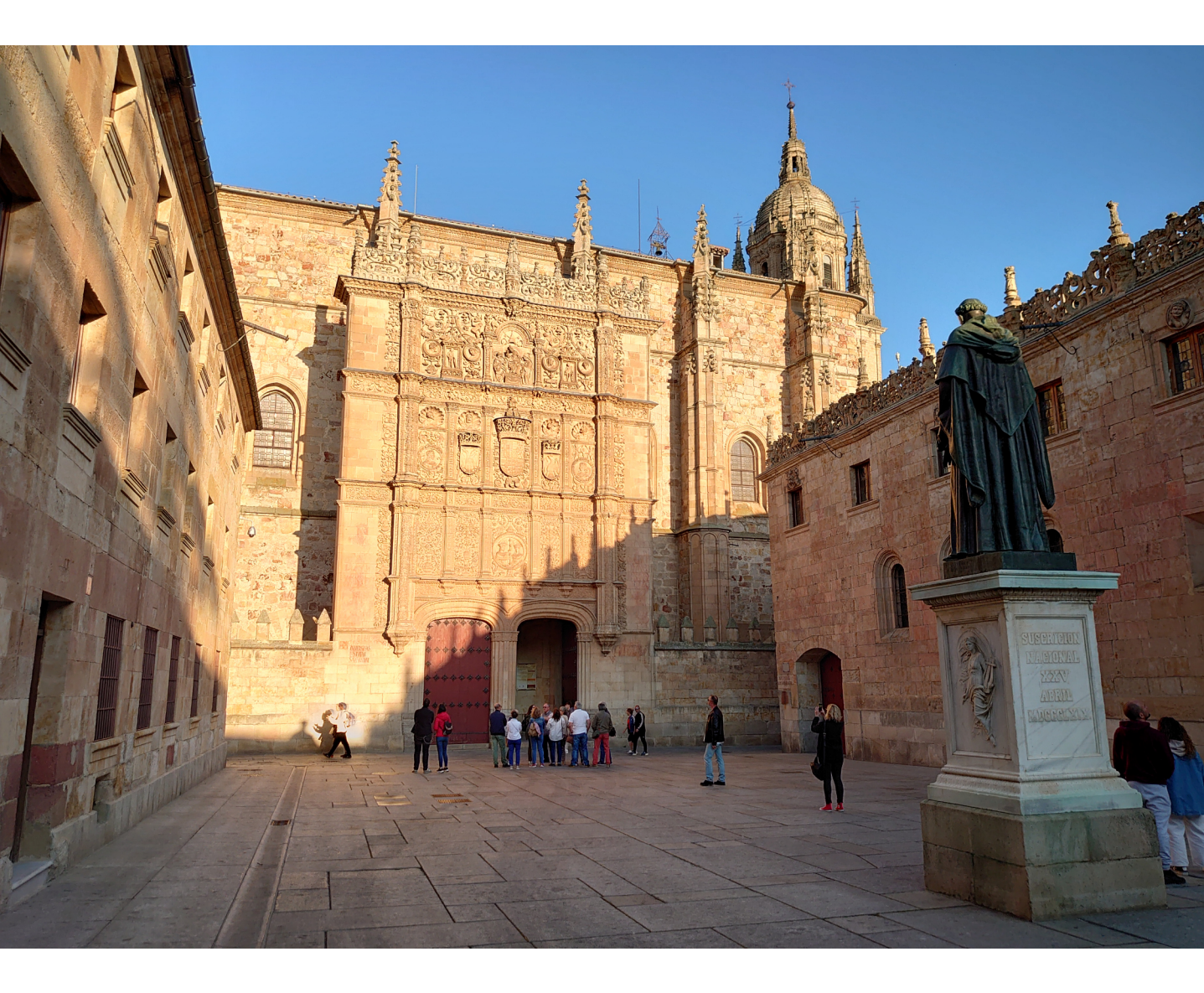

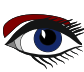

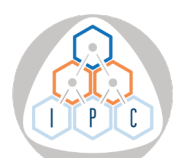

The IPC activities will be held in the Hospedería Fonseca Auditorium, the Faculty of Sciences Auditorium and in classrooms in the Faculty of Sciences building.

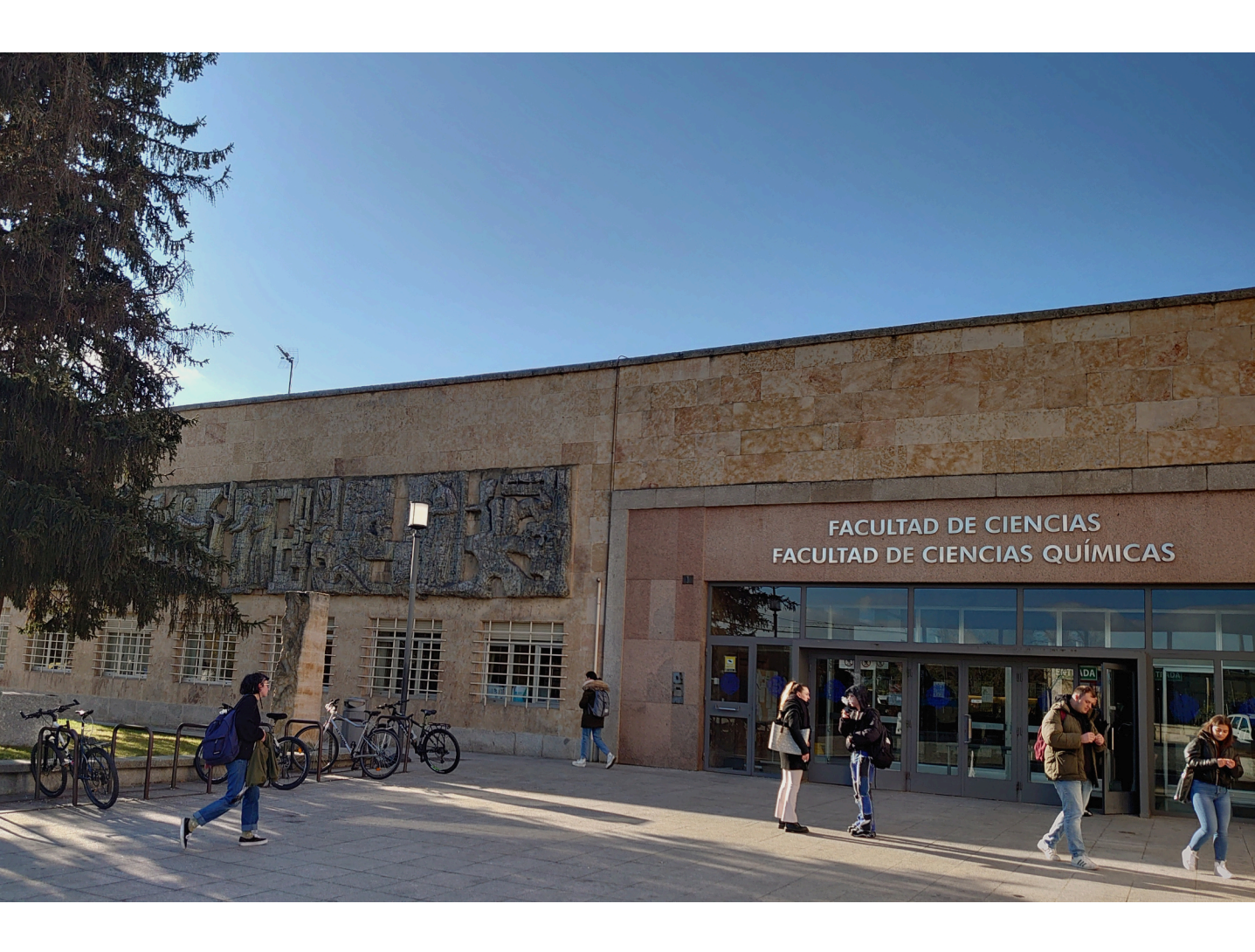

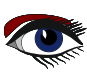

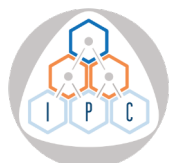

July 3-7, 2023, Salamanca (Spain) The International Pascal Congress (IPC) is an international forum dedicated to bringing together the different players in the software industry whose technologies are based on the Pascal family of programming languages. The IPC 2023 will be held from 3 to 7 July 2023, hosted by the University of Salamanca in Spain, and it will be a stunning and forward-looking reflection on the Pascal family of languages in the software industry. The official language of the IPC 2023 will be English will be English.

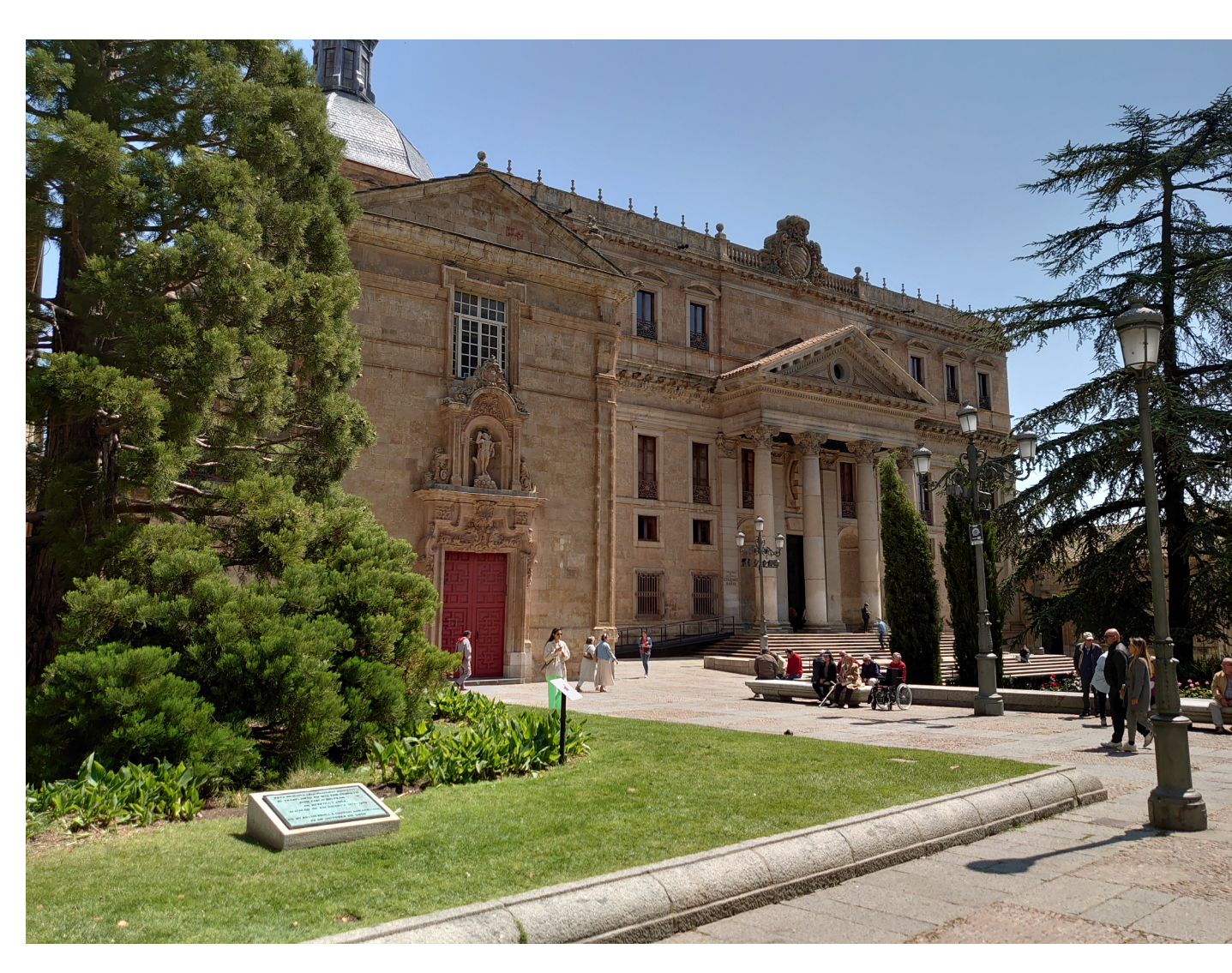

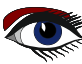

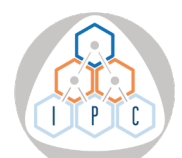

## REGISTRATION

https://www.pascalcongress.com/registration.html

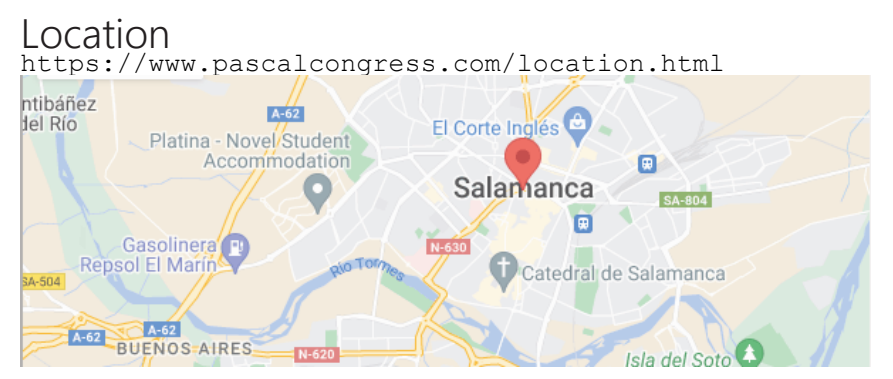

Keynote speakers https://www.pascalcongress.com/keynote\_speakers.

Michalis Kamburelis Johannes W. Dietrich Marco Cantù

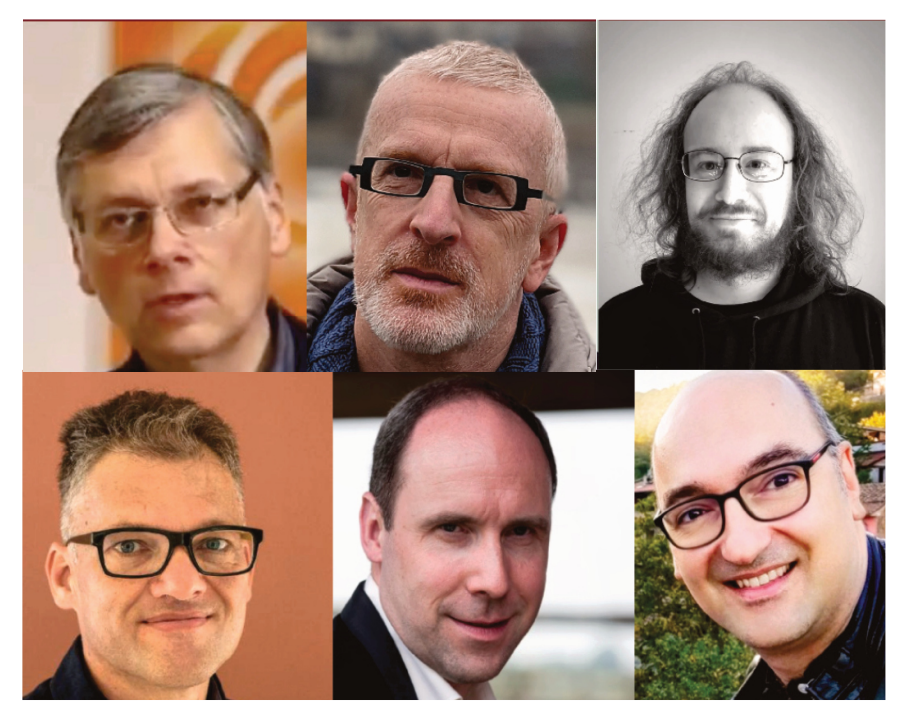

Primož Gabrijelčič

Bruno Fierens

Daniele Teti

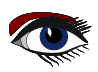

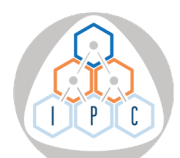

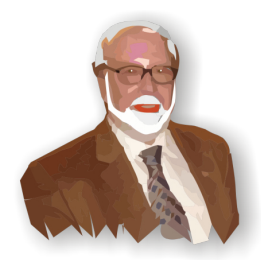

Niklaus Wirth Award

The International Pascal Congress (IPC) considers it essential to implement measures that promote the development of Pascal and technologies based on this language within the computer science field. Among these actions is the creation of awards to stimulate and strengthen the Pascal community. The IPC will grant one award in honour of Niklaus Wirth, a pioneer in the creation of programming languages and the designer of Pascal. The Niklaus Wirth Award for the Most Valuable Contributor to Pascal is intended to recognise individuals who have made decisive contributions to improving, developing, and strengthening the community of those who use Pascal programming languages in any variant to develop software.

NWA for the Most Valuable Contributor

This award is intended to recognise individuals who have made a significant contribution to improving, developing and strengthening the community of software developers using Pascal in any of its variants for software creation.

If the candidate wins, he/she agrees to give a plenary lecture in person after receiving the prize on a topic of his/her choice related to Pascal programming languages or technologies associated with the Pascal family.

The award will be presented by the Deputy Rector for Research and Transfer of the University of Salamanca.

Nomination period: MAY/06/2023 – JUNE/05/2023 Award announcement: May/04/2023 Ceremony: JULY/03/2023

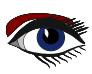

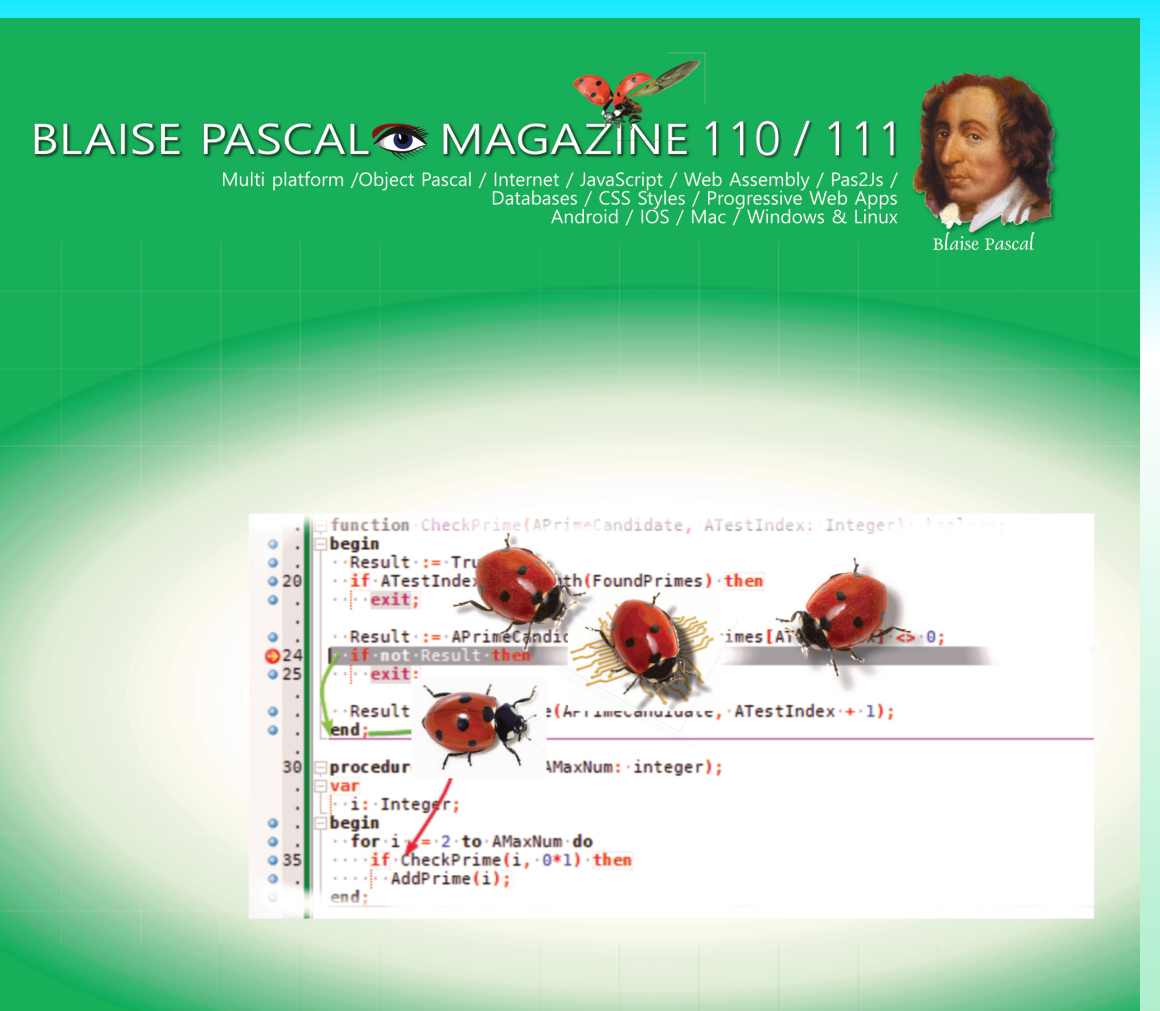

AI-enabled brain scanner reads thoughts Image Classifier with loading and testing a pre-trained model Delphi Community version for Delphi 11 Jim McKeeth leaving Embarcadero/Delphi The Number guessing project BLAISE PASCAL MAGAZINE LIBRARY By internet and on USB Stick The Library kit for BPM has been extended with new features: Search over ALL 111 issues and per issue. Lazarus compiling Delphi code Lazarus for Visual Studio Debugging with the new debugger in Lazarus - lessons part 2 FastReport for Lazarus on LINUX

FastReport for Lazarus on LINUX in a Trial and as Professional version

# SUBSCRIPTION FOR 2 YEAR BLAISE PASCAL MAGAZINE ONLY €120 ex Vat

BY INTERNET AND ON USB STICK Written by Michael van Canneyt

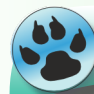

Starter Expert

#### ABSTRACT

Blaise Pascal Magazine offers subscribers a library : a collection of all issues available till now. In this article we show how the PDF indexer application presented in the previous articles about indexing PDF files will be used to rewrite and enhance the Blaise Pascal Magazine library.

### **O**INTRODUCTION

In several earlier contributions, we showed how to show a PDF file in an offline PAS2JS application, and how to index PDF files and use that index to search and download PDF files. In this article, we'll show how to combine all these techniques to rewrite the Blaise Pascal Magazine library as a Pas2js application that works both offline and online. The new edition of the Blaise Pascal Magazine library will need to have the following features:

- It must work as a **local application**, distributed on a **USB** stick.
- It must work as a web application, deployed on the Blaise Pascal Magazine website.
- When working locally, issues must be loaded from the local disk: usually a USB stick.
- The issues must be search-able.
- When working locally, and no internet connection is available, then a (limited) search must be performed locally in the list of articles. if an internet connection is available, the application must be able to search globally and download a PDF if needed.
- PDF Downloads are limited to the downloads purchased by the magazine subscriber.
- the issue will be displayed.

All of the techniques needed to satisfy these requirements have been presented in previous articles.

In this article we bring everything together: this will require some refactoring of the code presented in the previous articles. Since we'll be needing a server part and a client part, we'll start by discussing the code changes needed on the server.

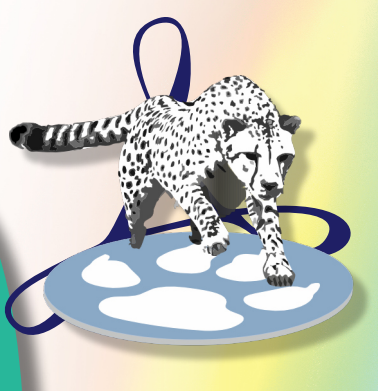

ARTICLE1 SERVER PAGE 1/21

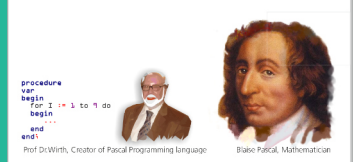

**BLAISE PASCAL MAGAZINE** 

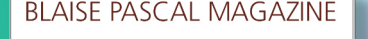

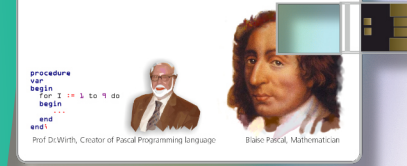

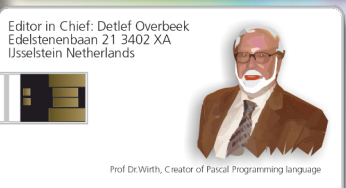

editor@blaisepascalmagazine.eu https://www.blaisepascalmagazine.eu

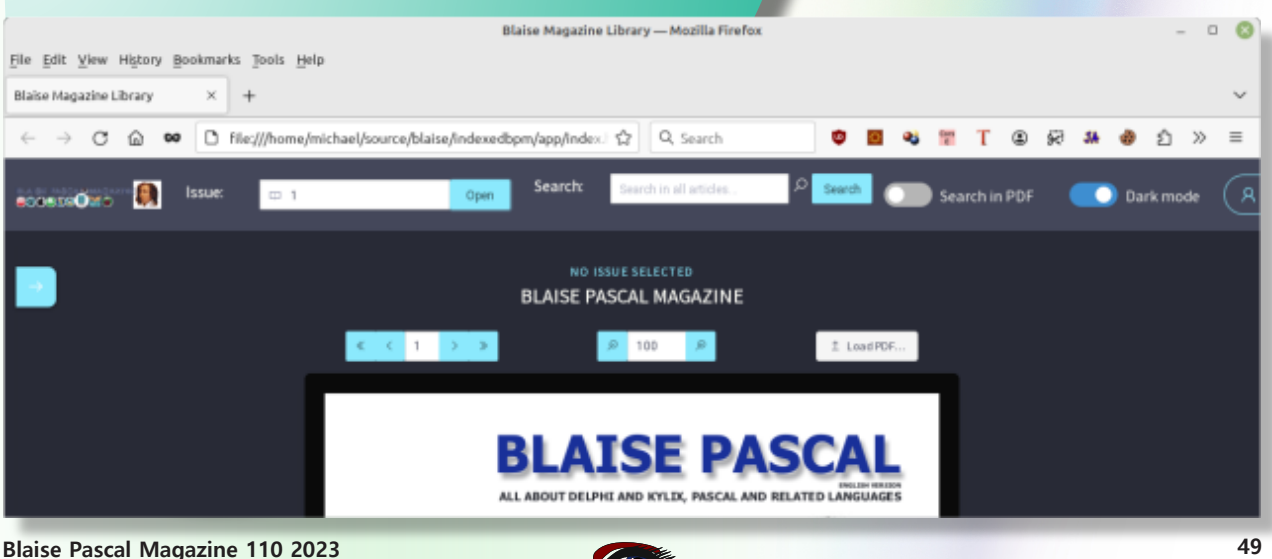

## ARTICLE1 SERVER PAGE 2/21

BY INTERNET AND ON USB STICK

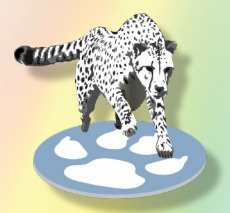

#### 2 ADDING SECURITY TO THE SERVER

In previous articles about indexing PDF files, we implemented a simple mechanism to download issues from the server in addition to the search mechanism and word list mechanism.

Any issues could be downloaded from the server.

This needs to be modified so the user can only download what he has subscribed for.

This means we need to add a login mechanism:

the server needs to know who is attempting to download an issue. We'll also need a mechanism to determine what issues a user is allowed to download. In order to implement this, we need to extend the database with this information.

First, we'll need a list of users: a table with at least a username and a password. The SQL to create such a table (*let's name it users*)can for example look like this in **Postgres**:

create sequence seq users; create table users ( default nextval('seq users'), u id bigint not null u firstname varchar(50) NOT NULL, u lastname varchar(50) NOT NULL, u login varchar(127) not null, u password varchar(127) not null, constraint pk users primary key (u id) ); create unique index udx users on users (u login);

The fieldnames speak for themselves, and the index is there to make sure

every login is unique. Similarly, we'll need a table with all available issues. We could take the articles table presented in the previous articles, but every issue occurs more than once in that table, so it is difficult to create a foreign key on this table for referential integrity.

Instead, we create a new table, aptly named issues:

```
create sequence seq_issues;
create table issues (
    i_id bigint not null default nextval('seq_issues'),
    i_issue varchar(10) NOT NULL,
    i_filename varchar(127) NOT NULL,
    constraint pk_issues primary key (i_id)
);
```

The I\_issue field is not a number to accommodate for double issues, so we can support a notation as 81 82 for the combined issues 81 and 82. To know which issues a given user can access, we need a third table (named userissues):

```
create sequence seq_userissues;
create table userissues (
   ui_id bigint not null default nextval('seq_userissues'),
   ui_user_fk bigint NOT NULL,
   ui_issue_fk bigint NOT NULL,
   constraint pk_userissues primary key (ui_id)
);
```

## ARTICLE1 SERVER PAGE 3/21

BY INTERNET AND ON USB STICK

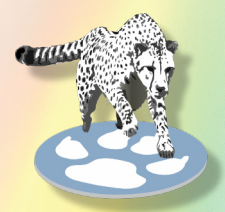

For each user and each issue that user can access, a record is inserted in this table, with a link to the users table and issues table. For referential integrity, we enforce a foreign key to these tables;

alter table userissues add constraint fk\_userissues\_users
foreign key (ui\_user\_fk) references users(u\_id) on delete cascade;
alter table userissues add constraint fk\_userissues\_issues
foreign key (ui issue fk) references issues(i id) on delete cascade;

Additionally, we make sure there is only one record for each user - issue combination.

create unique index udx userissue on userissues (ui user fk,ui issue fk);

Armed with these tables, we can now implement some security mechanisms. We will not describe how data gets into these tables: we'll assume the tables have been filled through some external mechanism, through some link with the subscription system. The first thing is to implement a kind of login routine: we implement a simple HTTP endpoint which receives a JSON with a username and password (*this is not a JSON-RPC mechanism*):

```
{
    "username": "michael",
    "password": "verysecret"
```

}

The server will respond with a token (a simple GUID) :

```
{
    "token" : "{F5A07A5B-5184-4256-8EE6-20E2DE987AF5}",
    "expires" : "2023-06-03T17:12:09.489Z"
}
```

This token can be passed to the server when a PDF is downloaded: the server will then verify this token and allow the download if it is valid. The tokens are also stored in the database, in a table called tokens:

```
CREATE TABLE tokens
(
    tk_id bigint NOT NULL DEFAULT nextval('seqTokens'::regclass),
    tk_token character varying(38) NOT NULL
    DEFAULT (upper((('{'::text || uuid_generate_v4()) ||
        '}'::text)))::character varying(38)
    tk_user_fk bigint NOT NULL,
    tk_expires_on timestamp without time zone NOT NULL
    DEFAULT (now() + '00:30:00'::interval),
    CONSTRAINT pktokens PRIMARY KEY (tk_id)
);
create index idx_token_expires on tokens(tk_expires_on);
create unique index udx_tokens on tokens(tk_token);
```

The tk\_expires\_on is by default filled with a timestamp 30 minutes from the time of insert of the record. In effect, the token will be valid for 30 minutes.

The uuid\_generate\_v4 function is part of a Postgres extension and generates a GUID, which will serve as our unique session token. The extension needs to be activated with the following SQL statement:

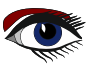

#### BY INTERNET AND ON USB STICK

## ARTICLE1 SERVER PAGE 4/21

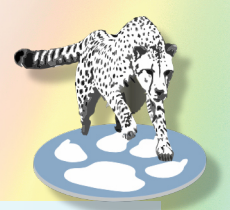

CREATE EXTENSION IF NOT EXISTS "uuid-ossp";

To implement this scheme, we create a new class TSessionManager:

TSessionManager = Class(TComponent)
Public
 constructor Create(aOwner : TComponent); override;
 destructor destroy; override;
 // Public API
 Procedure GetToken(aRequest : TRequest; aResponse : TResponse);
 Function CheckToken(const aToken : string) : int64;
 function CheckFileAllowed(aUserID : int64; const aFileName : string) : Boolean;
 Property DB : TSQLConnection Read FDB Write FDB;
end;

The GetToken call is registered as the handler for the /token login during application startup:

```
aSession:=TSessionmanager.Create(Nil);
aSession.DB:=aSearch.Connection;
HTTPRouter.RegisterRoute('/token',@aSession.GetToken,False);
```

The GetToken call is registered as the handler for the /token login during application startup:

```
aSession:=TSessionmanager.Create(Nil); aSession.DB:=aSearch.Connection;
HTTPRouter.RegisterRoute('/token',@aSession.GetToken,False);
```

The DB property is the SQL connection used by the search class: it was set up in code of the previous articles and is simply reused here.

The GetToken call is pretty straightforward. It starts with checking for a CORS request, in a similar manner to the way it was done in the PDF file download in the previous article. This is needed, because when the client application is started from a local disk, the origin differs from the server.

When the CORS request indicates that all is well, the code starts by decoding the request payload as a JSON structure.

If something goes wrong then the ReportInvalidParam routine is used to report a HTTP 400 return code. If the JSON is decoded correctly, the username and password are extracted. Again a check is done to see if values have been passed for both username

and password.

If not a HTTP 400 error is again reports:

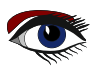

BY INTERNET AND ON USB STICK

## ARTICLE1 SERVER PAGE 5/21

C Hakk procedure TSessionManager.GetToken(aRequest: TRequest; aResponse: TResponse); Var Req, Resp : TJSONData; Obj : TJSONObject absolute Req; token, UserName, UserPW : String; aExpiresOn : TDatetime; begin if FCors.HandleRequest(aRequest, aResponse, [hcDetect, hcSend]) then exit; Req:=Nil; Resp:=Nil; try Req:=GetJSON(aRequest.Content); if not (Reg is TJSONObject) then ReportInvalidParam(aResponse) else begin userName:=Obj.Get('username',''); userPW:=Obj.Get('password','');
if (UserName='') or (userPW='' ) then ReportInvalidParam(aResponse) else begin token:=ValidateUser(UserName,UserPW,aExpiresOn); if Token=" then ReportForbidden(aResponse) else begin Resp:=TJSONObject.Create([ token token, 'expires',DateToISO8601(aExpiresOn) 1); SendJSON(aResponse,200,'OK',Resp); end; end: end; except on E : Exception do ReportException(aResponse,E); end Resp.Free; Req.Free; end The username and password are validated using the ValidateUser call: it will return a token if the username/password pair was valid. If the token is empty, it means the combination was not valid and an error is reported. Lastly, if we received a token and expiration date, we send

both back to the client in a **JSON** structure using SendJSON:

procedure TSessionManager.SendJSON(aResponse : TResponse; aCode : Integer; aText : String; aJS

#### begin

```
if aResponse.ContentSent then
    exit;
    aResponse.Code:=aCode;
    aResponse.CodeText:=aText;
    aResponse.ContentType:='application/json';
    aResponse.Content:=aJSON.FormatJSON();
    aResponse.SendContent;
end;
```

The same SendJSON method is used in e.g. the ReportInvalidParam method:

```
procedure TSessionManager.ReportInvalidparam(aResponse: TResponse); Var J: TJSONObject;
begin
J:=TJSONObject.Create(['message','need username/password']);
try
SendJSON(aResponse,400,'INVALID PARAM',J);
finally
J.Free;
end;
Blaise Pascal Magazine 110 2023
```

## ARTICLE1 SERVER PAGE 6/21

BY INTERNET AND ON USB STICK

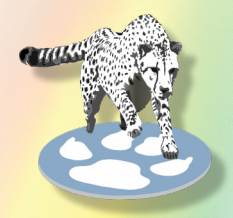

The ValidateUser method is again very straightforward: the only noteworthy thing is that the password is stored encrypted in the database. We use the native **Postgres** database cryptographic mechanisms for this: the crypt function encrypts a value using a salt, and the same function can be used to insert the data.

The crypto functionality must be enabled with the following SQL statement:

CREATE EXTENSION pgcrypto;

Using this function, the SQL statement to verify a user password is as follows:

```
SELECT
U_password=crypt(:password,U_password) as PasswordOK, *
from
Users where
(U login=:login);
```

If the user login is not found, the query will return no records. If the user is found, then there will be a single record (*because the login is unique*), and the PasswordOK field will be True if the password passed in parameter:password matches the one stored in the database, and it will be False if not. Using this SQL statement we can easily create the ValidateUser call.

It starts out by creating a database transaction: every operation is done in its own transaction.

After the transaction is created, it is used to create a TSQLQuery dataset and run the SQL statement (*The* CreateTransaction and CreateQuery) functions are trivial and will not be presented here:

```
function TSessionManager.ValidateUser(const aUser, aPassword: String;
out aExpires: TDateTime): String;
Const
  SQLSelectUser =
  SELECT U_password=crypt(:password,U password) as PasswordOK,*' +
 'from Users '+
 'where (U login=:login)';
Var
  Tr : TSQLTransaction;
 Qry: TSQLQuery; Res,OK : Boolean;
 aID: Int64;
begin
 OK:=False;
Result:="; qry:=Nil;
 Tr:=CreateTransaction;
  try Qry:=CreateQuery(SQLSelectUser,['LOGIN',aUser,'PASSWORD',aPassword],Tr);
   Qry.Open;
   // If we have a user and the password matches
   Res:=(Not Qry.IsEmpty) and (Qry.FieldByName('PasswordOK').AsBoolean);
aID:=Qry.FieldByName('u_id').AsLargeInt;
   if Res then
     // We get a token
     Result := CreateToken(aID, aExpires, Qry.SQLTransaction);
   Tr.Commit;
   OK=True;
 finally
   if not OK then
     Tr.Rollback;
     ReleaseQuery(Qry,Tr);
 end;
end:
```

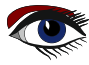

## ARTICLE1 SERVER PAGE 7/21

BY INTERNET AND ON USB STICK

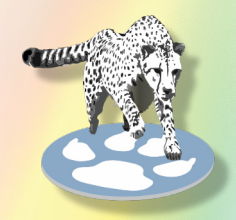

If the user is verified, then the user ID and transaction are passed to CreateToken, which will create a new token. **NOTE** that the token is created in the same transaction: The CreateToken function is again quite simple, it makes use of the fact that the 'default' values in the table column definitions create usable values, and simply returns the values created by **Postgres**.

```
function TSessionManager.CreateToken(aUser: Int64; out Expires: TDateTime;
    aTransaction : TSQLTransaction): String;
Const
SQLInsert =
    insert into tokens (tk user fk) values (:USER) '+
    returning tk token, tk expires on;';
Var
 Qry : TSQLQuery; OK : Boolean;
begin OK:=False;
 Qry:=CreateQuery(SQLInsert,['USER',aUser],aTransaction);
 try
    Qry.Open;
    if Qry-IsEmpty then
      DatabaseError(SErrFailedToCreateToken, self);
      Result:=Qry.FieldByName('tk_token').AsString;
Expires:=Qry.FieldByName('tk_expires_on').AsDateTime; OK:=True;
 finally
    if Not OK then
      Qry.SQLTransaction.RollBack; ReleaseQuery(Qry);
 end;
end
```

With these routines we have created a HTTP endpoint that can be used in the application to ask for a token.

## **3** SECURING THE DOWNLOAD

When the user wants to downloads a PDF file, the token must be supplied so the server can verify who is making the download, and whether the user is allowed to download the requested PDF file. The token can be specified in one of 2 ways:

• As a URL query parameter, called 'token':

http://localhost:3010/pdf/BlaisePascalMagazine\_61\_UK. pdf?token=%7BF5A07A5B-5184-4256-8EE

• As a HTTP header, called 'X-Access-Token':

X-Access-Token: {F5A07A5B-5184-4256-8EE6-20E2DE987AF5}

This means we must adopt the download module so it first checks the token, and then checks if the user that owns the token can download the file. The change is trivial:

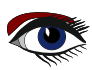

BY INTERNET AND ON USB STICK

## ARTICLE1 SERVER PAGE 8/21

procedure TCorsFileModule.HandleRequest(ARequest: TRequest; AResponse: TResponse); begin Cors\_Enabled=true; if Cors.HandleRequest(aRequest,aResponse) then exit; if not CheckToken (aRequest, aResponse) then exit; inherited HandleRequest(ARequest, AResponse); end The CheckToken function does the actual work. It uses the CheckToken function from the TSessionManager class to verify the token. If the token is OK, the user ID is returned, if the token is not OK, -1 is returned. The returned user ID is then used to check if the user is allowed to download the requested PDF (the GetRequestFileName function is a method of the file download datamodule that comes with FPC): function TCorsFileModule.CheckToken(ARequest: TRequest; AResponse: TResponse): Boolean; var aToken, aFileName : String; aID: int64; begin // Check URL parameter and HTTP header for token. aToken:=aRequest.QueryFields.Values['token']; if aToken=" then aToken:=aRequest.CustomHeaders.Values['x-access-token']; Result:=(aToken<>"); if Result then begin // Check token in database aID:=aSession.CheckToken(aToken); Result:=aID<>-1; if Result then begin // Get requested filename. aFileName:=ExtractFileName(GetRequestFileName(aRequest)); // Check if user is allowed to download this file. Result = aSession.CheckFileAllowed (aID, aFileName) end; end; if not Result then begin aResponse.Code:=403; aResponse.CodeText:='FORBIDDEN'; aResponse.SendContent; end; end; Note that if the token is invalid, or the user is not allowed to download the PDF, a 403 FORBIDDEN HTTP return code is sent to the browser. The CheckToken function of the session manager does the actual check of the token. It is again quite simple: function TSessionManager.CheckToken(const aToken: string): int64; const SQLSelect = 'select tk user fk,tk expires on from tokens where (tk token=:token)'; var Tr : TSQLTransaction; Qry : TSQLQuery; OK Boolean; begin OK:=False; Qry:=nil; Result:=-1;

```
try Qry:=CreateQuery(SQLSelect,['token',aToken],Tr); Qry.Open;
if Not Qry.IsEmpty and (Qry.FieldByName('tk_expires_on').asDateTime>Now) then
    Result:=Qry.FieldByName('tk_user_fk').asLargeInt;
if Result<>-1 then
    UpdateToken(aToken,Tr);
finally
    if not OK then TR.Rollback; ReleaseQuery(Qry,Tr);
end;
end;
```

TR:=CreateTransaction;

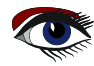

## ARTICLE1 SERVER PAGE 9/21

BY INTERNET AND ON USB STICK

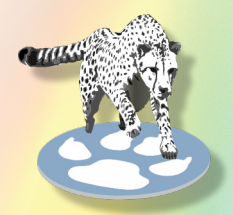

If the token has not expired, it is extended with 30 minutes using the UpdateToken:

function TSessionManager.UpdateToken(const aToken: String; aTrans: TSQLTransaction): TDateTime;

#### Const

```
SQLUpdate =
    'update tokens set '+
    'tk_expires_on = clock_timestamp() + interval "30 minutes" '+
    'where (tk_token=:TOKEN) returning tk_vervalt_op;';
```

#### Var

```
Qry: TSQLQuery;
```

#### begin

```
Qry:=CreateQuery(SQLUpdate,['TOKEN',aToken],aTrans);
try
Qry.Open;
if not Qry.IsEmpty then
Result:=Qry.Fields[0].AsDateTime
else Result:=0;
finally
ReleaseQuery(Qry);
end;
end;
```

This is to avoid that the user needs to login every 30 minutes, but after more than 30 minutes of inactivity, the token does expire. The above mechanism is a simple one, in practice, more advanced strategies can be used.

Lastly, the CheckFileAllowed call is used to check whether the user is entitled to download the requested PDF file.

This is done using the userissues table:

if a record is present for the requested issue and user, the user is allowed to download the pdf. The check is then very simple:

```
function TSessionManager.CheckFileAllowed(aUserID: int64;
const aFileName: string): Boolean;
```

#### Const

```
SQLSelect =
       'select '+ '
                         ui id '+ 'from '+ '
                                                 userissues '+
      inner join issues on (i id=ui issue fk) '+ 'where '+
(i_filename=:filename) '+'and (ui_user_fk=:uid)';
var
  Tr : TSQLTransaction;
  Qry: TSQLQuery;
begin
  Tr:=CreateTransaction;
  try
    Qry:=CreateQuery(SQLSelect,
          'uid',aUserID,
          'filename', lowercase (aFileName)], Tr);
    Qry.Open;
    Result = Not Qry. IsEmpty;
  finally
    ReleaseQuery(Qry,Tr);
  end:
end:
```

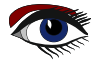

## ARTICLE1 SERVER PAGE 10/21

BY INTERNET AND ON USB STICK

### **4** ALLOWING TO DOWNLOAD AN ISSUE BY NUMBER

One of the requirements was that the user can download and view an issue by entering the number of the issue. To map this to a PDF filename, a routine is needed that checks the issues table and returns the corresponding filename. To implement this, when the application needs to show an issue, we'll let it download a PDF with a special URL:

#### http://localhost:3010/issue/45

In the above URL, the number 45 must be replaced with the actual issue. To code this on the server, we must implement a handler for the above URL. We register it with the HTTP router as follows:

HTTPRouter.RegisterRoute('/issue/:Issue',@IssueToPDF);

The IssueToPDF is a simple routine. The search mechanism has the list of articles in an issue in an array in memory. This list can be accessed to retrieve the filename of the issue.

When a filename is found, instead of sending the file, a redirect response is sent to the browser with the 'normal' pdf download location: The redirect response means a 307 HTTP return code is sent, and the location of the PDF is returned in the Location HTTP header.

The server response will be something like this:

HTTP/1.1307 Temporary Redirect Location: /pdf/BlaisePascalMagazine\_45\_46\_UK.pdf

Upon receiving the 307 return code, the browser will immediately do a second request to the new location. To the user, this is transparent. To code this is quite simple:

```
Procedure IssueToPDF(ARequest: TRequest; AResponse: TResponse);
var Cors : TCORSSupport;
    PDF : String;
begin
  Cors = TCORSSupport.Create;
  try
    Cors.Enabled=true;
    if Cors.HandleRequest(aRequest,aResponse) then exit;
  finally
    Cors.Free;
  end:
  PDF:=aSearch.IssueToPDF(aRequest.RouteParams['Issue']);
  if (PDF<>") then
    aResponse.SendRedirect('/pdf/'+PDF)
  else
    begin aResponse.Code:=404;
     aResponse.CodeText:='Not Found';
    end;
  aResponse.SendContent;
end;
```

With this, we have completed the extension of the server. We can now turn to the changes in the client (PAS2JS) application.

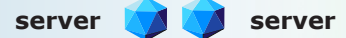

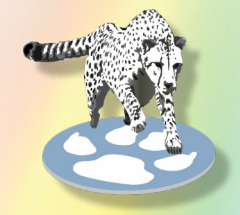

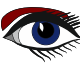

#### BY INTERNET AND ON USB STICK

## ARTICLE 2 CLIENT PAGE 11/21

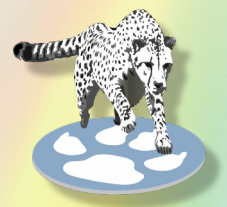

## **SEARCHING IN THE CLIENT** - second part

In the previous articles where searching through a PDF in a browser application was handled, 3 mechanisms have been treated, where a search was performed in 3 different locations:

- In the displayed PDF, using the mechanisms provided by the pdf.js package in the browser.
- In a list of articles, using an in-memory copy of the list of articles.
- In a database built with a PDF indexer.

If our application should be able to work online and offline, we must consider if each of the mechanisms is usable:

Searching in the displayed PDF is of course always possible. When offline, the search in the database is unavailable, and the best we can do is replace it transparently by a search in the list of articles.

In order to do so, we need to adapt the search mechanism: in our last iteration of the PDF application, the search algorithms (*PDF and database*) were handled by the *TPDFSearchControl*. We now need to add the search in the list of articles (as demonstrated in the first article about showing a PDF) to this class.

To keep the code simple, we'll split out the search mechanisms in separate classes.

The TPDFSearchControl will then, depending on the user setting and the on- line/offline status of the browser, select a search mechanism.

The 3 search classes are responsible for searching and displaying the results below a given HTML tag. When the user selects a result, a special event is triggered with enough information to show the selected result.

The TPDFSearchControl will then do what is necessary to display the PDF and jump to the page containing the result. The search class is also responsible for returning a list of words for auto-completion in the search box: the mechanism that was built to search the indexed database has an implementation.

For the list of articles, a list of words can be built on the fly, and a list of words in the current PDF can also be constructed.

Since the three mechanisms need to perform the same functions, we define the following interface to encapsulate the requirements:

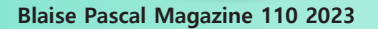

## ARTICLE 2 CLIENT PAGE 12/21

BY INTERNET AND ON USB STICK

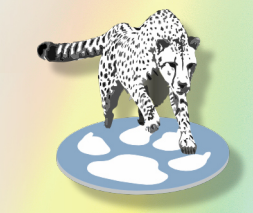

| <pre>TPageInfo = record Issue, Title, FileName : String; Page: Integer; useIssue : Boolean; end;</pre>                                                                                                    |
|----------------------------------------------------------------------------------------------------|
| TShowPDFPageEvent = procedure(aPage : TPageInfo) of object;<br>TWordListCallBack = reference to procedure(List : TStrings);                                                                                                    |
| { ISearchEngine }                                                                                                    |
| <pre>ISearchEngine = Interface<br/>// Property getters &amp; setters<br/>function GetOnShowResultPanel: TNotifyEvent;<br/>procedure SetOnShowResultPanel(AValue: TNotifyEvent);<br/>procedure SetResultsElement(aValue: TJSHTMLElement);<br/>Function GetResultsElement : TJSHTMLElement;<br/>procedure SetShowPageEvent(aValue: TShowPDFPageEvent);<br/>function GetShowPageEvent : TShowPDFPageEvent;</pre> |

#### // Actual interface procedure Search(const aTerm : string; const aIssue : String); procedure GetWordList(aTerm : string; aOnResults: TWordListCallBack);

#### // Easy access using properties

property ResultsElement : TJSHTMLElement Read GetResultsElement Write SetResultsElement; Property ShowPDFPageEvent : TShowPDFPageEvent Read GetShowPageEvent Write SetShowPageEvent Property OnShowResultPanel : TNotifyEvent Read GetOnShowResultPanel Write SetOnShowResultP

#### end:

The Search call will display the list of found occurrences of the search term below ResultsElement. The OnShowResultPanel event can be used to notify the caller that there were results, and that the result element needs to be shown (the result panel is by default closed, it needs to be opened when results are available).

When the user clicks a result, the ShowPDFPageEvent event is triggered with a TPageInfo record: this record contains enough information to download a PDF if needed, and jump to the correct page. The GetWordList method is also clear: it needs to show a list of words.

When a word list is available the aOnResults callback is called, passing it the list of words.

A callback must be used, since the search can be asynchronous: consulting the database on the server is an asynchonous call.

In the previous iteration of the PDF viewing and indexing application, the TPDFSearchControl contained 2 search mechanisms. We'll factor these out into their own classes, so we'll have 4 classes that work together to implement the search functionality. The first 3 classes are just a refactoring of the existing classes

#### **TPDFSearchControl**

This will just handle the search mechanism's UI:

it man- aged the edit and search buttons, shows the word list for completion and shows or hides the results panel. The actual search is handled by the other 3 components. When a PDF must be shown, an event handler is called.

#### TServerSearch

Implements the above interface using the server search mechanism discussed in the previous article.

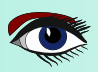

## ARTICLE 2 CLIENT PAGE 13/21

#### BY INTERNET AND ON USB STICK

#### TPDFSearch

Implements the above interface for searching in the displayed PDF. It uses the PDF search mechanism discussed in the first article in this series.

#### TArticleSearcher

Implements the above interface using a search mechanism in a list of articles which is included in the application when it is loaded from disk.

When the TPDFSearchControl class is created, it creates instances of the 3 search mechanisms:

```
constructor TPDFSearchControl.Create(aOwner: TComponent);
begin
Inherited;
```

```
FLocalsearch:=TArticleSearcher.Create(Self);
FServerSearch:=TServerSearch.Create(Self);
FSearch:=TPDFSearch.Create(Self);
end;
```

And it initializes them in its BindElements method:

```
procedure TPDFSearchControl.BindElements;
```

#### begin

```
// ... other code...
PrepareEngines(True);
end;
```

```
procedure TPDFSearchControl.PrepareEngines(Full:boolean);
begin
```

```
PrepareEngine(FLocalsearch as ISearchEngine,Full);
PrepareEngine(FServerSearch as ISearchEngine,Full);
PrepareEngine(FSearch as ISearchEngine,Full);
end;
```

```
procedure TPDFSearchControl.PrepareEngine(aEngine:ISearchEngine;
Full:Boolean);
```

begin

```
aEngine.ShowPDFPageEvent:=FOnShowPDFPage;
if Full then
```

begin

```
aEngine.OnShowResultPanel:=@HandleShowResultPanel;
aEngine.ResultsElement:=pnlResults;
end;
```

end;

The PrepareEngine is called for all 3 search engines: it will initialize the relevant properties so the classes can do their work. The FOnShowPDFPage is an event handler that is set by the main application class: the main application class is responsible for loading a PDF file.

The 'click' event handler of the search button in TPDFSearchControl now becomes quite simple:

```
procedure TPDFSearchControl.onSearch(aEvent: TJSEvent);
var
  aterm : string;
begin
  aterm:=SearchTerm;
  if Length(aTerm)<=1 then exit;
  CurrentSearchEngine.Search(aTerm,FIssueFilter);
end;</pre>
```

The CurrentSearchEngine property returns an ISearchEngine interface. The getter of this property decides which search engine to return based on the PDFSearch property (basically the value of the 'Search PDF' checkbox) and a property OffLine:

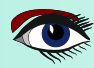

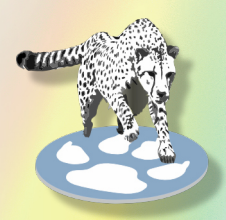

### BLAISE PASCAL MAGAZINE LIBRARY BY INTERNET AND ON USB STICK

## ARTICLE 2 CLIENT PAGE 14/21

function TPDFSearchControl.GetSearchEngine: ISearchEngine; begin if PDFSearch then Result:=FSearch as ISearchEngine else if OffLine then Result:=FLocalsearch as ISearchEngine else Result:=FServerSearch as ISearchEngine; end

The OffLine property is determined by the online or offline status of the navigator. It is determined during startup of the application, and is maintained during the lifetime of the application. We'll show how to do this later on. The application has a feature where the edit box shows a list of words for completion, based on the returns from the server. This mechanism needs to be reworked so the list of words is fetched from the current search engine. This mechanism was implemented in a timer event, which now becomes quite short:

function TPDFSearchControl.DoCompleteWord(Event: TEventListenerEvent): boolean;

```
procedure DoServerSearchWord;
begin
    if Length(edtSearch.Value)>1 then
        CurrentSearchEngine.GetWordList(edtSearch.Value,@DoShowWordList);
    end;
```

begin

```
Result:=False;
if FSearchTimerID<>0 then
  window.clearTimeout(FSearchTimerID);
FSearchTimerID:=window.SetTimeout(@DoServerSearchWord,200);
end;
```

The GetWordList will call DoShowWordList as soon as the list of words has been retrieved. The DoShowWordList routine which will actually show the list of words now simply needs to iterate over all words in the list:

```
procedure TPDFSearchControl.DoShowWordList(List:TStrings);
Var
S : String;
P : TJSHTMLELement;
A : TJSHTMLAnchorElement;
begin mnuAutoComplete.style.setProperty('display','none');
 mnuAutoComplete.InnerHTML:='<div class="dropdown-content"></div>';
 P:=TJSHTMLELement(mnuAutoComplete.firstElementChild);
 For S in List do
   begin
     a:=TJSHTMLAnchorElement(Document.createElement('a'));
     a.href:='#';
     a.classlist.Add('dropdown-item');
a.innerText:=s; a.dataset['value']:=s;
     a.addEventListener('click',@DoWordSelected); P.appendChild(a);
   end:
 mnuAutoComplete.style.setProperty('display','block');
end;
```

The implementation of the algorithm to retrieve a word list was moved to the TServerSearch class. It remains almost the same as it was, with exception that it fills a TStringlist.

The ISearchEngine interface contains some boilerplate code to define 3 properties (*they must be defined through* getters *and* setters). In order to reduce the code needed in the 3 search classes to implement this interface, we'll descend all 3 classes from a common ancestor: TSearchBase. Here is the definition:

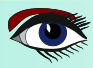

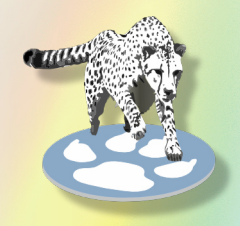

## ARTICLE 2 CLIENT PAGE 15/21

BY INTERNET AND ON USB STICK

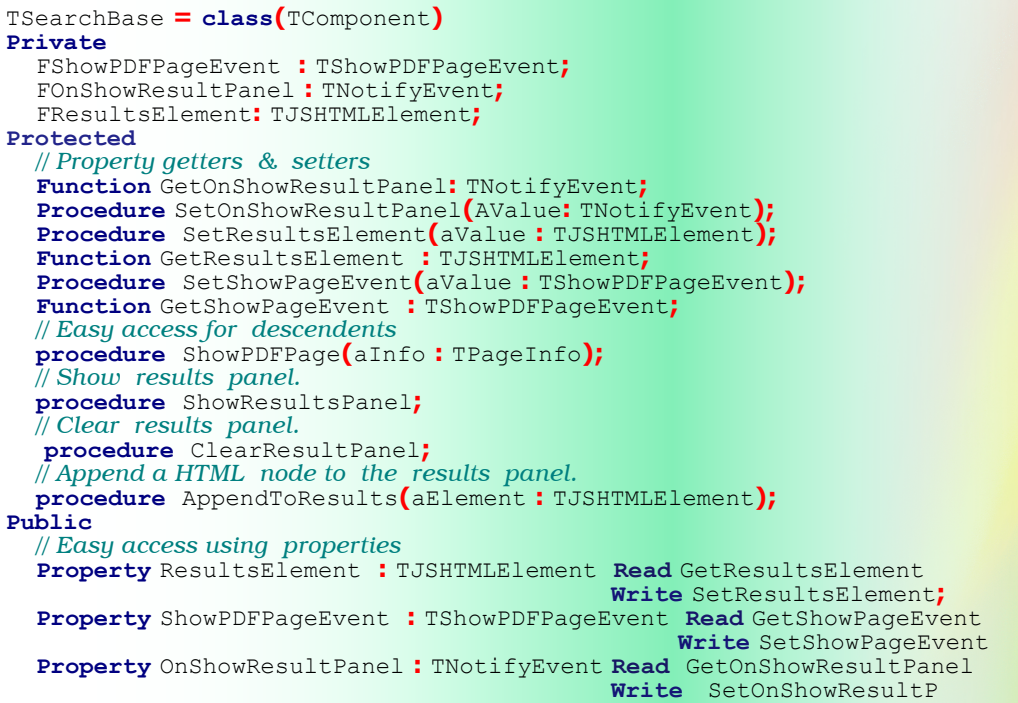

#### end;

The various Get\* and Set\* methods do nothing but setting and setting the values of the private fields for the properties. The easy access methods are there to call the event handlers, if they have been set. This avoids that descendents must all implement a check. The TServerSearch class is reworked as a descendent of this class, but contains no new code compared to the previous iteration of our application, so we won't repeat it here. The same is true for the TPDFSearch class: nothing changes for this class, except that the signature of the method changes somewhat.

#### **6 WORKING OFFLINE**

When working offline, we cannot contact the server and perform a search on a database. We also cannot distribute and access the database from within the browser.

What we can do is offer limited search: the list of articles and issues is distributed with the offline version of the application. Basically, we create a javascript file in containing a 'database' of articles. The database is then simply a Javascript array of records, which looks like this (formatting added for display purposes):

```
var BPMArticles = [
{
    "i" : "1", "p" : 6,
    "a" : "Representing graphics for math functions",
    "u" : "Peter Bijlsma",
    "c" : ""
},
{
    "i" : "1", "p" : 8,
    "a" : "Client Dataset Toolkit", "u" : "Detlef Overbeek",
    "c" : ""
},
// ....
]
```

<script src="js/articles.js"></script>

## ARTICLE 2 CLIENT PAGE 16/21

BY INTERNET AND ON USB STICK

This javascript file is included in the html page using a script element:

Accessing this array from a Pascal program is easy: One record in this array can be declared in Pascal as an external class:

```
Type
  TArticle = Class external name 'Object' (TJSObject)
Issue : String; external name 'i';
Page : Integer; external name 'p';
Title : String; external name 'a';
  Author : String; external name
                                                      'u'
  Code : string; external name 'c';
end;
  TArticleArray = Array of TArticle;
```

Note the use of 'external name' to map the human-readable fields (Issue, Page etc.) to the actual member names used in Javascript. The array itself is then defined as follows:

#### var

BPMArticles : TArticleArray; external name 'BPMArticles';

As you can see, the variable is declared external: this means it is actually defined outside the pascal code.

Armed with this, we can now set about creating a class that implements a local search mechanism and a mechanism to get a word list: the TArticleSearcher class in the articlesearch unit.

This class is defined as a descendent of TSearchBase, and has 2 main methods. The first is to get a list of words:

```
procedure TArticleSearcher.GetWordList(aTerm: string; aOnResults: TWordListCallBack);
var
  L: TStringList; aArticle: TArticle; S: String;
  R : TJSRegexp;
begin
  if not assigned (aOnResults) then exit;
  aTerm:=UpperCase(aTerm);
  L:=TStringList.Create;
  try
    L.Sorted:=True;
    L.Duplicates:=dupIgnore;
    R:=TJSRegexp.New('\b(?:\w|-)+\b','g');
    For aArticle in BPMArticles do
     for S in TJSString(aArticle.Title).match(R) do
       if pos(aTerm,Uppercase(S))>0 then L.Add(s);
       aOnResults(L);
  finally
    L.Free;
  end;
end
```

This is a very simple loop over the array of article records: For every article, the Title field is split into words using the Javascript 'match' method of the String type: If the word contains the search term (we check this case-insensitively), we add it to the list: the list ignores duplicates, so we get each word only once. At the end we call the callback.

The search mechanism works in a completely similar way. It clears any previous results, loops over the article list, and if an article matches the search term, it is included in the result.

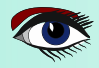

## ARTICLE 2 CLIENT PAGE 17/21

BY INTERNET AND ON USB STICK

```
procedure TArticleSearcher.Search(const aTerm: string; const aIssue: String);
Var
  aIdx : integer;
  aArticle : TArticle;
V, IssueFilter : string;
I: integer;
begin
  if Not Assigned (ResultsElement) then exit;
  IssueFilter:='
  For I:=1 to Length (aIssue) do
    if Pos(aIssue[I],'0123456789_')>0 then
     IssueFilter:=IssueFilter+V[i];
  ClearResultPanel;
  For aldx:=0 to Length (BPMArticles)-1 do
   begin
     aArticle:=BPMArticles[aIdx];
     if aArticle.IsMatch(aTerm,IssueFilter) then
       ResultsElement.AppendChild(CreateArticleRow(aIdx,aArticle));
```

#### At the end, the results panel is shown. The IsMatch procedure which is used to determine if an article is matched, is a helper method for TArticle:

This must be implemented as a helper method, since the TArticle class is defined as an external class, and therefore its definition cannot contain pascal methods.

The CreateArticleRow method uses a string constant DefaultPanel with a HTML template to construct the actual HTML using a simple search and replace mechanism:

```
function TArticleSearcher.CreateArticleRow(aIdx: Integer; aArticle: TArticle):
    TJSHTMLElement;
Var
```

```
Panel : String;
```

end:

end

ShowResultsPanel;

begin

```
Result:=TJSHTMLElement(Document.createElement('div'));
```

```
Panel:=StringReplace(DeeaultPanel,'{{issue}}',aArticle.Issue,[rfReplaceAll]);
Panel:=StringReplace(Panel,'{{page}}',IntToStr(aArticle.Page),[rfReplaceAll]);
Panel:=StringReplace(Panel,'{{title}}',aArticle.Title,[rfReplaceAll]);
Panel:=StringReplace(Panel,'{{author}}',aArticle.Author,[rfReplaceAll]);
```

```
Result.dataset['issue']:=aArticle.Issue; Result.dataset['page']:=IntToStr(aArticle.Page);
Result.dataset['articleid']:=intToStr(aIdx); Result.dataset['title']:=aArticle.Title;
Result.AddEventListener('click',@OnArticleClick); Result.innerHTML:=Panel;
end;
```

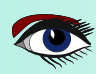

#### BY INTERNET AND ON USB STICK

Finally, the OnClick handler for the result element collects some data to set up a TPageInfo record, which is then used to display the correct PDF page:

procedure TArticleSearcher.OnArticleClick(aEvent:TJSEvent);

#### var aPage: TPageInfo; begin aPage:=Default(TPageInfo); With TJSHTMLElement(aEvent.currentTargetElement) do begin aPage.Issue:=dataset['issue']; aPage.Page:=StrToIntDef(dataset['page'],-1); aPage.Title:=dataset['title']; aPage.useIssue:=True; end; ShowPDFPage(aPage); end;

The ShowPDFPage uses the ShowPDFPageEvent event handler to actually show the PDF on the correct page. And with this, our offline search mechanism is ready.

### 7 DETECTING OFFLINE STATUS AND SHOWING A PDF

The offline search mechanism has to be activated when the navigator has no access to internet: We implemented the OffLine property for this in the TPDFSearchControl. But this property has not yet been set to a correct value. Luckily, the browser has a property that indicates whether it is currently online or offline: The window.Navigator.onLine property indicates whether the browser is currently online or offline. What is more, the Window class implements 2 events

'online' and 'offline' that are triggered when the browser goes online or offline, respectively. So we can use AddEventListener to install an event handler and react to changes in online or offline status.

This is done in the DetectOffLine routine in the application class. It does 2 things: it detects whether the application was started by double clicking the index.html file in the file explorer or whether it was started from a website. The result is stored in the IsLocal property, and the online status is stored in the IsOffLine property:

```
procedure TBPMLibraryApplication.DetectOffline;
```

```
Procedure updateOnlineStatus(event:TJSEvent);
begin
IsOffLine:=not window.Navigator.onLine;
end;
```

begin

```
IsLocal:=Copy(window.location.protocol,1,4)='file';
IsOffLine:=not window.Navigator.onLine;
window.addEventListener('online',@updateOnlineStatus);
window.addEventListener('offline',@updateOnlineStatus);
end;
```

**NOTE** that the online and offline eventhandler is used to update the IsOffLine property.

The IsOffLine property of the application object has a setter, and is used to propagate the value to the searchcontrol:

procedure TBPMLibraryApplication.SetIsOffLine(AValue: Boolean);
begin
 if FIsOffLine=AValue then Exit;
 FIsOffLine:=AValue;
 FSearchPane.OffLine:=FisOffline;
end;

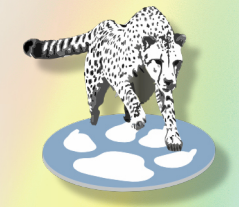

ARTICLE 2 CLIENT PAGE 18/21

## ARTICLE 2 CLIENT PAGE 19/21

#### BY INTERNET AND ON USB STICK

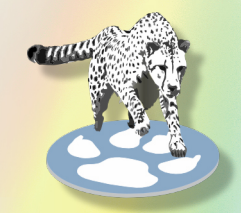

Thus, the search mechanism will know whether to search locally or remote. As we've seen, the search mechanism only has an event which it must use to open a PDF and display a certain page. The event is set in the main application to the following event handler:

```
procedure TBPMLibraryApplication.HandleShowPDFPage(aPage: TPageInfo);
```

```
Function IsSameAsLastPDF : Boolean;
begin
    if aPage.useIssue then
        Result:=(FLastIssue<>") and (FLastIssue=aPage.Issue)
    else
        Result:=(FLastPDF<>") and (FLastPDF=aPage.FileName)
end;
begin
    // local search or PDF already loaded
    if IsSameAsLastPDF then
        FViewer.ShowPage(aPage.Page)
    else if Not HaveLocalFile(aPage) then
        LoadRemotePDF(aPage)
    else
        LoadLocalPDF(aPage);
end;
```

If the PDF is already loaded (*checked in* IsSameAsLastPDF), then the viewer panel is simply instructed to show the new page. If the PDF is not yet loaded, then it must be loaded before the correct page can be shown. If the page was loaded from local disk (as is the case on the USB-stick version of the Blaise Pascal magazine), then it is loaded from disk using LoadLocalPDF, else it is loaded using LoadRemotePDF.

The HaveLocalFile function uses the IsLocal property that was initialized by the application to decide whether a file can be loaded from disk or not:

If Islocal is false, we know the page is loaded from a website, and the PDF files will not be available locally. But if Islocal is true, it still can be that the PDF is not available locally:

When an online search was performed, the search result could have returned a PDF that is not available locally. To cater for that case we must check the list of available articles to see if the requested issue is present, and this is done by checking the issue number in the list of articles:

function TBPMLibraryApplication.HaveLocalFile(aPage : TPageInfo) : Boolean;

```
Var
    aArticle: TArticle;
begin
    Result:=IsLocal;
    if Result then
        begin
        // Determine if we have the PDF locally
        Result:=False;
        for aArticle in BPMArticles do
        if (aPage.Issue=aArticle.Issue) then
        Exit(True);
    end;
end
```

When the PDF is available locally, we load it using the trick shown in the first article in this series: a script tag is inserted which defines contents of the PDF as a Javascript variable (pdfData):

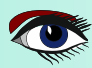

## ARTICLE 2 CLIENT PAGE 20/21

BY INTERNET AND ON USB STICK

var

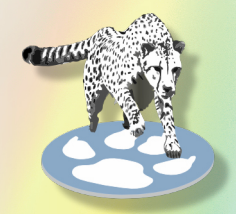

```
pdfData : String; external name 'pdfData';
procedure TBPMLibraryApplication.LoadLocalPDF(aPage: TPageInfo);
  Procedure DoShowPage;
 begin
    FViewer.ShowPage(aPage.Page);
  end;
  function DoLoaded(Event : TEventListenerEvent) : Boolean;
  var
    Src : TPDFSource;
 begin
    Src:=TPDFSource.new;
    Src.Data:=pdfData;
    Fviewer.StartPDFRender(Src,@DoShowPage);
 end;
Var
  Script : TJSHTMLScriptElement;
 FN : String;
begin
  Script:=TJSHTMLScriptElement(document.CreateElement('script'));
  FN:=aPage.FileName;
 if Pos('file://',FN)=1 then
    Delete(FN,1,7);
  else if FN=" then
    FN:='issues/issue'+aPage.Issue+'.js';
  Script.Src:=FN;
 Script.Onload:=@DoLoaded;
end;
```

Finally, the LoadRemotePDF routine loads a PDF from the server. It needs to distinguish between a call where only the issue number is given (*the user requested simply to see an issue*) or when the PDF filename is known. In the former case it uses the /issue/ URL which we showed in the beginning of the article, in the latter case the /pdf/ URL is used:

```
procedure TBPMLibraryApplication.LoadRemotePDF(aPage: TPageInfo);
  Procedure DoShowPage;
  begin
   FViewer.ShowPage(aPage.Page);
  end;
var
  Src : TPDFSource;
begin
  Src = TPDFSource.new;
  if aPage.useIssue then
   Src.url:=ServerURL+'issue/'+aPage.Issue
  else
    Src.url:=ServerURL+'pdf/'+aPage.FileName+'?token='+ encodeURIComponent(FLogin.Token);
   FLastPDF:=aPage.FileName;
   FViewer.StartPDFRender(Src,@DoShowPage);
end;
```

And with this routine, the application is ready to go. The application with an issue loaded locally is shown in *figure 1 on page 21 on the next page*.

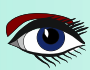

## ARTICLE 2 CLIENT PAGE 21/21

πÆ

BY INTERNET AND ON USB STICK

#### 8 CONCLUSION

In this article, we've shown how to make a real-world application using PAS2JS that can work both online and offline and adapts itself: we refactored techniques introduced in the previous articles in this series. The application can still be improved: for instance the online/offline status can be made visual - e.g. changing a background color. The application times out after 30 minutes, but no warning is given: this can also be improved. As with all software, the work is never finished...

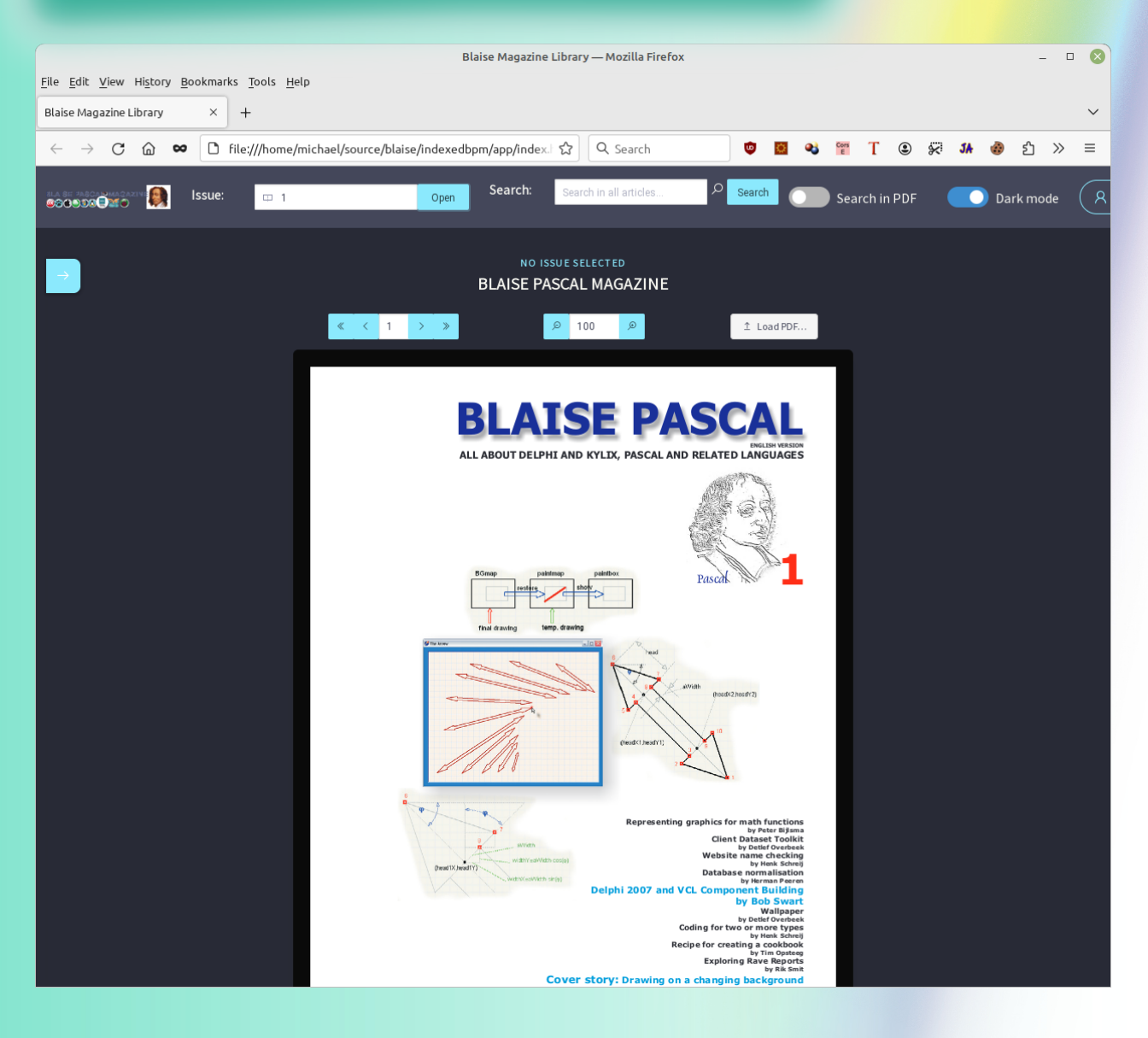

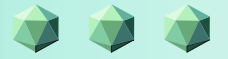

## **ADVERTISEMENT**

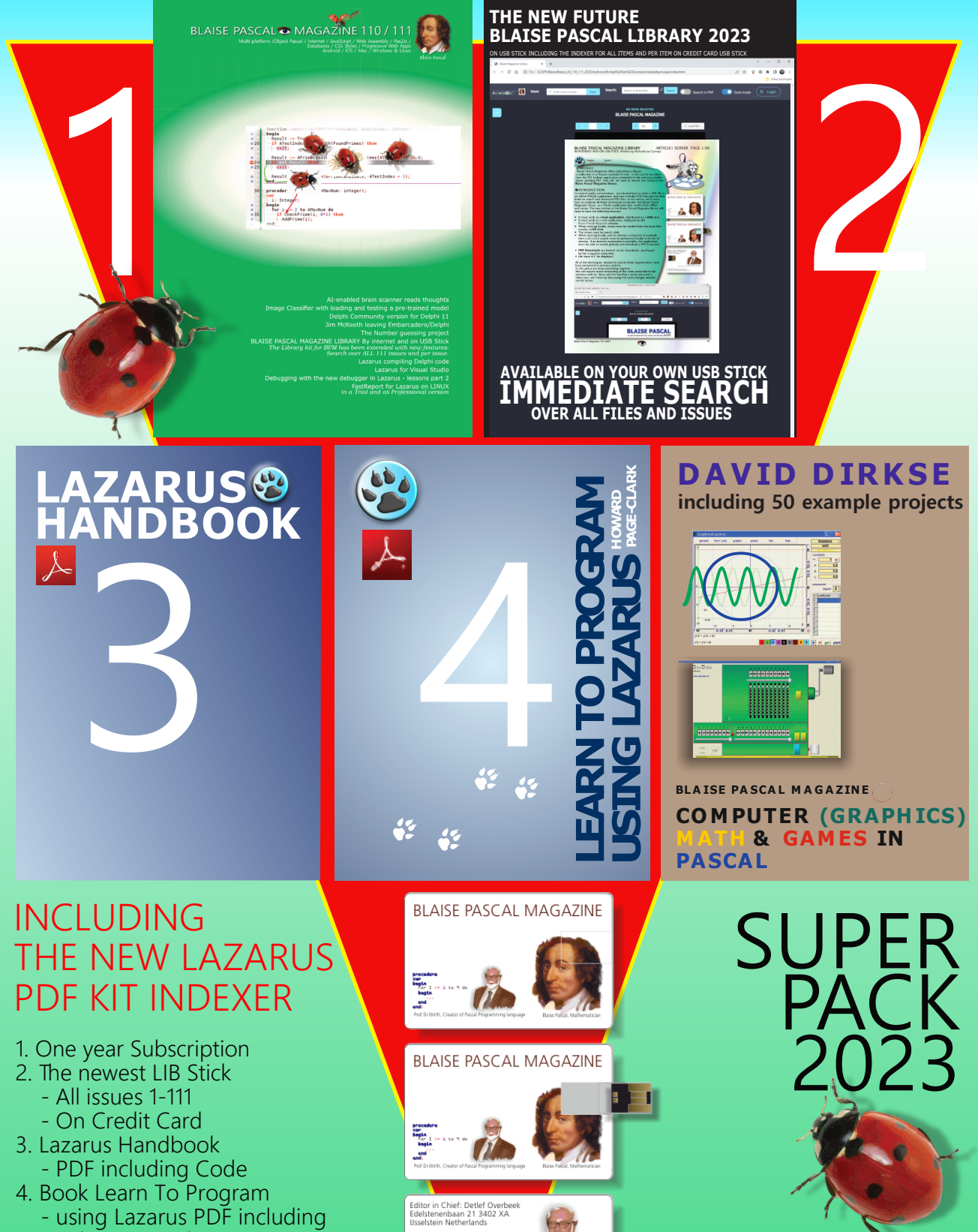

PRIC

NORMAL PRICE € 275

- 19 lessons and projects
- 5. Book Computer Graphics Math & Games
  - PDF including ±50 projects

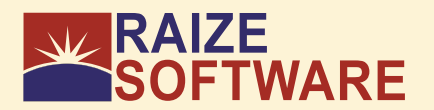

Expert

## ABSTRACT

Starter

**DropMaster** was created by Ray Konopka is a solution for drag and drop support with applications for Microsoft Windows. This is a very useful and often necessary tool to make the user interface interactive and logic for the End-user. It should be in any application because even internally in an application it can be very convenient or necessary.

### INTRODUCTION

This is a collection of components for bringing drag-and-drop capabilities across applications to Delphi programs running under Microsoft Windows. Drag and drop of text-based data, images, and customized formats is supported.

More than 40 sample apps are included with it, representing the findings of in-depth research into the drag-and-drop functionality of numerous well-known commercial applications. This is quite helpful, particularly for beginners.

The most recent Delphi 11 Alexandria 11.3 as well as likely future releases are supported by the Current Release 2.5.2, which started with RAD Studio (Delphi) 2009.

It's a great value. Particularly when you are aware of the tactic being used: extremely complicated: at \$99, you'll quickly receive value for your money.

### INSTALLING

As a favor to potential clients interested in inspecting the product's components, this component suite provides a trial edition. The components in this trial edition are the same as the released versions, as is typical in most trial versions of VCL-based components, with the exception that they can only be used concurrently with Delphi. This means that an application using any of the trial edition's components

can only be launched from Delphi.

Make sure you have administrator privileges, and it is preferable to place the projects on a different disk than C:. The installation process is incredibly straightforward; you do not need to follow the usual steps. You can start using DropMaster in RAD Studio, Delphi once the installation program is finished. The "DropMaster" page will appear on the component palette after restarting RAD Studio. *See figure 1:* 

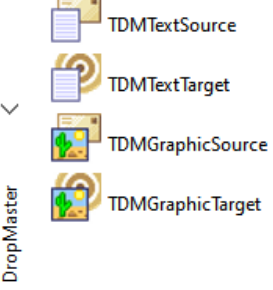

figure 1: Overview of the components group.

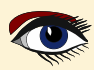

#### BropMaster 2.5.2 \*\* TRIAL EDITION \*\*

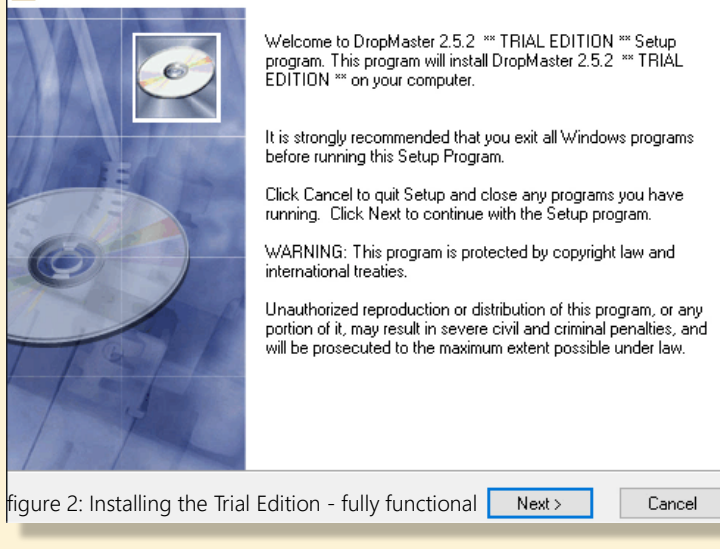

DropMaster 2.5.2 \*\* TRIAL EDITION \*\*

DropMaster 2 Detected

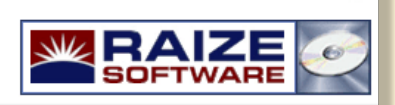

#### IMPORTANT

This Setup program has detected that DropMaster 2 has been previously installed on this computer in the following directory:

C:\Program Files (x86)\Raize\DM2

By default, DropMaster 2 will be installed into the directory listed above.

NOTE: You will have an opportunity to change the installation directory before the copy process begins.

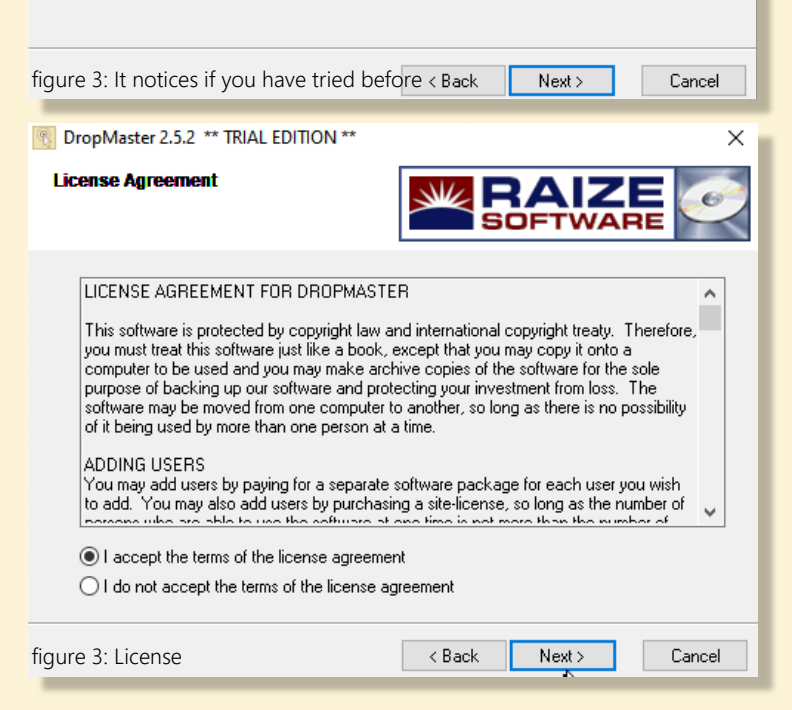

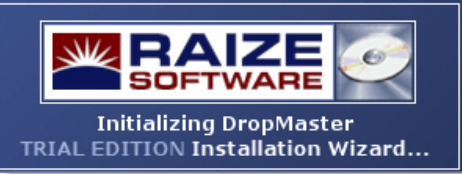

As is typically the case with Rays products, it is incredibly effective and helpful. It makes sense given that he wrote the book on creating components. He is the real inventor in addition to being incredibly creative.

The pictures in this post demonstrate the procedure and will persuade you of how easy it is to use.

#### UNINSTALLING

X

X

Removing the components from the RAD Studio component palette: close all files and projects, and select **Component|Install Packages**... to display the Packages page in the Project Options dialog.

Select the "DropMaster 2.x" package from the Design Packages list and click the Remove button.

A message box will be displayed to confirm your request-press OK.

Next, depending on the IDE (Integrated Development Environment), you may be asked if a runtime package should be removed from the Runtime Packages list. If so, click OK to remove the runtime package.Close the Project Options dialog box by clicking the OK button. Repeat the above steps for each IDE that is using DropMaster.

And to make it very complete: Removing all of the component files from your hard disk At this point, all IDE's are no longer using DropMaster.

To remove the DropMaster files from your hard disk the Add/Remove Programs icon from the Control Panel.

Next, select the "DropMaster 2.x" entry from the list of installed programs, and then click the Remove button. (*versions of Delphi*).

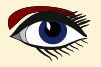

#### PAGE 2/18
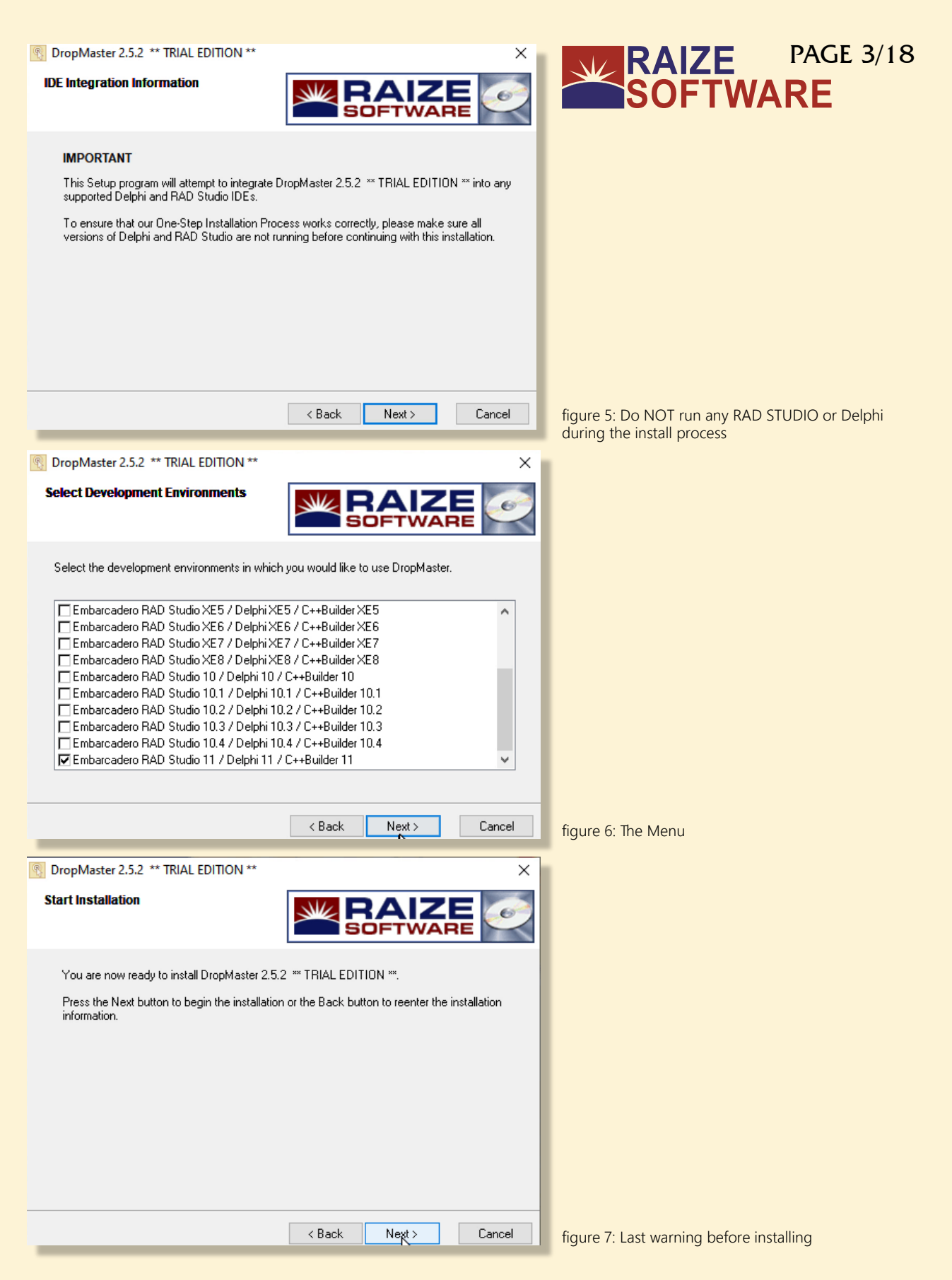

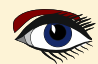

| Installing                                                                                                    | - T X                                                                                                    |                                            |
|----------------------------------------------------------------------------------------------------|----------------------------------------------------------------------------------------------------|--------------------------------------------|
|                                                                                                    |                                                                                                    | SOFTWARE                                   |
| Current File<br>Copying file:                                                                                                    |                                                                                                    |                                            |
| C:\Program Files (x86)\Haize                                                                                                    |                                                                                                    |                                            |
| All Files                                                                                                    |                                                                                                    |                                            |
| Time Remaining 0 minutes 5                                                                                                    | 0 seconds                                                                                                    |                                            |
|                                                                                                    | < Back Next> Cancel                                                                                                    | figure 8: The progress of the installation |
| 🛐 DropMaster 2.5.2 ** TRIAL E                                                                                                    | EDITION ** X                                                                                                    |                                            |
| Readme File                                                                                                    |                                                                                                    |                                            |
| WELCOME TO DROPMAS                                                                                                    | TER 2 - TRIAL EDITION                                                                                                    |                                            |
| CONTENTS                                                                                                    |                                                                                                    |                                            |
| - DropMaster 2 Trial Edition<br>- Completing the DropMaste<br>- Uninstalling DropMaster<br>- Minimum System Requirem<br>- Contacting Raize Software | r 2 Installation<br>ients<br>;, Inc.                                                                                                  |                                            |
|                                                                                                    |                                                                                                    |                                            |
| DRUPMASTER 2 TRIAL EL<br>Raize Software, Inc. provide<br>are interested in evaluating t<br>your interest in DronMaster                              | DITIUN<br>es this trial edition as a courtesy to potential customers who<br>the components included in this product. We thank you for |                                            |
|                                                                                                    | < Back Next > Cancel                                                                                                    | figure 9: Overview of the contents         |
| DropMaster 2.5.2 ** TRIAL                                                                                                    | EDITION ** X                                                                                                    |                                            |
|                                                                                                    | DropMaster 2.5.2 ** TRIAL EDITION ** has been successfully<br>installed.                                                              |                                            |
|                                                                                                    | Press the Finish button to exit this installation.                                                                                    |                                            |
|                                                                                                    |                                                                                                    |                                            |
|                                                                                                    | < Back Finish > Cancel                                                                                                    | figure 10: Ready for use                   |

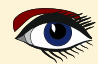

## THE COMPONENTS

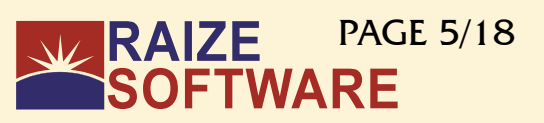

TDMTextSource

TDMTextTarget

DropMaster

**TDMGraphicSource** 

TDMGraphicTarget

#### TDMTextTarget 4

The main component to accept data dragged into your program from another is called TDMTextTarget.

To respond to dropped data, just assign the AcceptorControl property and create an OnDrop event handler.

Text, RTF, HTML, lists of files, and URLs can all be accepted by TDMTextTarget. In addition to accepting text, this component can also accept other arbitrary forms.

All dropped formats are accessible through the OnDrop event. I will show some example projects on the next pages. Of Course you can alter these examples to your needs.

**But make sure you safe the project in a different directory: NOT C:** - Windows protects that disc and will not allow you to do things normally. You will get bad results!

#### TDMTextSource

Data that needs to be dragged to another application is served up via the TDMTextSource component. To use, simply provide a control the DonorComponent property, call the Execute method when the control's OnMouseDown event has detected the drag.

To serve up any customized material, use the Text attribute. The simultaneous serving of several formats is another function of this component.

#### TDMGraphicTarget

The TDMGraphicTarget component is utilized to accept photos as well as images that are dragged from another application.

The developer simply needs to provide a **placeholder control** for the graphic data that is received because the component interacts with numerous formats for convenience, including DIBs, bitmap handles, and metafiles.

#### TDMGraphicSource

Drag and drop commonly uses graphic images as a data type. The TDMGraphicSource is comparable to the TDMTextSource, with the exception that it has DonorImage and Picture attributes instead of the TDMTextSource's DonorComponent and Text properties. It is simple to serve up a picture in drag data by assigning it to a property, recognizing the drag, and then invoking Execute.

Run the projects from inside Delphi in debug mode, or else

| Trial Edition Violation                                                                   | × |  |  |  |  |  |
|-------------------------------------------------------------------------------------------|---|--|--|--|--|--|
| This application was built using a Trial Edition<br>of DropMaster by Raize Software, Inc. |   |  |  |  |  |  |
| ОК                                                                                        |   |  |  |  |  |  |

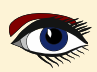

# **EXAMPLE PROJECTS:**

#### **OVERVIEW OF ALL PROJECTS**

# RAIZE PAGE 6/18 SOFTWARE

| 📙   🛃 📮 =   D:\SPP\Blaise\Blaise_UK_11                                                                                                 | I 🔄 🗖 🗧 🗆 D:\SPP\Blaise\Blaise_UK_110_111_2023\Authors\Detlef\Konopka DropMaster\DemoPrograms\Demos\Delph - 🗆 X |                                    |                                          |                                                         |                  |  |  |  |
|----------------------------------------------------------------------------------------------------|----------------------------------------------------------------------------------------------------|------------------------------------|------------------------------------------|---------------------------------------------------------|------------------|--|--|--|
| File Home Share View                                                                                                    |                                                                                                    |                                    |                                          |                                                         | ~ ?              |  |  |  |
| Pin to Quick access     Copy     Paste     Copy path       Pinto Quick Copy     Paste     Paste shortcut       Clipboard     Clipboard | Move Copy<br>to Copy<br>to Organise                                                                             | New item •<br>Propertie<br>New New | Pen -<br>Edit<br>Edit<br>Etitory<br>Open | Select all<br>Select none<br>Invert selection<br>Select |                  |  |  |  |
| $\leftarrow$ $\rightarrow$ $\checkmark$ $\uparrow$ $\frown$ $\land$ Authors $\rightarrow$ Detlef                                       | > Konopka DropMaster > DemoProg                                                                                 | jrams → Demos → Delphi             | ~                                        | ට 🔎 Search Delphi                                       |                  |  |  |  |
| Images 🖈 ^                                                                                                    | Name                                                                                                    | Date modified                      | Туре                                     |                                                         |                  |  |  |  |
| app                                                                                                    | Clipboard                                                                                                    | 12-6-2023 15:30                    | File fold                                |                                                         |                  |  |  |  |
| Messages                                                                                                    |                                                                                                    | 5-6-2023 11:49                     | File fold                                |                                                         |                  |  |  |  |
| Samples                                                                                                    | EMail                                                                                                    | 5-6-2023 11:58                     | File fold                                |                                                         |                  |  |  |  |
| Workflow                                                                                                    | Excel                                                                                                    | 5-6-2023 12:09                     | File fold                                |                                                         |                  |  |  |  |
|                                                                                                    | Feedback                                                                                                    | 11-6-2023 22:51                    | File fold                                |                                                         |                  |  |  |  |
| E Desktop                                                                                                    | FileContents                                                                                                    | 5-6-2023 10:28                     | File fold                                |                                                         |                  |  |  |  |
| 2 Detlef Overbeek                                                                                                    | - FormatViewer                                                                                                  | 5-6-2023 10:28                     | File fold                                |                                                         |                  |  |  |  |
| 💻 This PC                                                                                                    | General                                                                                                    | 12-6-2023 15:40                    | File fold                                |                                                         |                  |  |  |  |
| 3D Objects                                                                                                    | Graphics                                                                                                    | 5-6-2023 10:28                     | File fold                                |                                                         |                  |  |  |  |
| Desktop                                                                                                    | Grids                                                                                                    | 5-6-2023 10:28                     | File fold                                | No preview available.                                   |                  |  |  |  |
| Documents                                                                                                    | Memos                                                                                                    | 5-6-2023 10:28                     | File fold                                |                                                         |                  |  |  |  |
| - Downloads                                                                                                    | OLE                                                                                                    | 5-6-2023 10:28                     | File fold                                |                                                         |                  |  |  |  |
| Music                                                                                                    | Other                                                                                                    | 5-6-2023 10:28                     | File fold                                |                                                         |                  |  |  |  |
|                                                                                                    | Outlook                                                                                                    | 5-6-2023 10:28                     | File fold                                |                                                         |                  |  |  |  |
| 🐖 OfficeJet Pro 7740 Wide Format                                                                                                    | RichEdits                                                                                                    | 5-6-2023 10:28                     | File fold                                |                                                         |                  |  |  |  |
| Pictures                                                                                                    | ShellControls                                                                                                   | 5-6-2023 10:28                     | File fold                                |                                                         |                  |  |  |  |
| 📑 Videos                                                                                                    | TreeViews                                                                                                    | 5-6-2023 10:28                     | File fold                                |                                                         |                  |  |  |  |
| 🏣 Local Disk (C:)                                                                                                    | URLs                                                                                                    | 5-6-2023 10:28                     | File fold                                |                                                         |                  |  |  |  |
| 🐲 New Volume (D:)                                                                                                    | Word                                                                                                    | 5-6-2023 10:28                     | File fold                                |                                                         |                  |  |  |  |
| 🔐 DVD RW Drive (E:) 🗸 🗸                                                                                                    | ٢                                                                                                    |                                    | >                                        |                                                         |                  |  |  |  |
| 19 items 1 item selected                                                                                                    |                                                                                                    |                                    |                                          |                                                         | :::: <b>&gt;</b> |  |  |  |
|                                                                                                    |                                                                                                    |                                    |                                          |                                                         |                  |  |  |  |

#### figure 11: Overview of available projects

| 📙   🛃 🚽 D:\SPP\Blaise\Blaise_U                                                                                                    | K_110_111_2023\Authors\Detlef\Konopka Drop | Master\DemoPrograms\Demos | Delph     | – 🗆 ×                  |
|----------------------------------------------------------------------------------------------------|--------------------------------------------|---------------------------|-----------|------------------------|
| File Home Share View                                                                                                    |                                            |                           |           | ~ 🔞                    |
| ← → ~ ↑                                                                                                    | pka DropMaster > DemoPrograms > Demo       | s > Delphi > Clipboard    | ~         | ල ,  Search Clipboard  |
| 🛐 Blaise 🛷                                                                                                    | ^ Name                                     | Date modified             | Туре      |                        |
| 👝 Local Disk (G:) 🛷                                                                                                    | recovery                                   | 5-6-2023 11:13            | File fol: |                        |
| LazarusHandBook 🛛 🖈                                                                                                    | ClipboardTest.dpr                          | 11-12-2021 01:00          | Delphi    |                        |
| Magazines Separated per Issu 🖈                                                                                                    | ClipboardTest.dproj                        | 4-6-2023 11:04            | Delphi    |                        |
| microangelo 💉                                                                                                    | ClipboardTest.dproj.local                  | 4-6-2023 11:04            | LOCAL     |                        |
| icons 🖈                                                                                                    | 💋 ClipboardTest.exe                        | 5-6-2023 10:51            | Applica   |                        |
| Transcript                                                                                                    | ClipboardTest.identcache                   | 12-6-2023 15:30           | IDENTC    | No provinu susilable   |
| The cost of the cost of the co | ClipboardTest.otares                       | 4-6-2023 11:04            | OTARES    | tvo preview available. |
| CDK x                                                                                                    | ClipboardTest.res                          | 4-6-2023 11:04            | RES File  |                        |
| Blaise_UK_89_2020 #                                                                                                    | 💋 ClipboardTest_Icon.ico                   | 4-6-2023 11:04            | ICO File  |                        |
| <mark>у</mark> е 🖈                                                                                                    | fmClipboardTest.dcu                        | 4-6-2023 11:04            | DCU Fil   |                        |
| 🚽 Detlef 🛛 📌                                                                                                    | 🖼 fmClipboardTest.dfm                      | 11-12-2021 01:00          | Delphi    |                        |
| <u>_</u> 2 0:\ ≉                                                                                                    | fmClipboardTest.pas                        | 11-12-2021 01:00          | PAS File  |                        |
| 👔 images 🛛 🖈                                                                                                    | ~ <                                        |                           | >         |                        |
| 12 items 1 item selected 255 bytes                                                                                                    |                                            |                           |           | III 📼                  |

#### figure 12: the content of that directory.

Here you can see the content of the directory of the CLIPBOARD PROJECT. you would only buy this component suite for this app it is already worth it. You could create a small app where you can see how you can make a list of products and names which can enter it into the subject of your email automatically

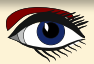

## EXAMPLE PROJECTS: all examples are tested CLIPBOARD (content manipulations)

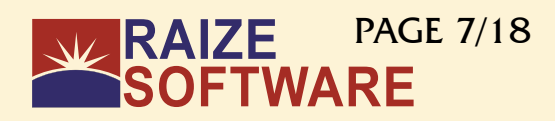

| Clipboard content manipulations               | ×                                            |  |  |  |
|-----------------------------------------------|----------------------------------------------|--|--|--|
| Clipboard formats                             |                                              |  |  |  |
| CF_UNICODETEXT<br>CF_LOCALE                   | Enumerate clipboard formats                  |  |  |  |
| CF_TEXT<br>CF_OEMTEXT                         | Get file list on clipboard, if any           |  |  |  |
|                                               | Put autoexec.bat and config.sys on clipboard |  |  |  |
|                                               | Empty clipboard                              |  |  |  |
|                                               | Put custom files and formats on clipboard    |  |  |  |
| figure 13: Listing the possible sorts of text |                                              |  |  |  |
| Clipboard content manipulations               | ×                                            |  |  |  |
| List of files on clipboard                    |                                              |  |  |  |
| D:\Notaitons.png                              | Enumerate clipboard formats                  |  |  |  |
|                                               | Get file list on clipboard, if any           |  |  |  |
|                                               | Put autoexec.bat and config.sys on clipboard |  |  |  |
|                                               | Empty clipboard                              |  |  |  |
|                                               | Put custom files and formats on clipboard    |  |  |  |
| figure 14: Found a PNG file In memory         |                                              |  |  |  |
| Clinboard content manipulations               | ~                                            |  |  |  |

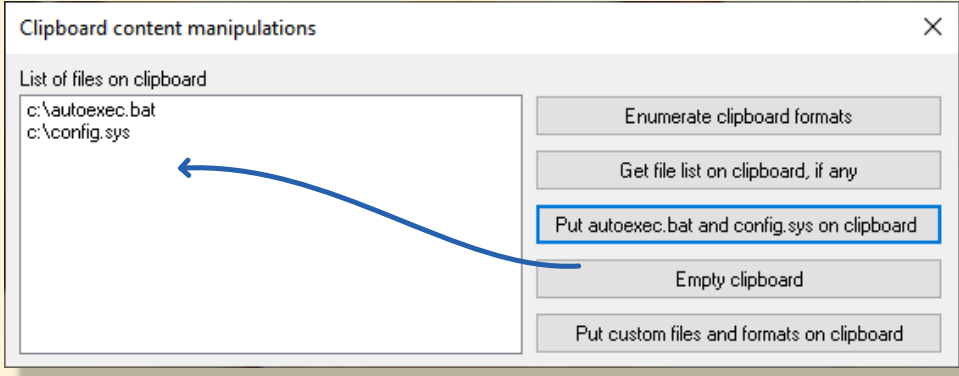

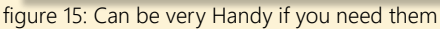

## **Project Overview Form**

| Clipboard formats |                                              |  |  |  |  |  |
|-------------------|----------------------------------------------|--|--|--|--|--|
|                   | Enumerate clipboard formats                  |  |  |  |  |  |
|                   | Get file list on clipboard, if any           |  |  |  |  |  |
|                   | Put autoexec.bat and config.sys on clipboard |  |  |  |  |  |
| DMTwtfourcel      | Empty clipboard                              |  |  |  |  |  |
| DWIEXISOUCET      | Put custom files and formats on clipboard    |  |  |  |  |  |
|                   |                                              |  |  |  |  |  |

figure 16: Project overview Clipboard Form inside Delphi

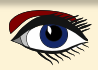

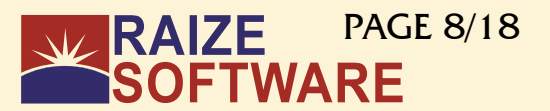

unit fmClipboardTest;

{ Example application for DropMaster.

Demonstrates using the DMUtil clipboard format helper functions to manipulate actual clipboard data rather than drag-and-drop data. In fact, this example has nothing to do with drag-and-drop, and contains no DropMaster components!

#### interface

#### uses

Windows, Messages, SysUtils, Classes, Graphics, Controls, Forms, Dialogs, StdCtrls, DMComps;

#### type

```
TForm1 = class(TForm)
 ListBox1: TListBox;
 btnEnumClipboard: TButton;
 btnCFHDROP: TButton;
 btnPutClipboard: TButton;
 btnEmptyClipboard: TButton;
 Label1: TLabel;
 btnCustomFiles: TButton;
 DMTextSource1: TDMTextSource;
 procedure btnEnumClipboardClick(Sender: TObject);
 procedure btnCFHDROPClick(Sender: TObject);
 procedure btnPutClipboardClick(Sender: TObject);
 procedure btnEmptyClipboardClick(Sender: TObject);
 procedure btnCustomFilesClick(Sender: TObject);
private
 { Private declarations }
public
 { Public declarations }
end;
```

#### var

Form1: TForm1;

#### implementation

#### uses

ClipBrd, DMUtil, ActiveX;

#### {\$*R* \*.*DFM*}

```
procedure TForm1.btnEnumClipboardClick(Sender: TObject);
// Fill the list box with the name of every format currently available
// on the clipboard
var
aFmt: DWORD;
j: Integer;
begin
ListBox1.Clear;
for j := 1 to Clipboard.FormatCount do // Iterate
begin
aFmt := Clipboard.Formats[j-1];
ListBox1.Items.Add(ClipboardFormatDisplayname(aFmt));
end; // for
Label1.Caption := 'Clipboard formats';
end;
```

## EXAMPLE PROJECTS: all examples are tested CLIPBOARD (content manipulations)

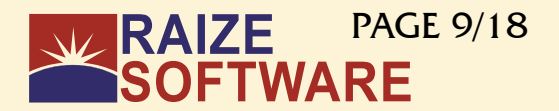

```
procedure TForm1.btnCFHDROPClick(Sender: TObject);
// Get the list of files, if any, available on the clipboard
// You'd use this, e.g., to do a paste operation for files.
var
 aSL: TStringList;
 S: AnsiString;
begin
 ClipBoard.Open;
 try
   s := GetHandleDataToString(Clipboard.GetAsHandle(CF HDROP));
   aSL := FileListFromHDROP(s);
  // Now we have the file list. We could paste these, or make shortcuts.
  // Here we just put the names into a listbox.
   try
    ListBox1.Clear;
    ListBox1.Items.AddStrings(aSL);
  finally
    aSL.Free;
   end;
 finally
   Clipboard.Close;
 end;
 Label1.Caption := 'List of files on clipboard';
end;
procedure TForm1.btnPutClipboardClick(Sender: TObject);
// Put a list of files on the clipboard for pasting or pasting as shortcut
var
 aSL: TStringList;
 s, t: AnsIString;
begin
 aSL := TStringList.create;
 try
  // Put two file names in the list
  aSL.Add('c:\autoexec.bat');
asl.add('c:\config.sys');
  // Generate both CF HDROP and Shell IDList Array formats
  s := HDropFromFileList(", aSL);
   t := ShellIDListFromFileList(", aSL);
 finally
   aSL.Free;
 end;
 // Put the formats on the clipboard
 Clipboard.Open;
 try
  // CF DROP, so we can paste files
  Clipboard.SetAsHandle(CF HDROP,
    SetHandleDataFromString(s));
  // Shell IDList Array, so we can paste shortcuts also
   Clipboard.SetAsHandle(ClipboardFormatFromString('Shell IDList Array'),
    SetHandleDataFromString(t));
 finally
   Clipboard.Close;
 end;
end;
procedure TForm1.btnEmptyClipboardClick(Sender: TObject);
// Clear the clipboard
begin
 ClipBoard.Clear;
 ListBox1.Clear;
 Label1.Caption := 'Clipboard formats';
end;
```

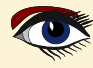

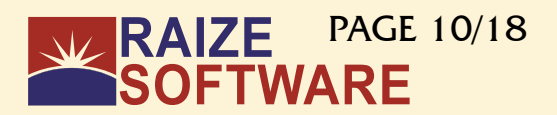

```
procedure TForm1.btnCustomFilesClick(Sender: TObject);
// Put some custom stuff on the clipboard (to paste files that don't really exist)
// Works just like the FileContentsTest* demos
var
 sizes: array of integer;
 aSL: TStringList;
 bSL: TStringList
 i: Integer;
 j integer;
 aDataObject: IDataObject;
begin
  aSL := TStringList.Create;
 bSL := TStringList.Create;
  try
  // File names
  aSL.Add('first file.txt');
aSL.Add('second file.txt');
  // File contents
  bSL.Add('contents of first file');
  bSL.Add ('contents of second file');
  // Get sizes of contents
  SetLength (Sizes, bSL.Count);
  for I := 0 to bSL.Count - 1 do
                                     // Iterate
  begin
    Sizes[i] := length(bSL[i]);
  end;
        // for
  // Set up the data object. Use the internal support in TDMTextSource to do this.
  With DMTextSourcel, CustomFormatData do
  begin
   Clear; // Empty the data formats
   // Pasting nonexistent files needs FileGroupDescriptor and FileContents formats.
    Add-format DMFileGroupDescriptorFormatName,
    FileGroupDescriptorFromFileListEx(", aSL, sizes));
   // FileContents is an indexed format
    for j := 0 to bSL.Count-1 do
   begin
     AddFormatEx('FileContents', bSL[j], TYMED HGLOBAL, j);
     // Make sure we don't get a trailing null in the content items
     // Items[Count-1] is the TCustomFormatData we just added.
     Items[Count-1].AllowTrailingNull := false;
    end;
  end;
   // Make a data object and put it on the clipboard.
   aDataObject := TTextDataObject.CreateExWithFormats(DMTextSourcel.CustomFormatData,
                                                                DMTextSource1);
   OleSetClipboard(aDataObject);
 finally
   // Clean up
   aSL.Free;
   bSL.Free;
  end;
end
```

end.

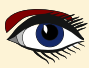

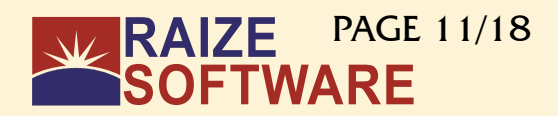

| Fest Application for DropMa                                                                                                    | aster                                    |                                 |                    |       | × |  |
|----------------------------------------------------------------------------------------------------|------------------------------------------|---------------------------------|--------------------|-------|---|--|
| Add inter-application drag and drop of text and graphics to your Delphi applications quickly and easily with these<br>simple-to-use components.                                                                                                    |                                          |                                 |                    |       |   |  |
| Drag demo <u>1</u> Drag demo <u>2</u>                                                                                                    | Drag demo <u>3</u> Drag de               | emo <u>4</u> Drop demo <u>A</u> | Drop demo <u>B</u> |       |   |  |
| Multiple-selection, Copy or Move         Apples       Drag multiple selections from this list box to any valid drop target, e.g., Word, Excel, or a TDMTextTarget-enabled window. You can use the Shift and Ctrl keys to decide whether a move or a copy is carried out.         Pears       window. You can use the Shift and Ctrl keys to decide whether a move or a copy is carried out.         Nectarines       Display confirmation message before drop         Oranges       Plums |                                          |                                 |                    |       |   |  |
| DMTe DMTe DMTextSource4 )MTextTarget2                                                                                                    |                                          |                                 |                    |       |   |  |
| DN                                                                                                    | IG DMG DMG DMGra                         | phicSource4 cTarget1            | 1                  |       |   |  |
| If you have no other drag and<br>program and drag and drop be                                                                                                    | drop applications availab<br>tween them. | ie for testing, run two in      | nstances of this   | Close |   |  |

figure 17: Project overview TEST APPLICATION of various examples. Form inside Delphi

**Demonstrates various techniques in the use of** TDMTextSource, TDMTextTarget, TDMGraphicSource, TDMGraphicTarget.

The main point here: see how little code is needed. Most of the code here was written by Delphi itself! And the portion that was manually coded is mainly for user-interface purposes.

#### interface

uses

```
Windows, Types, Messages, SysUtils, Classes, Graphics, Controls, Forms, Dialogs, StdCtrls, ComCtrls, Buttons, Grids, ExtCtrls, DMComps;
```

#### •••

var
Form1: TForm1;

#### implementation

#### {\$*R* \*.*dfm*}

uses

TypInfo**;** 

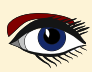

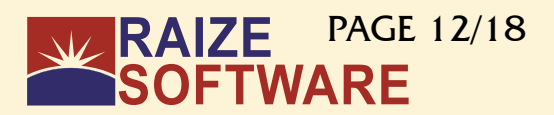

```
procedure TForm1.ListBox1MouseDown(Sender: TObject; Button: TMouseButton;
Shift: TShiftState; X, Y: Integer);
// Detect the start of a drag for ListBox1, and begin the drag operation.
begin
if DragDetect(ListBox1.Handle, POINT(X,Y)) then

end;
procedure TForm1.ListBox2MouseDown(Sender: TObject; Button: TMouseButton;
Shift: TShiftState; X, Y: Integer);
// Detect the start of a drag for ListBox2, and begin the drag operation.
begin
   if DragDetect(ListBox2.Handle, POINT(X,Y)) then
      DMTextSource2.Execute;
end:
procedure TForm1.DMTextTarget1Drop(Sender: TObject; Acceptor: TWinControl;
const dropText: String; X, Y: integer);
// Handle drops on memo1. Notify the user whether files or just non-file text
// has been dropped.
begin
   label24.caption := Format('%s: (%d,%d)', ['Drop', X, Y]);
   if ([Sender as TDMTextTarget].DroppedTextFormat = dtfFiles) then
       label24.caption := label24.caption + '[files]
   else
      label24.caption := label24.caption + '[text]';
   // If this is a URL, the actual URL address is in dropText
// (also in droppedLines[0] and Text). The title is in URLTitle.
   if ((Sender as TDMTextTarget).DroppedTextFormat = dtfURL) then
      http://www.commercedimentation.commercedimentation.commercedimentation = label24.caption = label24.caption = label24.caption = http://www.camter.commercedimentation.commercedimentation.commercedimentation.commercedimentation.commercedimentation.commercedimentation.commercedimentation.commercedimentation.com/commercedimentation.com/comm
   // The only REQUIRED part of this handler. Do something with the text
// that was just dropped. If this is missing, the drop won't do anything.
   // You have to decide what you want to do with the text you get!
   memo1.lines.add(dropText);
// The following line is equivalent to the preceding line.
   // memo1.lines.add((Sender as TDMTextTarget).Text);
end:
procedure TForm1.btnCloseClick(Sender: TObject);
7/ Close down
begin
   Application.Terminate;
end
procedure TForm1.DMTextSource2BeforeDrop(Sender: TObject;
Donor: TComponent; var dropText: String; var cancelDrop: Boolean);

// Called before the drop of text from DMTextSource2. Allow the user to cancel.

// You can modify dropText here if you want. This handler is shared by DMTextSource1

// and DMTextSource2. The particular one in question is identified by looking at Sender.
var
    aString: string;
   showConfirmation: boolean;
begin
   showConfirmation := ((Sender = DMTextSource1) and (CheckBox1.Checked))
or ((Sender = DMTextSource2) and (CheckBox2.Checked));
if showConfirmation then
   begin
      if (deMove = (Sender as TDMTextSource).ReturnedEffect) then
          aString := 'Do you really want to move the string "%s"?'
      else
          aString := 'Do you really want to copy the string "%s"?';
      aString := Format(aString, [dropText]);
      cancelDrop := (MessageDlg(aString, mtConfirmation, [mbYes, mbNo], 0) = mrNo);
   end;
end;
```

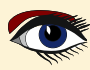

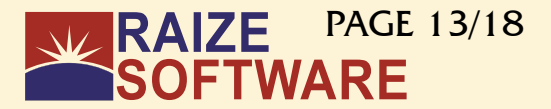

```
procedure TForm1.DMTextSource2AfterDrop(Sender: TObject; Donor: TComponent;
 droppedOK: Boolean);
var
 j: integer;
begin
 // A drop has been done from DMTextSource2. If the drop was a move, we
 // have to remove the text from ListBox2. You have to make sure that
// droppedOK is true; if you end the drag while the "no drag" cursor is
 // showing, this event will still fire, but with droppedOK = false.
 // In this handler, the expressions (Sender as TDMTextSource).DonorComponent,
 // Donor, and ListBox2 all refer to the same thing.
 if droppedOK then
 begin
   if (deMove = (Sender as TDMTextSource).ReturnedEffect) then
   begin
    // It's a move. Delete from the top down to avoid messing
    // up the Selected[] property.
    for j := ListBox2.items.count downTo 1 do // Iterate
    begin
      if ListBox2.Selected [j-1] then
       ListBox2.items.delete(j-1);
    end; // for
   end;
 end
end;
procedure TForm1.DMTextTarget2Drop(Sender: TObject; Acceptor: TWinControl;
 const dropText: String; X, Y: integer);
// Handle drops on ListBox3
                                                                                            For continuation
//var
                                                                             please download the project:
// j: integer;
                                                                                    https://raize.com/
/// aSL: TStringList;
begin
 // Bring the form to the top, so that the message dialog won't accidentally
 // be hidden.
 SetForegroundWindow(Handle);
 if CheckBox3.Checked and
   (MessageDlg('Do you want to clear the list before dropping?', mtConfirmation,
    [mbYes, mbNo], 0) = mrYes) then
   ListBox3.Items.Clear;
 // Show a sign that files were dropped (rather than text)
 Label7.visible := ((Sender as TDMTextTarget).DroppedTextFormat = dtfFiles);
 // Handle the drop. Show the coordinates, just for fun.
 ListBox3.Items.Add(Format(' Drop at client pos (%d,%d):', [X, Y]));
ListBox3.Items.AddStrings((Sender as TDMTextTarget).DroppedLines);
 // The following is equivalent to the preceding line, i.e., DroppedLines
 // and dropText contain the same information.
 //aSL := \overline{T}StringList.create;
 //try
 /// // Get the dropped text into dropText
 // aSL.text := dropText;
 // for j := 1 to aSL.count do // Iterate
 // begin
 // ListBox3.Items.Add(aSL[j-1]);
 // end; // for
 //finally
 // aSL.free;
 //end:
end;
```

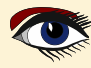

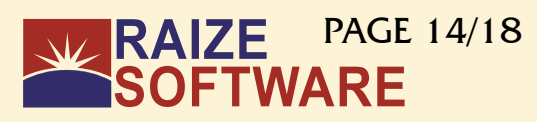

| Test Application for DropMa                                                                                          | ister                                                                                                    | ×                                    |
|----------------------------------------------------------------------------------------------------|----------------------------------------------------------------------------------------------------|--------------------------------------|
| Add inter-application drag and<br>simple-to-use components.                                                          | drop of text and graphics to your Delphi applications quickly and easily with these                                                                                                    | 9                                    |
| Drag demo 1 Drag demo 2                                                                                              | Drag demo 3 Drag demo 4 Drop demo A Drop demo B                                                                                                    |                                      |
| Single-selection, Copy<br>Apples<br>Bananas<br>Peaches<br>Pears<br>Nectarines<br>Tomatoes<br>Oranges<br>Plums        | Drag a selection from this list box to any valid drop target,<br>e.g., Word, Excel, or a TDMTextTarget-enabled window.<br>Only Copy is supported by this text source.                                                                                                    |                                      |
| If you have no other drag and d<br>program and drag and drop betw<br>of this                                         | op applications available for testing, run two instances of this<br>teen them.<br>Close<br>have no other drag and drop applications available for testing, ru<br>program and drag and drop between them.                                                                        | figure 18: Tab 1<br>un two instances |
| Test Application for DropMa                                                                                          | ister                                                                                                    | ×                                    |
| Add inter-application drag and<br>simple-to-use components.                                                          | drop of text and graphics to your Delphi applications quickly and easily with these                                                                                                    | ,                                    |
| Drag demo 1 Drag demo 2                                                                                              | Drag demo 3 Drag demo 4 Drop demo A Drop demo B                                                                                                    |                                      |
| Multiple-selection, Copy or N<br>Apples<br>Bananas<br>Peaches<br>Pears<br>Nectarines<br>Tomatoes<br>Oranges<br>Plums | fove<br>Drag multiple selections from this list box to any valid drop<br>target, e.g., Word, Excel, or a TDMTextTarget-enabled<br>window. You can use the Shift and Ctrl keys to decide<br>whether a move or a copy is carried out.<br>Display confirmation message before drop |                                      |
| If you have no other drag and d<br>program and drag and drop betw                                                    | op applications available for testing, run two instances of this veen them.                                                                                                    |                                      |

figure 19: Tab2 Interactions are possible

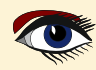

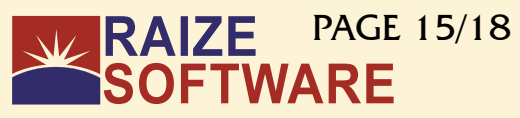

| Test Application for DropMaster                                                                                                    | ×                                       |
|----------------------------------------------------------------------------------------------------|-----------------------------------------|
| Add inter-application drag and drop of text and graphics to your Delphi applications quickly a                                              | nd easily with these                    |
| simple-to-use components.                                                                                                    |                                         |
| Drag demo 1 Drag demo 2 Drag demo 3 Drag demo 4 Drop demo A Drop demo B                                                                     |                                         |
| Tree View, Copy or Move                                                                                                    |                                         |
| reactions from this tree<br>→ is Drag selections from this tree<br>drop target, e.g., Word, Exc<br>TDM TextTargetenabled with               | e view to any valid<br>el, or a<br>adow |
| > · another Drop path to node (see I                                                                                                    | DnAfterDrop handler)                    |
|                                                                                                    |                                         |
| List View, Copy or Move           Cold         Cold         Drag selections from this list                                                  | view to any valid                       |
| Item 1,1 Item 1,2 Item 1,3 Item drop target, e.g., Word, Exc<br>TDMTextTarget-enabled wi                                                    | el, or a<br>ndow.                       |
| Item 2,1 Item 2,2 Item 2,3 Item                                                                                                    |                                         |
| List View style                                                                                                    | ist                                     |
| ◯ Small Icon ● F                                                                                                    | Report                                  |
|                                                                                                    |                                         |
| If you have no other drag and drop applications available for testing, run two instances of this<br>program and drag and drop between them. | Close figure 20: Tab 3                  |
| If you have no other drag and drop applications availab                                                                                     | le for testing, run two instances       |
| Test Application for DropMaster                                                                                                    | ×                                       |
| Add inter-application drag and drop of text and graphics to your Delphi applications guickly a                                              | nd easily with these                    |
| simple-to-use components.                                                                                                    |                                         |
| Drag demo 1 Drag demo 2 Drag demo 3 Drag demo 4 Drop demo A Drop demo B                                                                     |                                         |
| Bitmap, Copy or Move                                                                                                    |                                         |
| Drag this bitmap to any valid<br>Word Excel or a TDMGran                                                                                    | d drop target, e.g.,                    |
| DronMaster                                                                                                    |                                         |
| Diophaster                                                                                                    |                                         |
| Metafile, Copy or Move Drag this metafile to any val                                                                                        | id drop target, e.g.                    |
| Word, Excel, or a TDMGrap<br>window.                                                                                                    | hicTarget-enabled                       |
|                                                                                                    |                                         |
| Drag from here for f                                                                                                    | orm image                               |
|                                                                                                    |                                         |
|                                                                                                    |                                         |
| If you have no other drag and drop applications available for testing, run two instances of this                                            |                                         |
| program and drag and drop between them.                                                                                                    | Liose IIgure 21: Tab 4                  |

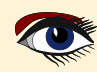

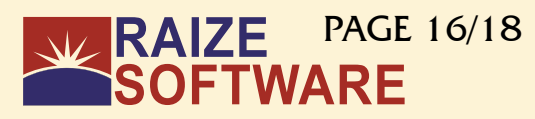

| Test Application for DropMaster                                                                                                    | ×                                      |
|----------------------------------------------------------------------------------------------------|----------------------------------------|
| Add inter-application drag and drop of text and graphics to your Delphi applications quic<br>simple-to-use components.                     | kly and easily with these              |
| Drag demo 1 Drag demo 2 Drag demo 3 Drag demo 4 Drop demo A Drop de                                                                        | emo B                                  |
| Memo: Accepts text or URLs                                                                                                    | Ls                                     |
|                                                                                                    |                                        |
| Accept MS IE or MS FrontPage text as HTML Accept files from Explore                                                                        | efore dropping                         |
| Drop text from another application onto this memo. Drop text from another applic                                                           | cation onto this list box.             |
| r<br>If you have no other drag and drop applications available for testing, run two instances o<br>program and drag and drop between them. | f this Close figure 22: Tab A          |
| If you have no other drag and drop applications ava                                                                                        | ailable for testing, run two instances |
| Test Application for DropMaster                                                                                                    | ×                                      |
| Add inter-application drag and drop of text and graphics to your Delphi applications quic<br>simple-to-use components.                     | kly and easily with these              |
| Drag demo 1 Drag demo 2 Drag demo 3 Drag demo 4 Drop demo A Drop de                                                                        | emo B                                  |
| Accepts image drops                                                                                                    | mage to fit                            |
| Preferred graphic form                                                                                                    | nat to accept                          |
| OBitmap                                                                                                    |                                        |
| Accept preferred for<br>Allow drags from the                                                                                               | ormat only<br>is image                 |
| Drop a picture from another application (e.g., Word,<br>Excel, Internet Explorer) here.                                                    |                                        |
| If you have no other drag and drop applications available for testing, run two instances of<br>program and drag and drop between them.     | f this Close figure 23: Tab B          |

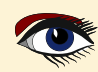

## EXAMPLE PROJECTS: all examples are tested More Examples

# RAIZE PAGE 17/18 SOFTWARE

|                                                      | 5 · C ·        | Ŧ                   | DA CE LAVOUT         |           |                                           | Book1 E     | kcel                                             |           |                                                       | 0            | ?                                                  |         |            |
|------------------------------------------------------|----------------|---------------------|----------------------|-----------|-------------------------------------------|-------------|--------------------------------------------------|-----------|-------------------------------------------------------|--------------|----------------------------------------------------|---------|------------|
| Paste                                                | ADME           |                     | 11 · A A             |           | JLAS DAL<br>≡ ॐ ·<br>≡ €Ξ ⅔Ξ<br>Alignment |             | General •<br>Seneral •<br>Seneral •<br>Seneral • | EW DYI    | ditional Form<br>nat as Table *<br>Styles *<br>Styles | natting +    | Deter<br>Insert ▼<br>Delete ▼<br>Format ▼<br>Cells | Editing |            |
| A1                                                   | -              | $\times \checkmark$ | $f_X$ 1              |           |                                           |             |                                                  |           |                                                       |              |                                                    |         | ~          |
|                                                      | A B            | С                   | D                    | E         | F                                         | G           | Н                                                | T         | J                                                     | К            | L                                                  | м       | <b>▲</b> 1 |
| 1 1                                                  | Hello          | 2 3<br>there        | 4<br>world           |           |                                           |             |                                                  |           |                                                       |              |                                                    |         |            |
| 3                                                    |                |                     |                      |           |                                           |             |                                                  |           |                                                       |              |                                                    |         |            |
| 5                                                    |                |                     |                      |           |                                           |             |                                                  |           |                                                       |              |                                                    |         |            |
| 6                                                    |                |                     |                      |           |                                           |             |                                                  |           |                                                       |              |                                                    |         |            |
|                                                      | > She          | et1 (               | ÷                    |           |                                           |             |                                                  | : •       |                                                       |              |                                                    |         |            |
| READ                                                 | Ŷ              |                     |                      |           | AVER                                      | RAGE: 2,5   | COUNT: 7                                         | SUM: 10   |                                                       |              | +                                                  | +       | 100 %      |
| ⊈  0   FROM                                          |                | SUBJEC              | л                    | SIZE      |                                           |             | REC                                              | EIVED     | •                                                     |              | 8                                                  |         |            |
| Date: Today                                          |                |                     |                      |           |                                           |             |                                                  |           |                                                       |              |                                                    |         |            |
| The bac                                              | kup task Detle | f-Default           | on BPM_N             | IAS has t | Jeen comp                                 | leted.      |                                                  |           |                                                       |              |                                                    |         |            |
| Test of droppi                                       | ng News and    | d E-mail            | items                |           |                                           |             |                                                  |           | -                                                     | -            |                                                    | ×       |            |
|                                                      | vs message fr  | om Outlo            | ok Express           | s, Netsca | ipe, Collab                               | ira, Out    | look or E                                        | udora 4.: | x onto th                                             | e windo      | ow below.                                          |         |            |
| ; an e-mail or nev                                   |                |                     |                      |           |                                           |             |                                                  |           |                                                       |              |                                                    |         |            |
| g an e-mail or nev<br>om                             | То             |                     | Subject              |           |                                           | Da          | te                                               |           |                                                       | Mail         | er                                                 |         |            |
| g an e-mail or new<br>om<br><sup>o</sup> M_NAS - Syn | To<br>Me       |                     | Subject<br>[192.168. | .2.191]A  | ictive Ba                                 | Da<br>. 10: | te<br>10                                         |           |                                                       | Mail<br>Kunl | er<br><nown></nown>                                |         |            |

figure 27: Into text fields

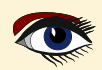

## EXAMPLE PROJECTS: all examples are tested More Examples

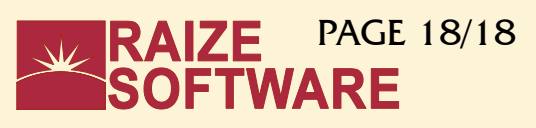

| Drag stuff onto this list view                                                                                       |                                                                                                   | ×                                                            |
|----------------------------------------------------------------------------------------------------|---------------------------------------------------------------------------------------------------|--------------------------------------------------------------|
| Drag content from a drop source (e<br>format is available, a popup menu v                                            | .g. Internet Explorer) onto the list view beli<br>vill be displayed allowing you to choose wi     | ow. If more than one acceptable<br>hich format to drop.      |
| Format                                                                                                    | Data                                                                                              |                                                              |
|                                                                                                    |                                                                                                   |                                                              |
|                                                                                                    | Data formats available:                                                                           |                                                              |
|                                                                                                    | UNICODE Text                                                                                      |                                                              |
|                                                                                                    | Plain Text                                                                                        |                                                              |
|                                                                                                    | HTML                                                                                              |                                                              |
|                                                                                                    |                                                                                                   |                                                              |
|                                                                                                    |                                                                                                   |                                                              |
| figure 27: Into text fields                                                                                          |                                                                                                   |                                                              |
| Drag stuff onto this list view                                                                                       |                                                                                                   | ×                                                            |
| Drag content from a drop source (e                                                                                   | .g. Internet Explorer) onto the list view bel                                                     | ow. If more than one acceptable                              |
| format is available, a popup menu i                                                                                  | will be displayed allowing you to choose w                                                        | hich format to drop.                                         |
| Format                                                                                                    | Data                                                                                              | Pr: 0000                                                     |
|                                                                                                    | Free Delphi community                                                                             | y edition 2023                                               |
|                                                                                                    |                                                                                                   |                                                              |
|                                                                                                    |                                                                                                   |                                                              |
|                                                                                                    |                                                                                                   |                                                              |
|                                                                                                    |                                                                                                   |                                                              |
|                                                                                                    |                                                                                                   |                                                              |
|                                                                                                    |                                                                                                   |                                                              |
|                                                                                                    |                                                                                                   |                                                              |
| CONCLUSION:<br>All in all: this is a very interest<br>starter a lot of ease to do t<br>Ray is always very original a | esting component group which<br>hings he probably would never<br>and creative in making things ea | provides especially for the had dared to.<br>Isy and better. |

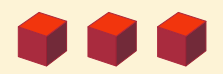

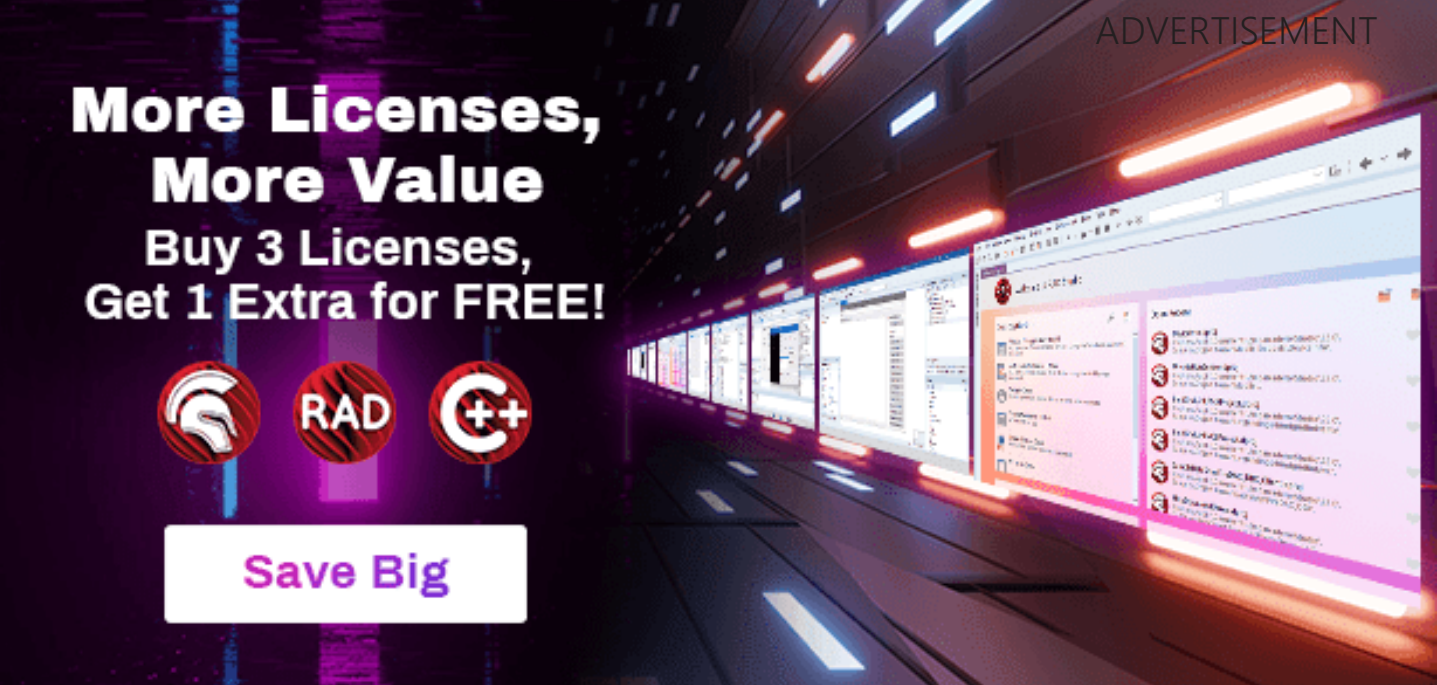

# ONLY AT BARNSTEN ENDING 30 JUNE

# **Quotation Request Form - Barnsten.com**

https://www.barnsten.com

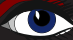

# ARTICLE PAGE 1/9

# LAZARUS TO THE AID OF VISUAL STUDIO CODE By Michael van Canneyt

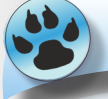

Expert

#### ABSTRACT

Lazarus has excellent code tools. VS Code has a framework for adding support for new languages. In this article we show how first-class Pascal support can be implemented in **Visual Studio** code using the codetools of the Lazarus IDE.

### **1 INTRODUCTION**

Starter

It is no secret that the code tools of the **Lazarus IDE** are excellent, and even surpass the ones in the Delphi IDE. So for coding in Object Pascal, the Lazarus IDE is an excellent choice.

**But sometimes you need to code more than just Pascal.** You may wish to edit Markdown, HTML, CSS, C or create Makefiles or shell scripts. This can also be done in the Lazarus editor, but then the support the editor offers you on top of basic editing is very limited: in the best case, you have syntax highlighting. If you want more than that, you need to open another editor to do the editing.

Many modern editors offer support for many languages: not only syntax highlighting, but also more advanced features one expects in an editor:

code completion, identifier completion (Intellisense) finding references to a symbol, refactorings such as renaming a symbol and so on. One such editor is Visual Studio Code (*an evolution of the now defunct Atom editor*):

https://code.visualstudio.com/

It has become very popular, and has a staggering amount of extensions - including several for Pascal. The Visual Studio Code editor is managed by Microsoft, and Microsoft has introduced a standard for extending its editor with support for new Languages:

The Language Server Protocol

https://microsoft.github.io/language-server-protocol/

This standard has been adopted by several other editors, including Emacs, Vim, Delphi, Sublime Text, IntelliJ and the KDE editor suite (Kate & KDevelop).

A more complete list is available here: https://microsoft.github.io/ language-server-protocol/implementors/tools/

Unfortunately, the Lazarus IDE is not in this list, as it does not yet support the LSP protocol:

it would enable to use any language in the Lazarus IDE.

If the mountain will not come to Mohamed, Mohamed must go to the mountain: Pending support for the LSP protocol in Lazarus, the lazarus code tools can be used to implement the LSP protocol and extend other editors first-class Pascal support. You may wish to edit Markdown, HTML, CSS, C or create Make files or shell scripts.

Balisis Passa Maggzizie et 10 2 2 2 3

VISUAL STUDIO CODE

# ARTICLE PAGE 2/9

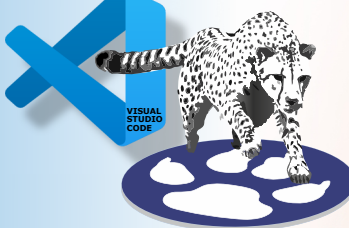

Several LSP implementations using the Lazarus codetools are available on Github,but in this article we'll concentrate on one: https://github.com/genericptr/pascal-language-server

## **2 THE LSP PROTOCOL**

The Language Server Protocol is based on a JSON-RPC communication mechanism. The editor starts a program that acts as a Language Server, and sends JSON-RPC messages to the process over standard input. It reads the results and possible commands from the LSP server from standard output. This exchange looks as follows. The editor sends a request:

```
{
  "jsonrpc" : "2.0",
  "method" : "textDocument/didOpen",
  "params" : {
     "textDocument" : {
        "uri" : "file:///home/michael/source/testio/testio.lpr",
        "languageId" : "pascal",
        "version" : 1,
        "text" : "program testio;\n\n ... end.\n"
     }
}
```

In this case the server replies with a command:

```
{
  "jsonrpc": "2.0",
  "method": "textDocument/publishDiagnostics",
  "params": {
     "diagnostics": [],
     "uri": "file:///home/michael/source/testio/testio.lpr"
  }
}
```

The full list of commands a server can implement is documented in the LSP protocol (*see the URL above*). When the editor starts the server, a handshake is performed:

#### the initialize command.

In the initialize command (the first command the editor sends to the server), the client (the editor) indicates the capabilities it has, and the language server replies with the capabilities it has: this is normally a list of 'Providers' of certain functionalities.

This handshake is important, because not all servers support all commands, and not all clients support all commands.

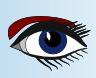

# ARTICLE PAGE 3/9

# LAZARUS TO THE AID OF VISUAL STUDIO CODE

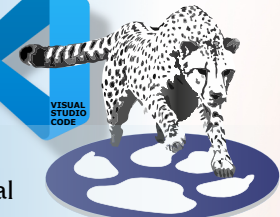

A server can also specify custom commands: these are commands that are not part of the LSP Protocol, but for which the LSP protocol has a special command in place, aptly named 'executeCommand'.

The Pascal Language Server mentioned above implements various of the functionalities expected by the language server protocol:

| textDocument/declaration       | Goto declaration                                                                                              |  |
|--------------------------------|----------------------------------------------------------------------------------------------------|--|
| textDocument/implementation    | Goto implementation                                                                                           |  |
| textDocument/references        | find references to a symbol                                                                                   |  |
| textDocument/signatureHelp     | Show function or method signature (parameters).                                                               |  |
| textDocument/documentSymbol    | List of symbols in a project.                                                                                 |  |
| textDocument/documentHighlight | Similar to textDocument/references find references to a symbol.                                               |  |
| textDocument/completion        | Identifer completion                                                                                          |  |
| textDocument/hover             | Smart hints about your code                                                                                   |  |
| window/showMessage             | allow the LSP server to show a message in the editor.                                                         |  |
| workspace/symbol               | List all symbols matching a piece of text.                                                                    |  |
| workspace/executeCommand       | Execute a custom command.                                                                                     |  |
| diagnostics                    | Allows the server to send a list of diagnostics to the client:                                                |  |
|                                | these can be warnings, errors etc.<br>They are displayed in the editor ( <i>under 'Problems' in VS Code</i> ) |  |

Additionally, the Pascal Language Server implements some custom commands:

| pasls.completeCode       | Code completion: will complete the current class, define a variable etc. The equivalent of code completion in the IDE. |
|--------------------------|----------------------------------------------------------------------------------------------------|
| pasls.formatCode         | calls the Jedi code formatter on the pascal file.                                                                      |
| pasls.invertAssignment   | a refactoring which inverts the assignment statements in the selection.                                                |
| pasls.removeEmptyMethods | a refactoring which removes all empty methods from the current file.                                                   |

More custom methods are being added to the server: theoretically, all code tools offered by Lazarus can be implemented.

What does the language server not do ? It does not compile the pascal code, it also does not offer functionality to edit form files. There are also several commands in the LSP that it does not implement. It also does not do syntax highlighting. (*The 'pascal magic' extension in the VS extension marketplace does this for you*).

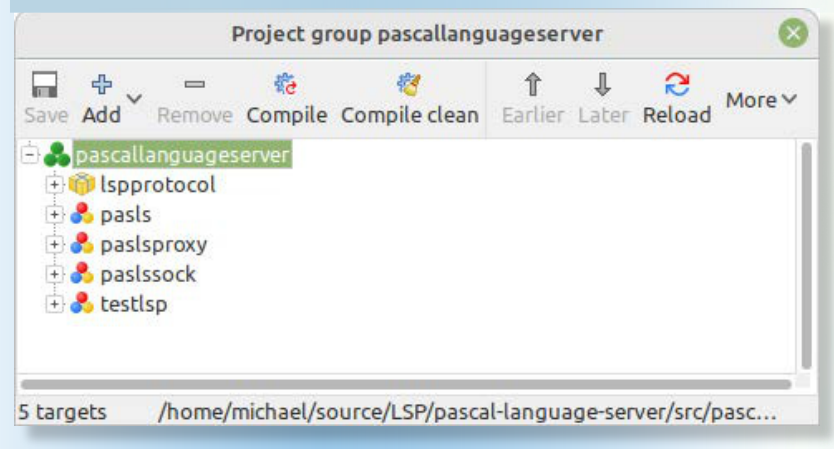

Figure 1: The language server project group

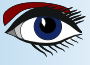

# ARTICLE PAGE 4/9

# LAZARUS TO THE AID OF VISUAL STUDIO CODE

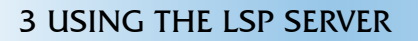

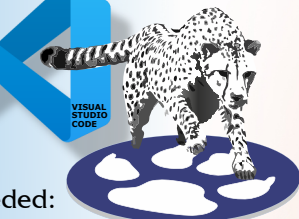

To use the LSP server in VS Code, 2 things are needed:

- Compile the LSP server.
- Install an extension in VS Code that registers the LSP server, and the extra commands made available by it.

To compile the LSP server, you can clone the official repository from the URL above.

When you do so, below the Src directory, you'll have a project group file pascallanguageserver.lpg with 4 projects and a lazarus package (see figure 1 on page 3 of this article):

#### lspprotocol.lpk

A package with the units that make up the language server protocol. It depends on the Lazarus codetools package.

#### pasls.lpi

The actual LSP server program. This is the program that you must compile and use. In order to compile it, you must first open and compile the lspprotocol package.

#### paslsproxy.lpi

A proxy program that implements the JSON-RPC protocol on standard input/output and forwards the messages on a TCP/IP socket using a special high-speed message scheme.

#### paslssock.lpi

A language server program that listens on a TCP/IP socket and implements the JSON-RPC protocol using the same message scheme as paslsproxy. testlsp.lpi A minimal unit test program.

The paslsproxy and paslssock programs are only used for debugging the language process server: because the editor starts the LSP process, it is difficult to debug startup and message flow. By running paslssock in the Lazarus debugger and letting the editor start the paslsproxy program, you can debug the language server process. But for regular use, you only need the pasls program, and this is the one you should compile. It will compile on all platforms that Lazarus supports.

File Edit Selection View Go Run Terminal Help

| ٤Jı              | extensions 🛛 🖓 🖱 🔤                                                                                          | ™ lazinvscode.tex M ●                                                                                          |  |
|------------------|----------------------------------------------------------------------------------------------------|----------------------------------------------------------------------------------------------------|--|
| <del>م</del>     | Search Extensions in Marketplace                                                                            | Views  Check for Extension Updates Auto Update Extensions                                                      |  |
|                  | Dart<br>Dart language support and de<br>Dart Code C<br>Debugger for Firefox<br>Debug your web application o | Enable All Extensions<br>Disable All Installed Extensions<br>Show Running Extensions<br>Start Extension Bisect |  |
| Ш                | Firefox DevTools                                                                                            | Install from VSIX                                                                                              |  |
| т <sub>Е</sub> Х | Delphi Keymap S <sup>2ms</sup><br>Popular Delphi keybindings for<br>Alessandro Fragnani 🛞                   | 134 When you do so, be<br>135 description<br>136 \item[lspprotocol.<br>137 \item[pasls.lpi] T                  |  |

Figure 2: The VSIX install menu in VS Code

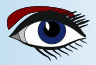

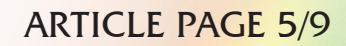

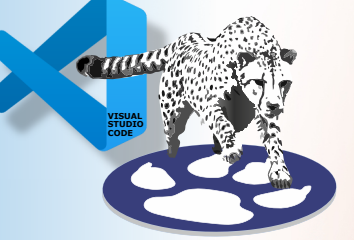

You can compile it with the released version of Free Pascal (3.2.2) or with the development version from git. If you do the latter, you'll have better syntax checking due to improvements in the PAS2JS parser (*which is used to do syntax checking*).

To create the pasls binary, open the project in the lazarus IDE and hit the compile key combination or use the Run-Compile menu item in lazarus. You can also try to compile the pasls binary without Lazarus installed. You can checkout the lazarus sources from the git repository at

https://gitlab.com/freepascal.org/lazarus/lazarus

If you do this, you have to specify the paths to the lazarus codetools package and all other packages on which the latter depends:

- codetools (components/codetools)
- jcfbase (components/jcf2) the jedi code formatter.
- lazutils (components/lazutils)

Once you have a pasls binary, it can be used in an editor. For VS Code, there is an extension package available on github: https://github.com/genericptr/pasls-vscode

You can package and install the extension in VS Code yourself, but a .vsix package file is available.

This is an extension package for **Visual Studio Code**, which can be installed using a menu item: in the extensions tab on the left of the IDE, the menu at the top contains an item 'Install from VSIX' (see figure 2 on page 4 of this article).

You can use that to select and install the .vsix file. Once installed, there are settings in the **VS Code IDE** that must be configured (*see figure 3 on page 5*). Important settings that are needed to make the codetools work correctly are the following: (*Proceed to Page 7 of this article*)

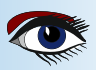

# NUN SUDD

# ARTICLE PAGE 6/9

| ™ lazinvscode.tex M                                                                                                    |                                                                                                    |  |  |  |
|----------------------------------------------------------------------------------------------------|----------------------------------------------------------------------------------------------------|--|--|--|
| Search settings                                                                                                    |                                                                                                    |  |  |  |
| User Workspace                                                                                                    |                                                                                                    |  |  |  |
| Commonly Used > Text Editor                                                                                                    | Pascal Language Server                                                                                                    |  |  |  |
| > Workbench<br>> Window<br>> Features<br>> Application                                                                                                    | Pascal Language Server > Env: FPCDIR<br>Path to FPC sources such as /usr/local/share/fpcsrc<br>/home/michael/FPC/build/tag_3_2_2/fpcsrc |  |  |  |
| <ul> <li>&gt; Security</li> <li>~ Extensions         <ul> <li>.ipynb Support</li> <li>&gt; CSS Language Features</li> <li>CSS Settings</li> </ul> </li> </ul> | Pascal Language Server > Env: FPCTARGET<br>Target platform (windows, linux, darwin)<br>linux                                            |  |  |  |
| > Dart<br>Delphi Keymap<br>Emmet<br>Firefox debug<br>Git                                                                                                    | Pascal Language Server > Env: FPCTARGETCPU<br>Target CPU such as x86_64<br>x86_64                                                       |  |  |  |
| GitHub<br>GitHub Enterprise Server Authenticatio<br>Grunt<br>Gulp<br>HTMI                                                                                     | Pascal Language Server > Env: LAZARUSDIR<br>Path to Lazarus sources as /usr/local/share/lazsrc<br>/home/michael/projects/lazarus        |  |  |  |
| Jake<br>JavaScript Debugger<br>JSON<br>LaTeX<br>Live Preview                                                                                                  | Pascal Language Server > Env: PP<br>Path to compiler (i.e. /usr/bin/fpc, /usr/bin/ppc386)<br>/usr/local/bin/ppcx64-3.2.2                |  |  |  |
| Markdown<br>Markdown Math<br>Merge Conflict<br>Microsoft Sovereign Cloud                                                                                      | Executable<br>Path to the language server executable.<br>/home/michael/source/LSP/pascal-language-server/src/proxy/pasl                 |  |  |  |
| Pascal Language Server<br>PHP<br>Reference Search View                                                                                                    | Pascal Language Server > Initialization Options: Check Syntax (Applies to all profiles)                                                 |  |  |  |

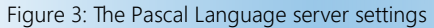

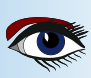

#### Env:FPCDIR

The directory where the FreePascal sources are located.

#### Env:FPCTARGET

The target operating system.

#### Env:FPCTARGETCPU

The target CPU.

#### Env:LAZARUSDIR

The directory where the Lazarus sources are located (only needed if you work on programs that use some lazarus packages)

#### Env:PP

The path to the Free Pascal compiler binary: the codetools use this to get some compiler information.

#### Executable

The path to the pasls binary that you compiled.

#### format Config

The path to the configuration file for the code formatter. This file can be copied from the settings file of a Lazarus installation (*the file is called* jcfsettings.cfg).

Furthermore, there are options that control the behavior of the language server itself, they are part of the initialization options:

#### Check syntax

When checked, the language server checks the syntax of the current file whenever you save it.

#### **Document symbols**

When checked, querying for document symbols is possible.

#### **FPC** options

these are options that you would normally specify when compiling your project: the codetools analyse these options to determine defines etc.

#### Include work space folders as include paths

When checked, all sub directories of the VS Code work space directory will be used as include paths (the -Fu command-line option of the compiler).

#### Include work space folders as unit paths

When checked, all sub directories of the VS Code work space directory will be used as include paths (*the* -Fu command-line option of the compiler).

#### Insert completion procedure brackets

when checked and you complete a procedure call, the procedure call will have () brackets appended (even if no parameters are expected).

#### Insert completions as snippets

when checked and you complete a procedure call, the procedure call is inserted as a snippet: it will have a cursor placeholder for the parameter (*i.e.* '(\$0)').

#### **Maximum completions**

the maximum amount of possible completions to be shown.

#### Minimalistic completions

Provide minimal completion information : only the symbol name is shown, not what kind of symbol it is.

#### **Overload policy**

determines how overloads are handled in the symbol list.

A numerical value with the following meanings:

- **0** Duplicate function names appear in the list
- **2** Ignore overloads, only the first is used.
- **6** Add a suffix which denotes the overload count

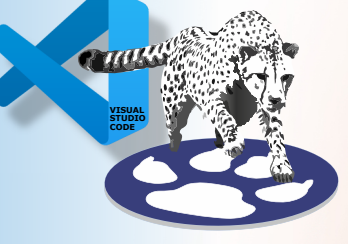

# ARTICLE PAGE 7/9

# ARTICLE PAGE 8/9

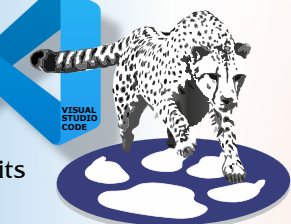

#### Program The main program file:

This is used by the codetools to determine what units are part of the project, and to find references.

#### **Publish diagnostics**

When the codetools return an error in the language server, this error is reported as diagnostics.

#### Show syntax errors

In case of syntax errors during a syntax error check, they are shown as small windows in the editor.

#### Symbol database

a sqlite database to use for symbols: this database will be created and filled with symbols. This is then used as a cache: instead of parsing the files, the contents of the cache is shown instead.

Once you're done with the settings, you're all good to go. When you open a pascal project in VS Code, you can see that the pascal language server is correctly started in the output window (*Figure 4 on page 8 of this article*), when you select the 'Pascal Language server' tool (see image, the red rectangle at the top right).

If the pascal language server was initialized correctly, you can start enjoying enhanced coding editing such as in Figure 5 on page 9, in VS Code.

PROBLEMS OUTPUT TERMINAL DEBUG CONSOLE

- / FPCPath: /usr/local/bin/ppcx64-3.2.2
- FPCSrcDir: /home/michael/FPC/build/svn/tag\_3\_2\_2/fpcsrc
- / TargetOS: linux
- TargetProcessor: x86\_64

v Working directory: /home/michael/source/LSP/pascal-language-server/src/socketserver

/ FPCOptions: -Mobjfpc -Fu/home/michael/source/LSP/pascal-language-server/test/backup -Fi/home/michael/source/LSP/

pascal-language-server/test/backup -Fu/home/michael/source/LSP/pascal-language-server/test -Fi/home/michael/source/ LSP/pascal-language-server/test

✓ Main program file: /home/michael/source/LSP/pascal-language-server/test/testp.pas

- > ProjectDir: /home/michael/source/LSP/pascal-language-server/test/
- ✓ Symbol Database: /home/michael/symbols.db

Ln 11, Col 13 Spaces: 2 UTF-8 LF Pascal 🔊 🗘

ਙ 음 🗂 ^

Pascal Language Servei 🗸

Figure 4: The Pascal Language server output on startup

## **4 EXECUTING CUSTOM COMMANDS**

To execute the code formatter, you invoke the usual code formatting request in VS Code: the extension redirects this request to the language server. The standard key combination for this is **ctrl-shift-i**.

The code formatter uses a configuration file, you can set the location of the configuration file in the settings. The configuration file is an XML file.

A sample file has been included in the github repository of the pascal language server. Most settings are self-explanatory, so editing the XML is possible, but at this time, the configuration file is most easily edited in the Lazarus 'Tools - Options' dialog.

The code completion feature of Lazarus is mapped to the standard key combination of Lazarus : ctrl-shift-c. But you can simply type 'code completion' in the command palette and activate it like that.

To execute the other commands (*remove empty methods or code formatter*), you invoke the command palette (**ctrl-shift-**;) and type the description of the command.

For instance 'remove' will result in a list as shown in *figure 6 on page 9 of this article* in a later version of the language server, these will be added to the refactoring menu.

#### Blaise Pascal Magazine 110 2023

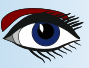

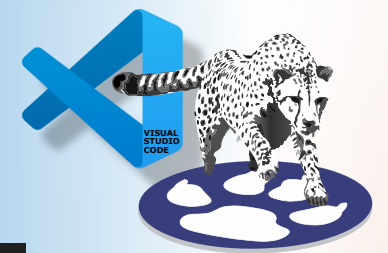

# ARTICLE PAGE 9/9

| ≣ test | :p.pas ≻                               |
|--------|----------------------------------------|
| 10     |                                        |
| 11     | <pre>Procedure Test(a : String);</pre> |
| 12     |                                        |
| 13     | var                                    |
| 14     | C : Integer:                           |
| 15     |                                        |
| 16     | begin                                  |
| 17     | Writeln(a);                            |
| 18     | end;                                   |
| 19     |                                        |
| 20     | begin                                  |
| 21     | Test('a');                             |
| 22     | Test('A');                             |
| 23     | Test (                                 |
| 24     | Fest ( Test (a: String)                |
| 25     | Test ()                                |
| 26     | end.                                   |

Figure 5: A helpful hint about the function you're about to call.

| >re                                            |                 |
|------------------------------------------------|-----------------|
| Remove empty methods from classes in this file | recently used 🛞 |

Figure 6: Invoking the 'remove empty methods' command.

## **5 CONCLUSION**

The Pascal Language server allows you to enjoy part of the tools that the Lazarus IDE offers you right in VS Code. The Pascal language server is not limited to use in VS Code. It can be used with all editors that support the LSP process: one of the authors uses Sublime Text to develop Pascal. The pascal language server is under active development, so more goodies from the Lazarus code tools will be made available in the near future.

# **×**××

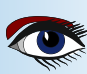

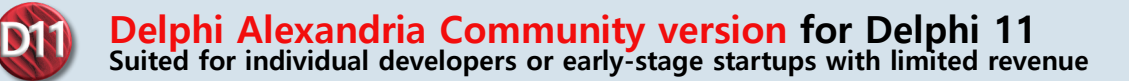

**Features** Full-Featured Free Delphi IDE for Creating Native Cross-Platform Apps https://www.embarcadero.com/products/delphi/starter/free-download

Delphi Community Edition (CE) is a full featured IDE for building iOS, Android, Windows and macOS apps from a single Delphi codebase (limited commercial use license).

Delphi CE is shared free of charge with our community of freelance developers, startups, students and non-profits. Delphi CE includes a code editor, powerful debugging tools, built-in access to popular local databases with live data at design time, Bluetooth capabilities, and a visual UI designer with support for pixel perfect, platform-specific styling.

#### **EXPLANATION:**

#### Can you get the edition without problems?

If you're an individual, you may use Delphi CE to create apps for your own use and apps that you can sell until your revenue reaches US\$5,000 per year.

If you're a small company or organization with up to US\$5,000 per year in revenue, you can also use the Delphi CE. Once your company's total revenue reaches US\$5,000, or your team expands to more than five developers, you can move up to an unrestricted commercial license with Professional edition.

Delphi CE is also perfect for early stage startups who are bootstrapping their product vision before securing capital! Develop your professional app with the Community Edition knowing that you can skip the learning curve your competition faces when building for multiple platforms.

See the Community Edition FAQs for additional details.

Delphi is available in Community, Academic, Professional, Enterprise, and Architect editions. For details on the differences between the editions, see the Product Editions page and Feature Matrix.

Move up to the Professional edition or above to get additional features including components and drivers for database connectivity, a full commercial development license, and much more.

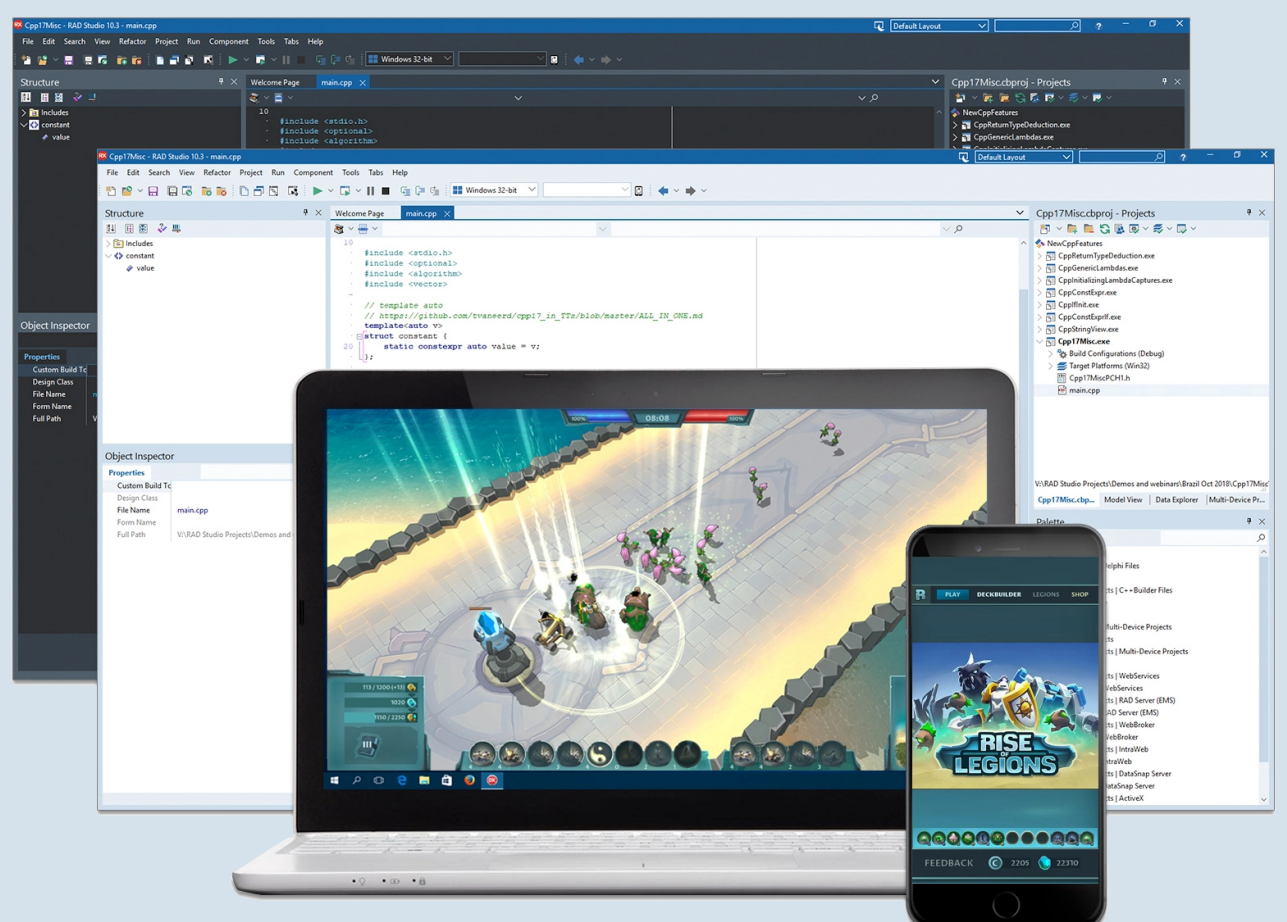

You can download it through this address https://www.embarcadero.com/products/delphi/starter/free-download Blaise Pascal Magazine 110 2023

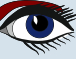

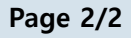

**Delphi Alexandria Community version for Delphi 11** Suited for individual developers or early-stage startups with limited revenue

# Features

114

Full-Featured Free Delphi IDE for Creating Native Cross-Platform Apps

| Build native Windows Applications with High-Performance UI<br>Framework and Components (VCL)                                                                                                    | ,                                                                   |
|----------------------------------------------------------------------------------------------------|---------------------------------------------------------------------|
| Visual Component Library (VCL) is a visual component-based object-oriented framework for developing UIs for Windows applications. It delivers a number of visual and non-visual components to achieve optimal performance and native platform user experience on the Windows OS.                                                                                                    | $\checkmark$                                                        |
| Build Mobile First, Cross-Platform Apps with Native Experience UI<br>Framework (FMX) and Components (iOS, Android, macOS, Windows)                                                                                                    |                                                                     |
| FireMonkey (FMX) is a visual component framework that uses smart styles and<br>platform services to design the UI once and adapt it to each platform, so you can to<br>target multiple platforms, including both application logic and UI, with the same code.                                                                                                    | $\checkmark$                                                        |
| Run-Time Library source code                                                                                                    |                                                                     |
| Includes source code for the VCL, FMX and most other libraries, to learn from or extend with your own code                                                                                                    | Limited Use                                                         |
| Full Commercial use license                                                                                                    | Limitod                                                             |
| Consult the EULA for the full license terms for each edition.                                                                                                    | Commercial<br>Use                                                   |
| Connect to local databases and build data-aware applications with support for multiple data sources with FireDAC                                                                                                    | ,                                                                   |
| FireDAC local/embedded connectivity to certain local databases, including Microsoft<br>Access database, SQLite database, InterBase ToGo / IBLite, InterBase on localhost,<br>MySQL Embedded, MySQL Server on localhost, Advantage Database local engine,<br>PostgreSQL on localhost, Firebird Embedded, and Firebird on localhost.                                                                                                    | $\checkmark$                                                        |
| InterBase Embedded Database                                                                                                    |                                                                     |
| InterBase is an award winning, high-performance SQL Database with multiple<br>advanced features, including enterprise security, change views, alerts, generators,<br>and more. There are 2 embedded versions, IBLite and IBToGo, which adds<br>encryption support and extra features.                                                                                                    | ✓<br>IBLite<br>Mobile Deployment                                    |
|                                                                                                    | Below is an online youtube video                                    |
| Upgrading and Maintaining Delphi Legacy Projects     Copy link     Copy link                                                                                                    | address<br>that helps with the installation of<br>Delphi Win 11 CE: |
| Delphi Legar, Strategies and Survival Guide                                                                                                    | https://www.youtube.com/<br>watch?v=kjP680wlj-M                     |
| uth http://www.do<br>if gent/clair is clais/kk<br>performed to an output of the second of the second of                                                                                                    |                                                                     |
| else fordiverse en de servers<br>en transmission de la servers<br>en transmission de la servers<br>else fordisce i se de la fordevis<br>else fordisce i se de la fordevis<br>else fordisce else de la servers<br>else fordisce else de la servers<br>else de la servers<br>else de la servers<br>else de la serv |                                                                     |
| Maintainir<br>Maintainir                                                                                                    |                                                                     |
| Meyer                                                                                                    |                                                                     |
| William M                                                                                                    |                                                                     |

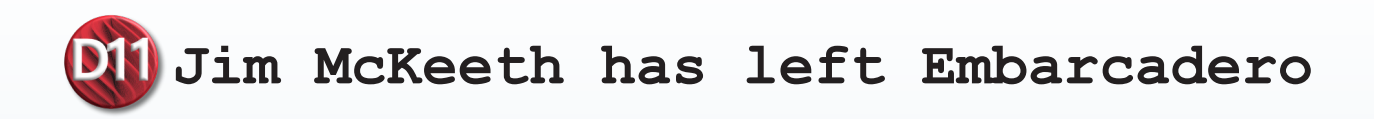

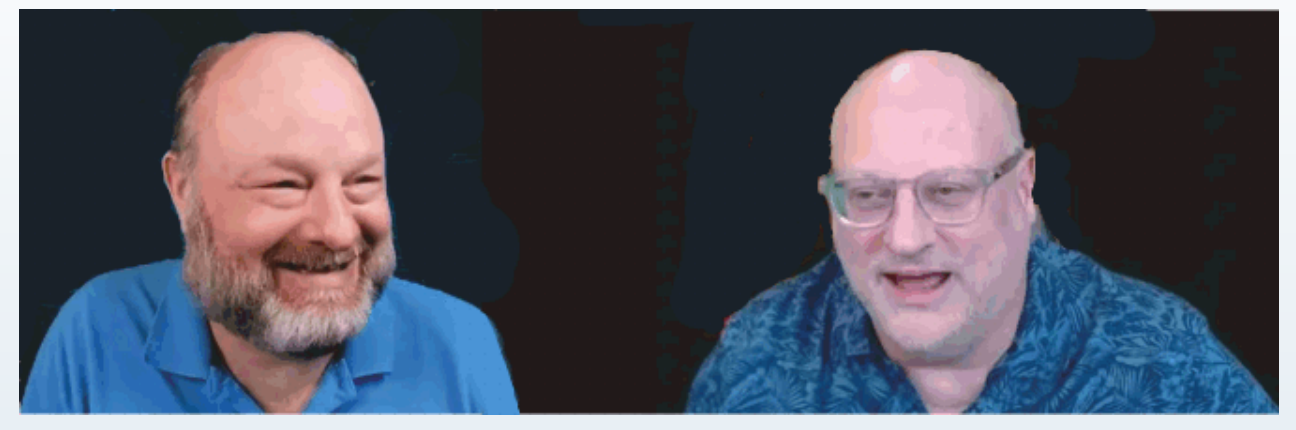

Jim McKeeth left and his successor Ian Barker Right

If you have watched any of **Embarcadero's** online content, attended a **RAD Studio** webinar, or been to one of the in-person events you will most likely know the wonderful **Jim McKeeth**. Jim has been the **Chief Developer Advocate** and **Engineer** for Embarcadero since July 13th, 2013, just short of ten years.

Today, however, the big news is that Jim has left Embarcadero and is moving on to a new role as a developer advocate at **EOS Network Foundation.** 

Of course, we're devastated that Jim's particular brand of jovial code geekery will no longer be at the helm of the Developer Relations program, but we're also thrilled for him to be moving on to new horizons and will get to stretch that burgeoning tech brain of his with the delights of such things as block-chain.

Along with that news comes, of course, an announcement that **Ian Barker** has taken over as Embarcadero Developer Advocate. He'll be dealing with most of the things Jim did, those that are public, along with those which he did so capably behind the scenes too, of which there are many. **Eli Mapstead** will be expanding his role too and taking over some of the Python projects that Jim oversaw and championed. Yes, Jim can legitimately make the claim "it took two people to replace me".

Ian Barker is going to do a more comprehensive retrospective blog post of some of the many great things Jim has been responsible for as well as highlight a few of his crazy professor moments.

Jim was loved by many people because of his humour and energy.

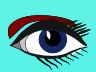

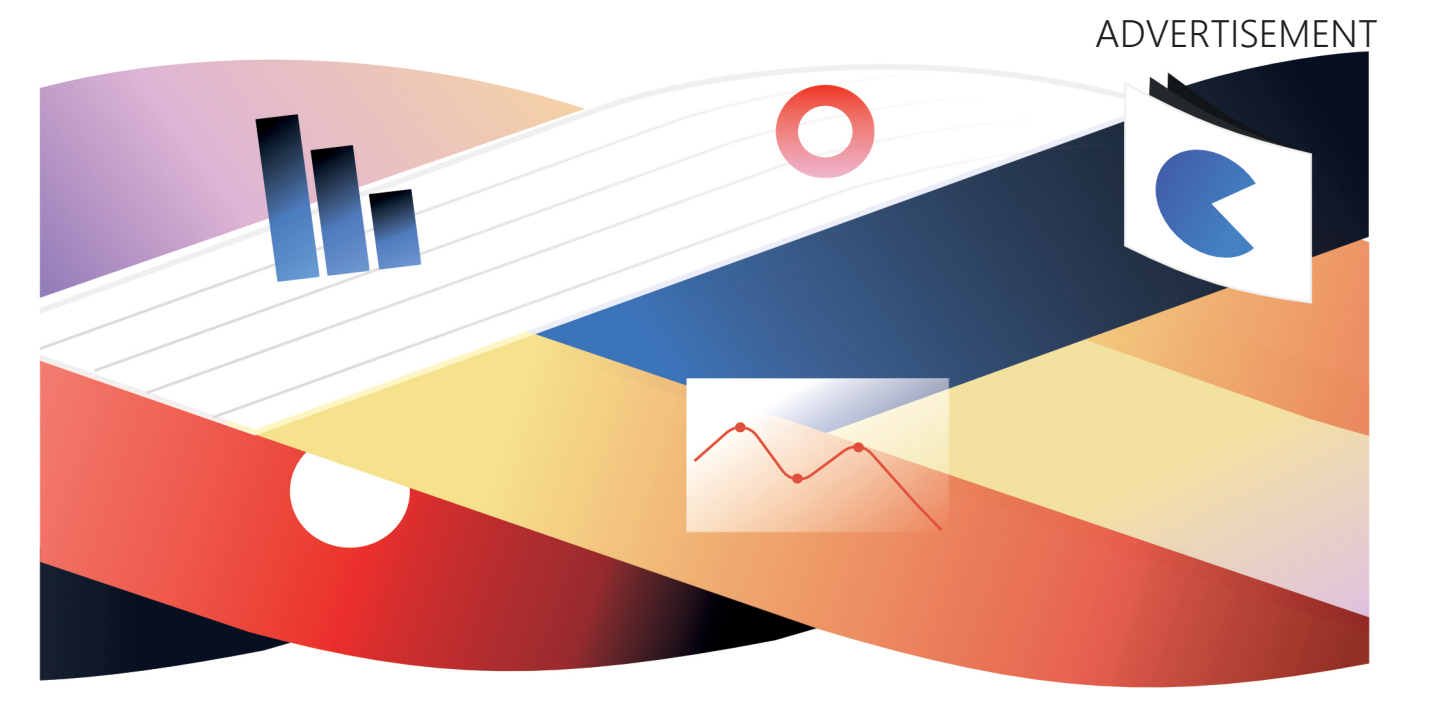

# Update for FastReport

Creating a single ecosystem of report generators for Delphi in the FastReport 2023.2 release:

One installation system with online authorization — install and update all your products at once.

Common release system — major releases are published as a general.

Shared library for all products — fixes and new functionality can be available in multiple products at once.

Convenient to work with all products of the Delphi family already from the current release!

Also:

Improved compatibility with the current version of the IDE, HiDPI support for FastCube, and improved work with styles.

Upgrade to version 2023.2 or Download a free demo here: www.fast-report.com

#### FASTREPORT FOR LAZARUS - LINUX BY SERGEY PLASTUN

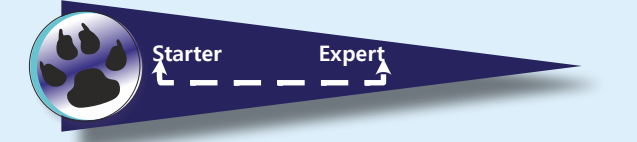

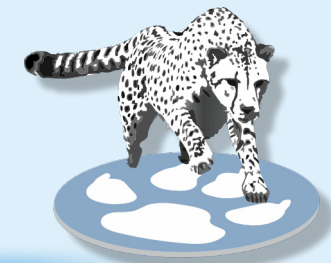

# ARTICLE PAGE 1/5

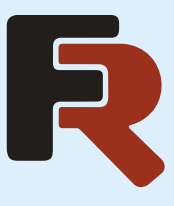

# Installing FastReport in Lazarus for Linux

There is a new **FastReport** Edition for Lazarus-Linux in a **Trial** version as well **Professional**.

The **Trial** has a page limit with a note in the corner that the edition is a Trial. This version misses the Rich View, but the Professional edition has it and client/server components. This article is about how to install **FastReport** in Lazarus for Linux

Each item in this list consists of 4 files (3 installer packages and a text file).

- Lazarus(project) installation package;
- fpc-src installation package;
- fpc(laz) installation package;
- README.txt.

It is important to install them in the right order. First fpc(laz), then fpc-src and finally Lazarus(project).

Let's fix the **problem with fonts** in advance. All operating systems have default fonts. For example, the Arial font is the default font in both Windows and Ubuntu.

But in fact, default Arial n **Ubuntu** is not the same as default Arial in Windows, so text reports created in **Windows** Lazarus will look terrible in **Linux** Lazarus (*and vice versa*). To avoid this, we will immediately install fonts in Linux as in Windows.

For Ubuntu, you can use the following command:

#### sudo apt-get install msttcorefonts

But the command may be different for other Linux distributions.

Further, for proper functioning of SqLite, you need to install the following packages: sqlite3, libsqlite3-dev. For more details go to: https://wiki.freepascal.org/SQLite

We launch Lazarus, it will prompt you to configure it. Click "OK" to accept the default settings.

# Lazarus The professional Free Pascal RAD IDE

- Cross platform
- Drag & Drop Form Designer
  - Open source (GPL/LGPL)
    - Delphi converter 🔳

### Download Now

Version 2.2.6 for Windows 64 bit | Other 🔻

Windows 32 Bits

Windows 64 Bits

Linux DEB 32 Bits

Linux DEB 64 Bits

Linux RPM 32 Bits

Linux RPM 64 Bits

Mac OS X 32 Bits

macOS 64 Bits

Other Downloads and mirrors

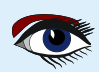

## FASTREPORT FOR LAZARUS - LINUX BY SERGEY PLASTUN

## ARTICLE PAGE 2/5

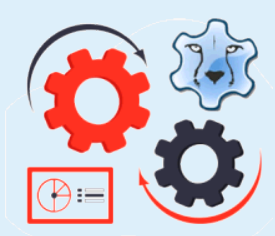

INSTALLING FASTREPORT PACKAGES IN LAZARUS FOR LINUX/WINDOWS

So, we have already installed Lazarus, now let's move on to installing the FastReport VCL report generator packages in Lazarus.

To do this, we must first download and unpack the licensed version of the product from the official website, Professional and higher versions come as an .exe installer, Trial and Academic — as zip archives. Unlike Embarcadero Delphi, RAD Studio, and C++ Builder, where it is enough to "simply install the compiled packages of components",

in Lazarus they must be compiled, with the exception of Trial and Academic, which are pre-compiled with closed (*cut*) source code. To install packages, click **Package -> Open Package File \*.lpk**, select the package in the file manager and you will see the following window:

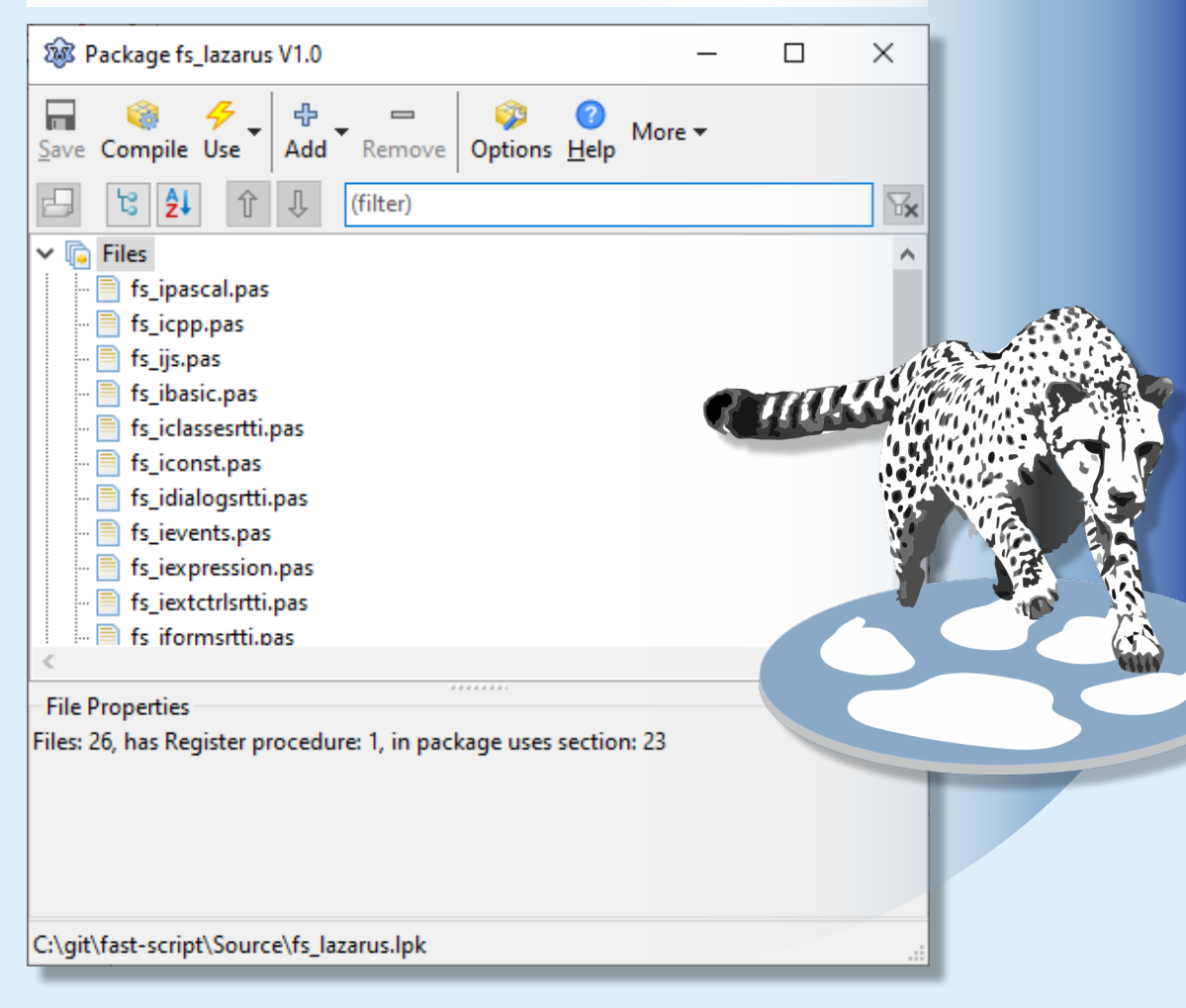

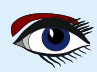

## FASTREPORT FOR LAZARUS - LINUX BY SERGEY PLASTUN

## ARTICLE PAGE 3/5

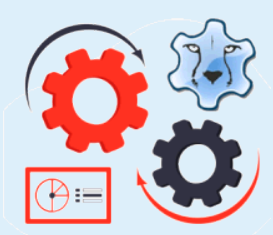

For **Professional** and above, click **Compile**, wait for the compilation to finish and click **Use**. For **Academic** and **Trial**, click **Use** right away. After installing each package, **Lazarus** will reboot.

Let's move on to the order of installing FastReport packages:

- fast-script\Source\fs lazarus.lpk library for executing scripts;
- Isst-report\Source\frN lazarus.lpk package with all main components;
- In any order:

4

fast-report\Source\ExportPack\frxeN\_lazarus.lpk
package with exports;
fast-report\Source\\frxchartlazarus.lpk
package for charts (diagrams);
fast-report\Source\lazdbf\frxlazdbf.lpk
a package for working with a BDF format database;
fast-report\Source\sqlite\frxlazsqlite.lpk
a package for working with SqLite DBMS;
fast-report\Source\PDFView\frxPDFlazarus.lpk
a package for displaying PDF documents (Windows only);
fast-report\Source\lazrich\frxrichlazarus.lpk
a package for displaying Rich documents
(recommended only for Windows due to basic package restrictions);
fast-report\Source\ClientServer\frCS lazarus.lpk

a package with client-server components, you can read more about them here;

As mentioned in the edition comparison, the frxRich package is only available for **Professional** and above, and the client-server components are only available in **Enterprise** and **Ultimate**.

Prior to version 2.0.0, there was a very common compilation and/or installation error, at the time of writing this document, the latest version is 2.2.6 and this error has maybe not yet been completely removed in Lazarus, but its probability has been significantly reduced in Windows.

If one of the packages does not compile/install, you will have to go down and recompile/reinstall the package dependencies.

## FASTREPORT FOR LAZARUS - LINUX ARTICLE PAGE 4/5 BY SERGEY PLASTUN Package fr\_lazarus V0.0 × ÷ More -Add Options Help Save Compile Use Remove (filter) ۲x TIXUSIVIFIIeFormat.pas ~ frxERSIShapeFileFormat.pas frxERSIShapeDBFImport.pas -- 📄 frxZipCode.pas Interverververweisen und Berner und Berner und Berne - 📄 frxNetUtils.pas frxCSSStyle.pas aau! frxMutex.pas -- ▶ frxRegHTML.pas 🗄 📄 frxListBox.pas Required Packages h fs\_lazarus Printer4Lazarus 👘 imagesforlazarus 👍 IDEIntf 🏠 LCL 🏠 FCL < File Properties Files: 204, has Register procedure: 3, in package uses section: 148 C:\git\fast-report-6\Source\fr\_lazarus.lpk To do this, double-click on it and recompile, and then reinstall. After successful installation of all the packages, click Project -> Open Project and open the fast-report\LDemo\FRDemo.lpi project and try to run it, then click the Design button. If you get this negative height error on Linux: **Debugger Exception Notification** × Project FRDemo raised exception class 'EInterfaceCritical' with message: murrine\_style\_draw\_box\_gap: assertion 'height >= -1' failed In file 'gtk2widgetset.inc' at line 1317

Break

Continue

## ARTICLE PAGE 5/5

## FASTREPORT FOR LAZARUS - LINUX BY SERGEY PLASTUN

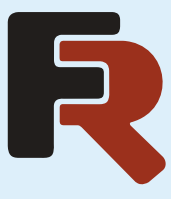

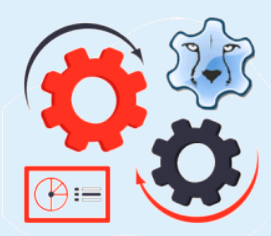

Don't worry. We support both **GTK** and **QT** interfaces (but keep in mind that development is mainly done on **GTK**). So, you can find this bug in some (rather rare) **GTK** interfaces. Just run the application without debugging, or check "Ignore this type of exceptions".

\*Or change the graphical shell. For example, in our team, many people work under the **KDE Plasma GTK** shell, where this error does **NOT** exist.

The last nuance that you need to know when creating your projects is that our designer uses multithreading, which is disabled by default in Linux Lazarus. To enable it, open the file with the ".lpr" extension in the project inspector (**Project -> Project inspector**) and add the cthreads unit in the first paragraph in the uses section.

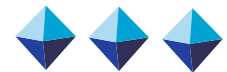

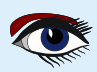

TRU.

## **Donate for Ukraine and get a free license at:** https://components4developers.blog/2022/02/26/donate-to-ukraine-humanitarian-aid/

If you are from Ukrainian origin you can get a free Subscription for Blaise Pascal Magazine, we will also give you a free pdf version of the Lazarus Handbook. You need to send us your Ukrainian Name and Ukrainian email address (*that still works for you*), so that it proofs you are real Ukrainian. please send it to editor@blaisepascal.eu and you will receive your book and subscription

# BLAISE PASCAL 👁 MAGAZINE

/ Multi platform /Object Pascal / Internet / JavaScript / Web Assembly / Pas2Js Databases / CSS Styles / Progressive Web Apps Android / IOS / Mac / Windows & Linux

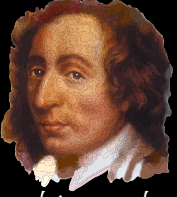

Blaise Pascal

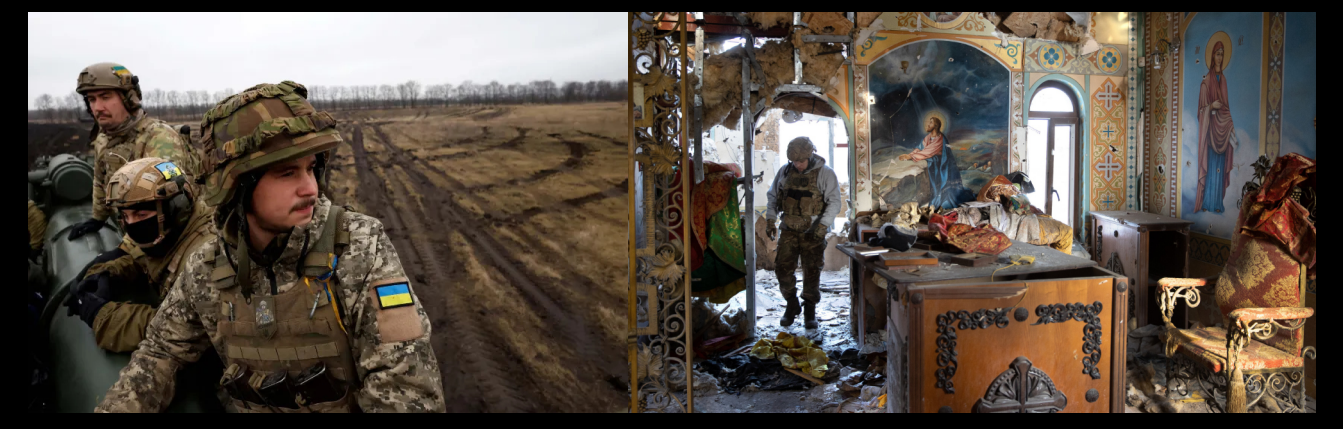

# COMPONENTS DEVELOPERS

Donate for Ukraine and get a free license at: https://components4developers.blog/2022/02/26/ donate-to-ukraine-humanitarian-aid/

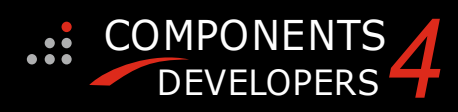

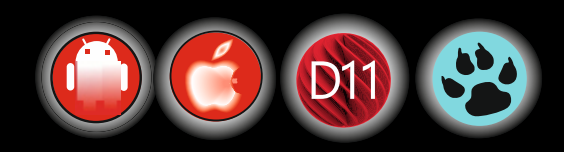
# COMPONENTS DEVELOPERS June 21 2023 Kim Madsen will do a live presentation for a DAPUG erfa meeting in Fredericia Denmark

DAPUG is the Danish Delphi user group which started out in 1989, in the days where Turbo Pascal, Turbo C and Paradox were hugely popular products from Borland.

So at the time, the acronym DAPUG meant "DAnish Paradox User Group", but today their focus is primarily on Delphi and Pascal and the acronym changed meaning to "Database Application Programmers Users Group".

Through the times, they have hosted prominent meetings with many of the known faces from Borland and the Delphi world.

Kim will do a 2 – 2.5 hour presentation of some of kbmMW, including

- kbmMW? What is it?
- ORM
- SmartServices (REST and more)
- SmartBinding

Kim will during the presentation get to slightly touch logging, transport layers, object notation frameworks, configuration, authorization and more.

As far as known the session is open for any to join (*physical attention only*), but if you are not a DAPUG member you will need to pay a fee for lunch.

Find contact information here:

## https://www.dapug.dk/p/test-af-pages.html

Donate for Ukraine and get a free license at: https://components4developers.blog/2022/02/26/ donate-to-ukraine-humanitarian-aid/

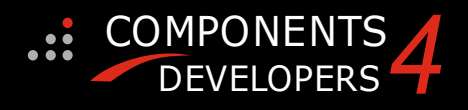

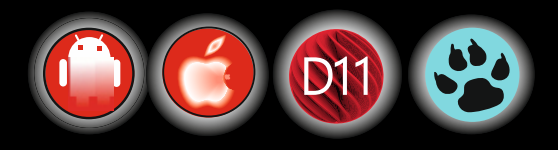

### Donate for Ukraine and get a free

https://components4developers.blog/2022/02/26/donate-to-ukraine-humanitarian-aid/

### essional and Enterprise Standard 98. $\mathbf{0}\mathbf{0}$

5.22.00 is a release with containing new stuff, refinements and bugfixes. OpenSSL v3 support, WebSocket support, further improvements to SmartBind, new high performance hashing algorithms, improved RemoteDesktop sample and much more.

This release requires the use of **kbmMemTable** v. 7.97.00 or newer.

RAD Alexandria supported Win32, Win64, Linux64, Android, IOS 32, IOS 64 and OS X client and server support С Native high performance 100% developer defined application server Application server Full support for centralised and distributed load balancing and fail-over Advanced ORM/OPF support including support of existing databases Advanced logging support Advanced configuration framework Advanced scheduling support for easy access to multi thread programming Advanced smart service and clients for very easy publication of functionality publication of functionality High quality random functions. High quality pronounceable password generators. High performance LZ4 and J peg compression Complete object notation framework including full support for YAML, BSON, Messagepack, J SON and XML Advanced object and value marshalling to and from YAML, BSON, Messagepack, JSON and XML High performance native TCP transport support High performance HTTPSys transport for Windows. CORS support in REST/HTML services. Native PHP, Java, OCX, ANSI C, C#, Apache Flex client support! support! kbmMemTable is the fastest and most feature rich in memory table for Embarcadero products. 

- Easily supports large datasets with millions of records Easy data streaming support Optional to use native SQL engine Supports nested transactions and undo Native and fast build in M/D, aggregation/grouping

- range selection features Advanced indexing features for extreme performance  $\cap$

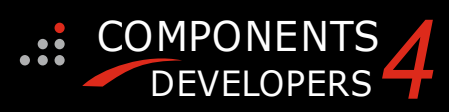

- New: full Web-socket support. The next release of kbmMW Enterprise Edition will
- Include several new things and improvements. One of them is full Web-socket support. New I18N context sensitive internationalisation framework to
- New ORM LINQ support for Delete and Update. Comments support in YAML. New StreamSec TLS v4 support (by StreamSec)
- - Many other feature improvements and fixes.

Please visit http://www.components4developers.com for more information about kbmMW

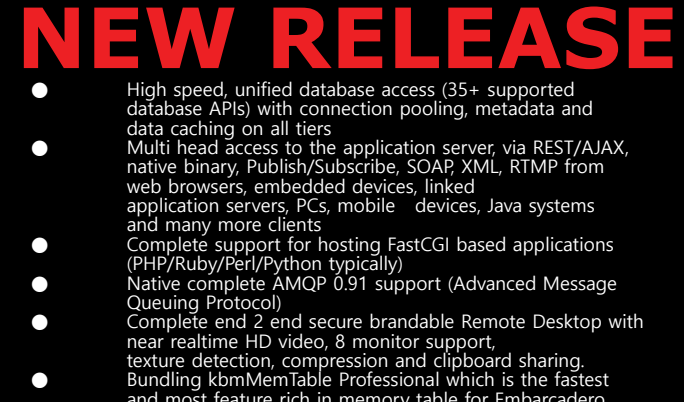

- and most feature rich in memory table for Embarcadero products.

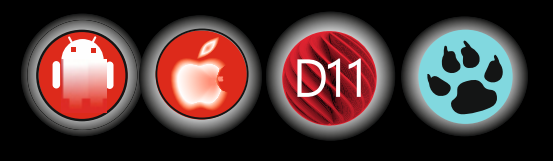

**ADVERTISEMENT**